# Loading Authority (OT-5) Internet Application User Guide

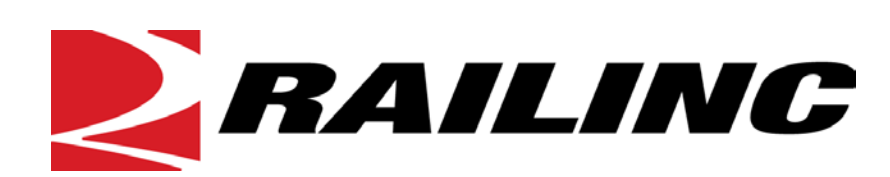

7001 Weston Parkway, Suite 200 Cary, North Carolina 27513

© Copyright 2019 Railinc. All Rights Reserved.

Last Updated: May 2019

# **Table of Contents**

| Learning about the Loading Authority (OT-5) Internet Application               | .1  |
|--------------------------------------------------------------------------------|-----|
| Overview                                                                       | . 2 |
| General Business Rules                                                         | . 2 |
| System Interface Notes                                                         | . 3 |
| System Requirements                                                            | .4  |
| Accessing the Railinc Customer Success Center                                  | .4  |
| Getting Started                                                                | . 5 |
| Learning about User Roles                                                      | . 5 |
| Logging In                                                                     | . 6 |
| Managing Multiple Companies                                                    | .7  |
| Viewing the Loading Authority (OT-5) Dashboard Page                            | . 8 |
| Creating a Loading Authority (OT-5) Application                                | .9  |
| Managing Email Notifications                                                   | 21  |
| Working with Existing Loading Authority (OT-5) Applications                    | 24  |
| Searching for Loading Authority (OT-5) Applications                            | 24  |
| Viewing Loading Authority (OT-5) Applications                                  | 26  |
| Editing a Loading Authority (OT-5) Application                                 | 29  |
| Cloning a Loading Authority (OT-5) Application                                 | 30  |
| Expiring a Loading Authority (OT-5) Application                                | 31  |
| Expiring While Viewing Search Results                                          | 31  |
| Expiring While Viewing an Application                                          | 32  |
| Removing Equipment from Multiple Applications                                  | 33  |
| Exporting Search Results into a CSV File                                       | 34  |
| Viewing the History of Loading Authority (OT-5) Records                        | 36  |
| Viewing Comment History                                                        | 37  |
| Deleting Draft Loading Authority (OT-5) Applications                           | 37  |
| Reviewing a Loading Authority (OT-5) Application                               | 39  |
| Approving and Rejecting Applications                                           | 41  |
| Searching for Controlling Entity Contacts                                      | 44  |
| Downloading Reports                                                            | 45  |
| Appendix A. Adding Loading Authority (OT-5) Contact Information to FindUs.Rail | 47  |
| Glossary                                                                       | 49  |
| Index                                                                          | 50  |

# List of Exhibits

| Exhibit 1. Loading Authority (OT-5) Dashboard Page (for Submitters)                       | 7    |
|-------------------------------------------------------------------------------------------|------|
| Exhibit 2. Select Company to Manage                                                       | 8    |
| Exhibit 3. Dashboard Page for Selected Company                                            | 8    |
| Exhibit 4. Loading Authority (OT-5) Dashboard Page (Submitter)                            | 8    |
| Exhibit 5. Create Application Page (starting a new application)                           | 9    |
| Exhibit 6. Create Application Page (showing the Equipment section containing equipment)   | .10  |
| Exhibit 7. Create Application Page (showing the Shipping Commodities section)             | .11  |
| Exhibit 8. IRF Web Commodity Search Tool                                                  | .11  |
| Exhibit 9. Create Application Page (showing a STCC in the Shipping Commodities section)   | .12  |
| Exhibit 10. Create Application Page (showing the Loading Locations section)               | .12  |
| Exhibit 11. Originating Carrier Lookup Tool                                               | .13  |
| Exhibit 12. Originating Carrier Lookup Tool (showing search results)                      | .13  |
| Exhibit 13. Create Application Page (showing the Loading Locations section with an Origin |      |
| Carrier)                                                                                  | .13  |
| Exhibit 14. FSAC Search Tool                                                              | .14  |
| Exhibit 15. IRF Web Customer Search Tool                                                  | .14  |
| Exhibit 16. Create Application Page (showing the Loading Locations section defined)       | .15  |
| Exhibit 17. Create Application Page (showing the Storage Locations section)               | .16  |
| Exhibit 18. Create Application Page (showing the Storage Locations section populated)     | .16  |
| Exhibit 19. Create Application Page (showing the Controlling Entity section)              | .17  |
| Exhibit 20. Create Application Page (showing the Controlling Entity section populated)    | .18  |
| Exhibit 21. Create Application Page (showing the Application-Carriers section)            | .18  |
| Exhibit 22. Create Application Page (showing the Application-Carriers section comments)   | . 19 |
| Exhibit 23. Loading Authority Application (submitted to the Reviewer and/or Approver)     | . 20 |
| Exhibit 24. Example of Submitted Application E-mail Notification                          | .21  |
| Exhibit 25. Example of an Email Sent After Being Reviewed                                 | . 22 |
| Exhibit 26. Example of Approved Application E-mail Notification                           | . 22 |
| Exhibit 27. Example of Rejected Application E-mail Notification                           | .23  |
| Exhibit 28. Example of Application About to Expire E-mail Notification                    | .23  |
| Exhibit 29. Example Notification Email with Equipment Changes                             | .23  |
| Exhibit 30. Search Loading Authority (OT-5) Application                                   | .24  |
| Exhibit 31. Search Results Loading Authority (OT-5) Application                           | . 25 |
| Exhibit 32. Search Result Page Navigation                                                 | .26  |
| Exhibit 33. Search Result Number                                                          | .26  |
| Exhibit 34. View Loading Authority (OT-5) Application (Submitter View)                    | .27  |
| Exhibit 35. View Loading Authority (OT-5) Application (Approver/Reviewer View)            | .28  |
| Exhibit 36. View Equipment Health Details                                                 | . 28 |
| Exhibit 37. Edit Application Page (showing the Equipment section containing equipment)    | . 29 |
| Exhibit 38. Notification of a Successfully Edited and Submitted Application               | . 30 |
| Exhibit 39. Search Results Showing the Expire Application Button                          | . 31 |
| Exhibit 40. Expiration Confirmation Dialog Box                                            | . 31 |
| Exhibit 41. Application Expired Success Message                                           | . 32 |
| Exhibit 42. Application Showing Loading Locations and the Expire Application Button       | . 32 |
| Exhibit 43. Expiration Confirmation Dialog Box                                            | . 33 |
| Exhibit 44. Application Expired Success Message                                           | . 33 |
| Exhibit 45. Equipment Owner Removal from Applications                                     | . 33 |
| Exhibit 46. Equipment Owner Removal from Applications (Showing Applications)              | . 34 |
| Exhibit 47. Delete Equipment Confirmation Message                                         | . 34 |

| Exhibit 48. Delete Equipment Request Submitted Message                                    | 34   |
|-------------------------------------------------------------------------------------------|------|
| Exhibit 49. Report Terms & Conditions                                                     | 35   |
| Exhibit 50. Open Loading Authority (OT-5) CSV File Dialog Box                             | 35   |
| Exhibit 51. CSV File Opened in Excel                                                      | 36   |
| Exhibit 52. Application History                                                           | 36   |
| Exhibit 53. Comment History                                                               | 37   |
| Exhibit 54. Delete Draft Confirmation Message                                             | 38   |
| Exhibit 55. Application draft deleted message                                             | 38   |
| Exhibit 56. Loading Authority (OT-5) Home page for Reviewer or Approver                   | 39   |
| Exhibit 57. Search Application Page (for a Reviewer)                                      | 39   |
| Exhibit 58. Search Results (all submitted)—(Review)                                       | 40   |
| Exhibit 59. Reviewed Application with Comments Entered                                    | 40   |
| Exhibit 60. Search Application Page (for an Approver)                                     | 41   |
| Exhibit 61. Search Results (all submitted)—(Approval)                                     | 42   |
| Exhibit 62. Loading Authority (OT-5) Application (with Reject and Approve options)        | 42   |
| Exhibit 63. Reject Equipment                                                              | 43   |
| Exhibit 64. Equipment with a "Reject" Status                                              | 43   |
| Exhibit 65. Equipment with an "Approve" Status                                            | 43   |
| Exhibit 66. Reset Equipment                                                               | 43   |
| Exhibit 67. Application Successfully Approved/Rejected Message                            | 43   |
| Exhibit 68. Controlling Entity Search                                                     | 44   |
| Exhibit 69. Controlling Entity Search Results                                             | 44   |
| Exhibit 70. Download Loading Authority (OT-5) Reports                                     | 45   |
| Exhibit 71. Loading Authority (OT-5) Submitter Report of Applications by Equipment Report | t.46 |
| Exhibit 72. FindUs.Rail Add Contact Page Showing the Contact Section                      | 47   |
| Exhibit 73. FindUs.Rail Add Contact Page Showing the Categories Section                   | 48   |

# Learning about the Loading Authority (OT-5) Internet Application

The Loading Authority (OT-5) system is a web-based tool for submitting and approving Loading Authority (OT-5) applications. Private equipment owners use this system to submit equipment for loading onto railroads, and railroads use this system to approve or reject applications for the loading of private equipment.

This document describes how to use the Loading Authority (OT-5) system through the following major sections:

- "<u>Overview</u>" on page 2 provides basic information about the system.
- "<u>Getting Started</u>" on page 5 describes how to access and log in to the system.
- "<u>Creating a Loading Authority (OT-5) Application</u>" on page 9 describes how to complete a Loading Authority (OT-5) application.
- "<u>Working with Existing Loading Authority (OT-5) Applications</u>" on page 24 describes how to search for, edit, clone, and delete Loading Authority (OT-5) applications.
- "<u>Approving and Rejecting Applications</u>" on page 41 describes how a railroad can approve or reject Loading Authority (OT-5) applications.
- "<u>Searching for Controlling Entity Contacts</u>" on page 44 describes how railroads can search for controlling entity contact information.
- "<u>Downloading Reports</u>" on page 45 describes how to download reports that list applications by submitter and equipment owner.
- "<u>Appendix A. Adding Loading Authority (OT-5) Contact Information to FindUs.Rail</u>" on page 47 describes how railroad reviewers and approvers set up their FindUs.Rail contact information so they can work with the Loading Authority (OT-5) system.

A glossary and index follow the major sections.

**Note:** To access the Loading Authority (OT-5) system documentation (i.e., this user guide) at any time, simply select the **Documentation** menu item from the application menu.

### **Overview**

The Loading Authority (OT-5) system provides a centralized, paperless process for submitting and approving Loading Authority (OT-5) applications. It is a web-based communication system that facilitates the potential placement of private freight equipment at specified loading locations on a railroad. Rail equipment must be approved for potential loading on a railroad by submitting a Loading Authority (OT-5) application to the line haul carrier for the loading location. Refer to the *Association of American Railroads Circular OT-5 for Rules Governing the Assignment of Reporting Marks, Mechanical Designations, and Application for the Use of Private Equipment* for more information.

The Loading Authority (OT-5) system enables private equipment owners to create and submit Loading Authority (OT-5) applications, and enables railroads to approve and reject applications, including approval or rejection of a single piece of equipment or a subset of equipment. In addition, the Loading Authority (OT-5) system supports data integrity by receiving automated updates from Railinc's Customer Identification File (CIF), the Centralized Station Master (CSM), and Umler<sup>®</sup>.

The use of a secure and confidential Loading Authority (OT-5) database assists all parties in a collaborative effort to ensure needs are met while protecting the railroads' network. Under existing Loading Authority (OT-5) business rules, private equipment may be loaded at various authorized shipper locations and on more than one railroad. By leveraging other applications such as Umler and FindUs.Rail, the Loading Authority (OT-5) system offers both railroads and car owners/shippers the ability to accurately define equipment subject to Loading Authority (OT-5), and provides a ready means to move empty equipment that falls outside of empty reverse routing to another authorized loading location.

The Loading Authority (OT-5) system makes use of the Railinc Industry Reference Files (IRF) and the data in Umler to validate that the equipment submitted in the application is registered and that there are no critical errors associated with the registration. Information validated includes loading locations, shipper name and address information, and commodity information.

# **General Business Rules**

The following general business rules apply to the Loading Authority (OT-5) System:

- Car Owners, Lessees, Shippers, and approved agents/third parties may have access to create a Loading Authority (OT-5) Application. Single Sign On rights must be granted that allow access to the Loading Authority (OT-5) system.
- Only railroads may approve or deny a submitted application; and only for an application submitted to them where they are the originating or serving carrier.
- Information on a freight car's age is not available through the system. Cars that are over age **should not be** added to an application.
- A freight car may only be on **one** active Loading Authority (OT-5) at a time for a specific carrier.

- A Loading Authority (OT-5) application has **maximum limit of 500** pieces of equipment.
- Information listed in an application must be valid; the Railinc Industry Reference Files are used for validation.
- A Loading Authority (OT-5) application can stay in effect for up to **ten years**.
- If there is a change to CIF, Umler, or CSM details such as a Freight Station Accounting Code (FSAC) on an existing application, the system automatically places the application in "System Updated" status to allow the submitter to review and resubmit if desired. Notification is sent to the submitter after **45 days** and again after **60 days** if the application has not been approved. After 60 days, the application is automatically reverted to the previous status to reflect the removal of the invalid CIF, FSAC, or equipment.
- When an application is submitted, a tickler is sent to the approver informing them that an application is available for review.
- Expired Loading Authority (OT-5) applications are retained for seven years.
- A submitter can manually expire an application.
- Applications can be resubmitted even if all loading locations have not had action taken against them. With this feature, an application can be resubmitted to the requesting parties even if one of the locations is in submitted status.
- Applications can be resubmitted to individual carriers rather than submitting to all parties on the application at one time.
- Comments can be entered for a specific carrier.
- An expiration date and effective date can be entered for each carrier's loading locations. Therefore, the effective date and expiration date may vary across a single application.
- Logic in the commodity section does not check to see if a 28, 29 series STCC is bridged to a Hazmat 48, 49 STCC. The system allows the submission even if the 28, 29 series STCC is bridged.

## **System Interface Notes**

The following system interface notes apply to the Loading Authority (OT-5) System:

- All screen fields in red (also marked with an asterisk \*) are mandatory. Items that do not have an entry box next to them are display only and are populated as the mandatory data is entered.
- Certain fields have a corresponding magnifying glass icon **Q**. You can select the magnifying glass to search for valid data for the corresponding field. Industry Reference File data lookups also use (\*) wildcarding to assist users in looking up data.

- You can view field definitions for mandatory fields by hovering your mouse over the field name.
- The system is available 24/7 except for scheduled maintenance.

### **System Requirements**

For information about the system requirements of Railinc web applications and for information about downloading compatible web browsers and file viewers, refer to the *Railinc UI Dictionary*.

# Accessing the Railinc Customer Success Center

The Railinc Customer Success Center provides reliable, timely, and high-level support for Railinc customers. Representatives are available to answer calls and respond to emails from 7:00 a.m. to 7:00 p.m. Eastern time, Monday through Friday, and provide on-call support via pager for all other hours to ensure support 24 hours a day, 7 days a week. Contact us toll-free by phone at 877-RAILINC (1-877-724-5462) or send an email directly to csc@railinc.com.

### **Getting Started**

Access the Loading Authority (OT-5) application by using Railinc Single Sign On (SSO), a web application that provides convenient access to a variety of Railinc products. To get started, go to the Railinc portal at <u>http://www.railinc.com</u> and log into SSO by entering your user ID and password in the fields at the top right of the page and then selecting **Login**.

### Notes:

- If you do not already have a Railinc SSO user ID and password, refer to the <u>Railinc</u> <u>Single Sign On User Guide</u>. Once you have access to Railinc SSO, you must request access to Loading Authority (OT-5) within SSO.
- 2. If you are a line haul carrier employee who will be reviewing and/or approving Loading Authority (OT-5) applications, you need to be setup in the FindUs.Rail database with your e-mail contact information. Within FindUs.Rail, there is a Loading Authority (OT-5) approver/reviewer setup per line haul carrier and per equipment type. If this contact information is not setup, then your company will not receive a notification that an OT-5 application has been submitted for your approval. If you are not already registered in the FindUs.Rail contact database, go to <a href="http://www.railinc.com">http://www.railinc.com</a> to request permission after establishing your SSO account. See "Appendix A. Adding Loading Authority (OT-5) Contact Information to FindUs.Rail" on page 47 for additional information. Refer to the *FindUs.Rail User Guide* for complete instructions on using the FindUs.Rail system.
- If you do not have access to the Loading Authority (OT-5) application, request access to Loading Authority (OT-5) by following instructions in the <u>Railinc Single Sign On User</u> <u>Guide</u>. See "Learning about User Roles" on page 5 for information about the available levels of access. When you have received e-mail notification confirming your access to Loading Authority (OT-5), you can log on and begin using Loading Authority (OT-5).

### Learning about User Roles

Your assigned user role determines what functions you can perform. User roles are assigned by Railinc through the Single Sign On interface, which is described in the <u>Railinc Single Sign On</u> <u>User Guide</u>.

Role applicable for car owners, lessees, shippers, and approved agents/third parties:

• **Submitter** – Allows the user to submit Loading Authority (OT-5) applications to the line haul carrier for approval to load private equipment.

Roles applicable for railroads/origin carriers:

• **Reviewer** – Allows the user to review and enter comments on Loading Authority (OT-5) applications submitted for approval. Reviewer permissions are only needed by railroads. A single user cannot have both reviewer and approver permissions.

• **Approver** – Allows the user to approve/reject Loading Authority (OT-5) applications submitted to their road for approval. Approver permissions are only needed by railroads. A single user cannot have both reviewer and approver permissions.

#### Notes for Reviewers and Approvers:

- Loading Authority (OT-5) reviewers and approvers both receive Loading Authority (OT-5) applications that are submitted through the Railinc Loading Authority (OT-5) system.
- Each line haul carrier may have multiple reviewers and approvers. It is recommended that each line haul carrier set up a primary and a backup approver.
- The reviewer role enables the Loading Authority (OT-5) user to add comments to an application. The reviewer role does not have the ability to approve an application.

To become a Loading Authority (OT-5) reviewer or approver, complete the following steps:

- 1) Set up a Railinc.com user profile (only if a current profile does not exist).
- 2) Request access to Loading Authority (OT-5).
- 3) Request access to FindUs.Rail.
- 4) Create a FindUs.Rail profile.

**Note:** Railroad/origin carrier notified parties are managed through FindUs.Rail rather than through SSO permissions. Contact and category information in FindUs.Rail determines who is notified for Loading Authority (OT-5) applications for different equipment types. See "<u>Appendix A. Adding Loading Authority (OT-5)</u> <u>Contact Information to FindUs.Rail</u>" on page 47 for more information.

Role applicable for equipment owner administrators:

• **Owner Admin** – Allows an equipment owner to remove equipment from multiple Loading Authority (OT-5) applications (see "<u>Removing Equipment from Multiple Applications</u>" on page 33).

## Logging In

To log into Loading Authority (OT-5):

- 1. Open the browser.
- 2. Open the Railinc portal at <u>http://www.railinc.com</u>.
- 3. Log in to SSO (at upper right). The Railinc Launch Pad is displayed.
- 4. Select Loading Authority (OT-5). The Loading Authority (OT-5) Dashboard page is displayed (Exhibit 1).

|        |      | ¥                  | -            |         |               | • • | ,        |      |              |            |          |
|--------|------|--------------------|--------------|---------|---------------|-----|----------|------|--------------|------------|----------|
| $\sim$ | RAIL | INC   Loading Auth | nority (OT-{ | 5)      |               |     | document | RAIL | Launch Pad 👻 | Contact Us | Sign Out |
|        | Home | Create Application | Search       | Reports | Documentation |     |          |      |              |            |          |
|        |      |                    |              |         |               |     |          |      |              |            |          |
|        | APP  | ROVED              | 1            |         |               |     |          |      |              |            |          |
|        | DRA  | FT                 | 56           |         |               |     |          |      |              |            |          |
|        | EXPI | RED                | 30           |         |               |     |          |      |              |            |          |
|        | SUBI | MITTED             | 3            |         |               |     |          |      |              |            |          |

Exhibit 1. Loading Authority (OT-5) Dashboard Page (for Submitters)

- 5. Continue by selecting a Loading Authority (OT-5) application menu item:
  - **Create Application** (see "<u>Creating a Loading Authority (OT-5) Application</u>" on page 9)
  - Search (see "<u>Working with Existing Loading Authority (OT-5) Applications</u>" on page 24)
  - **Reports** (see "Searching for Controlling Entity Contacts" on page 44)
  - **Documentation:** allows users to access the Loading Authority (OT-5) system documentation.

Or, select an application status link (Approved, Draft, etc.). See "Searching for Loading Authority (OT-5) Applications" on page 24.

### **Managing Multiple Companies**

Some Loading Authority (OT-5) System users, especially those who work for larger agencies, manage more than one company.

**Note:** If you manage one company, your company is automatically selected – you do not need to select a company to manage – and the Loading Authority (OT-5) System Dashboard page appears when you log in (see "<u>Viewing the Loading Authority (OT-5) Dashboard Page</u>" on page 8).

After you have successfully been set up in Railinc's Single Sign On with the appropriate role assigned, you can then manage more than one company. To do this you must first select the company that you want to manage when you logon. If you're involved with a single company, you can request access based on your role. If you're involved with more than one company, you can request access based on your specific role for each company for which you provide services.

**Note:** After selecting a listed company, you can only see and manage information for that selected entity until you select another company.

If you manage more than one company, use the following procedure to select the company that you want to manage when you login:

1. Log on to the Loading Authority (OT-5) System. The Select Company to Manage page is displayed (see Exhibit 2).

#### Exhibit 2. Select Company to Manage

| Select Your Company |                   |
|---------------------|-------------------|
| Company RoadMark    | AARX<br>UP<br>ZXX |
| i                   | RAIL              |

- 2. From the **Company** drop-down, select the company that you want to manage.
- 3. Select **OK**. The Dashboard page for the selected company is displayed allowing you to manage that company (see <u>Exhibit 3</u>).

#### Exhibit 3. Dashboard Page for Selected Company

| $\sim$ | RAIL | INC Loading Auth   | ority (OT-5 | 5)      |               | document | RAIL | Launch Pad | Contact Us   | Sign Out |
|--------|------|--------------------|-------------|---------|---------------|----------|------|------------|--------------|----------|
| ·      | lome | Create Application | Search      | Reports | Documentation |          |      | 1          |              |          |
|        |      |                    |             |         |               |          |      |            |              |          |
|        | APP  | ROVED              | 0           |         |               |          |      | L II       | ndicates the | •        |
|        | DRA  | NFT                | 56          |         |               |          |      | C          | ompany tha   | at       |
|        | EXP  | IRED               | 30          |         |               |          |      | y<br>n     | nanaging.    |          |
|        | SUB  | MITTED             | 3           |         |               |          |      |            |              |          |

You can change the company that you are managing at any point while using the Loading Authority (OT-5) System. Simply select the company link as indicated in <u>Exhibit 3</u> and choose another company.

**Note:** If you cannot find the company Standard Carrier Alpha Code (SCAC) in the dropdown list, contact the Railinc Customer Service Center for assistance.

# Viewing the Loading Authority (OT-5) Dashboard Page

The Loading Authority (OT-5) Dashboard page is displayed immediately following a successful login to the system. From here you can work with existing applications by selecting the application status links (Approved, Draft, etc.). You may also perform any of the other system functions by selecting the application menu items. The Dashboard page appears slightly different depending on your role: submitter (see Exhibit 4), approver, or reviewer. You can return to the Dashboard page at any time by selecting the **Home** menu item.

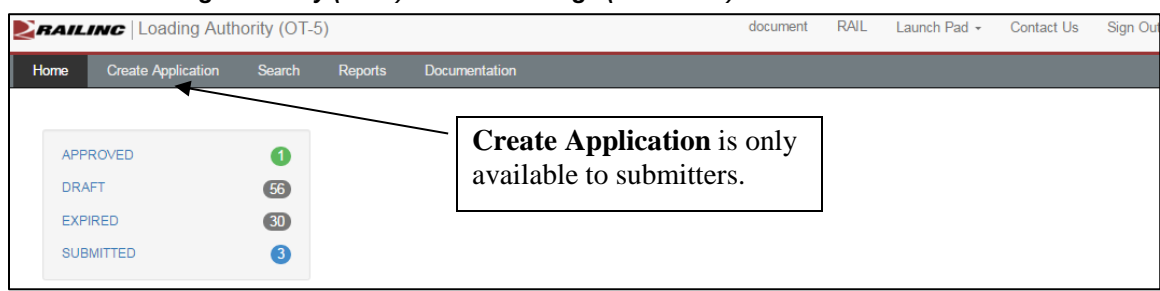

Exhibit 4. Loading Authority (OT-5) Dashboard Page (Submitter)

## **Creating a Loading Authority (OT-5) Application**

The following notes apply to the creation of Loading Authority (OT-5) applications:

- Car Owners, Lessees, Shippers, and approved agents/third parties have access to create a Loading Authority (OT-5) application. Single Sign On rights must be granted that allow access to the Loading Authority (OT-5) system.
- Railroads are the only entities that can approve applications. Railroads must enter their approvers in FindUs.Rail in order to be notified that an application is waiting for their approval. If no approvers are found for the specified origin carrier, a message is displayed and an e-mail is sent to Railinc. The submitter should work with Railinc to assure that the approver is identified and added to the system. See "Appendix A. Adding Loading Authority (OT-5) Contact Information to FindUs.Rail" on page 47 for more information.
- Applications are effective for up to ten years.

Use the following procedure to create a Loading Authority (OT-5) application for approval for potential use of private freight cars at a specific loading location on a railroad:

1. From the application menu, select the **Create Application** menu item. The Create Application page is displayed with the input fields for equipment (see Exhibit 5).

**Note:** The Create Application page is divided into six sections (Equipment, Shipping Commodities, Loading Locations, Storage Locations, Controlling Entity, and Application-Carriers), which are listed at the top of the page.

|                      | create Ap             | plication Application Search                                                            | Reports                                        | Documentation                                 |                                                                                |                                                                                                |                                                                 |
|----------------------|-----------------------|-----------------------------------------------------------------------------------------|------------------------------------------------|-----------------------------------------------|--------------------------------------------------------------------------------|------------------------------------------------------------------------------------------------|-----------------------------------------------------------------|
| EQUIF                | MENT                  | SHIPPING COMMODITIES                                                                    | LOADING LO                                     | OCATIONS                                      | STORAGE LOCATIONS                                                              | CONTROLLING ENTITY                                                                             | APPLICATION-CARRIERS                                            |
| Equipment<br>Type: * | Equipment Type is re- | guired                                                                                  | •                                              | Physical<br>Attributes:                       |                                                                                |                                                                                                | * denotes requir                                                |
| Equipment: *         | Equipment Numbers/Ra  | ige pairs can be added singly (ABCX123456, D<br>be in compliance with applicable AAR an | EFX1) or as a range (Ci<br>id governmental med | CCX1-CCCX11, CCAX 1<br>chanical, safety and s | 23456-234567, EEEXT-EEEXT1, MMMX4-73<br>ecurity requirements. Advisories and a | I) with a comma delimiter. No special character<br>action items will satisfy the OT-5 safety a | a allowed. Max equipment = 500<br>and mechanical requirement. * |
|                      |                       |                                                                                         |                                                | Please add e                                  | quipment.                                                                      |                                                                                                |                                                                 |
|                      |                       |                                                                                         |                                                |                                               |                                                                                |                                                                                                |                                                                 |

Exhibit 5. Create Application Page (starting a new application)

The fields required for submitting a Loading Authority (OT-5) application are identified with a **red** asterisk (\*).

2. Enter the equipment number(s) or a range of equipment numbers that you want to include on the application, and then select **Validate**. The Create Application page is refreshed as shown in Exhibit 6.

**Note:** Optionally, you can enter information in the Equipment Type, Physical Attributes (optional), and Equipment fields, and select the "Skip Validation" checkbox at the bottom

right of the page to temporarily bypass the validation process while you input application information (and save the application as a draft). However, all equipment must pass validation during the submission process.

Exhibit 6. Create Application Page (showing the Equipment section containing equipment)

| EQUI               | PMENT            |                            |                           |                   |                                                 |                             |                                                       |                         |                   |                         |                |                                               |                                   |                        |                     |
|--------------------|------------------|----------------------------|---------------------------|-------------------|-------------------------------------------------|-----------------------------|-------------------------------------------------------|-------------------------|-------------------|-------------------------|----------------|-----------------------------------------------|-----------------------------------|------------------------|---------------------|
|                    | -                |                            | SHIPF                     | PING COMMO        | DITIES                                          | LOADING LOCA                | TIONS                                                 | STO                     | RAGE LOCA         | TIONS                   | CON            | TROLLING ENTIT                                | Y A                               | APPLICATION-CA         | ARRIERS             |
| aulpment Type: "   | K H              | loppor, Equ                | ipped                     |                   |                                                 | •                           | Physical<br>Attributes:                               |                         |                   |                         |                |                                               |                                   |                        | * denotes requir    |
| Equipment: "       | ENTE             | R EQUIP                    | IENT.                     |                   |                                                 |                             |                                                       |                         |                   |                         |                |                                               |                                   |                        | Validate            |
| lemene Invalid     | Cyupme<br>G Subj | nt Numberst<br>ject cars w | Range parts can be add    | with applicable / | 3456, <i>DEFX1)</i> or as a<br>NAR and governme | range (COCX1-COCX11, OC     | AX 123456-234567, <u>CCC</u><br>nd security requireme | xr-EEEXm<br>mts. Adviso | itM04-73) wer     | a comma delimiter. No a | or-5 safety    | era aloved. Mar equip<br>r and mechanical req | writ + 500<br>uirement, *<br>Film | t                      | ×                   |
| quipment Informati | ion - (Cou       | int: 3)                    |                           |                   |                                                 |                             |                                                       |                         |                   |                         |                |                                               |                                   |                        |                     |
| Initial : Num      | 1ber 0           | Type<br>Code               | Mechanical<br>Designation | Cubic<br>Capacity | Length Over<br>Coupiers                         | Extreme Width and<br>Height | Height of Extreme<br>Width                            | то то                   | Lessee<br>Mark ID | Stenciled Mark<br>Owner | Tare<br>Weight | Gross Rail load<br>weight                     | Axles Spacing<br>Distance         | Truck Center<br>Length | Equip Healt<br>Flag |
| GBRX 5             | 067              | K341                       | HTS                       | 4200              | 53 01'                                          | W. 10' 08" H. 13' 04"       | 13'04"                                                |                         |                   | GBRX                    | 49200          | 286000                                        | 5 10'                             | 40' 05"                |                     |
| GBRX 5             | 068              | K341                       | HTS                       | 4200              | 53 01'                                          | W 10'08"H 13'04"            | 13'04"                                                |                         |                   | GBRX                    | 49200          | 286000                                        | 5 10'                             | 40'06"                 |                     |
| GBRX 5             | 6009             | K341                       | HTS                       | 4200              | 53' 01'                                         | W. 10' 08" H. 13' 04'       | 13'04"                                                |                         |                   | GBRX                    | 49300          | 286000                                        | 5 10"                             | 40' 06"                |                     |

When you select **Validate**, the following tasks complete automatically:

• The Equipment Type field is completed based on information in Umler.

Note: All equipment on an application must have the same Equipment Type.

• The valid equipment is counted and listed in a grid at the bottom of the page.

**Note:** You can remove equipment from the list by selecting the checkbox to the left of the equipment you want to remove, and then selecting **Remove**.

- Any invalid equipment is not added to the grid. You can view this equipment by selecting **Invalid Equipment**.
- 3. With results displayed, the **Filter** input box can be used to narrow down what is shown. Anything entered in the field will be applied against all fields in the displayed results. Clear the Filter input or select the X in the box to have all results redisplayed.
- 4. You can continue to add equipment by repeating the preceding step. Once you have finished adding equipment, select the "Compliance" checkbox beneath the Equipment field and select **Continue**. The Equipment section is now completed, and the Shipping Commodities section is displayed (see Exhibit 7).

### Notes:

- If you do not check the "Compliance" checkbox, the **Continue** button is not available.
- You can select **Save as Draft** to save the application in "Draft" status. For example, to temporarily save your work before submitting your application.

| E          | EQUIPMENT               | SHIPPING COMMODITIES LOADING LOCATIONS STORAGE LOCATIONS CONTROL |    |              |  | ONTROLLING ENTITY APPLICATION-CARRIERS |                |  |
|------------|-------------------------|------------------------------------------------------------------|----|--------------|--|----------------------------------------|----------------|--|
| Add Commit | ottes Renove Commoditie | 3                                                                |    |              |  |                                        | denotes requir |  |
| 0          | STCC ·                  |                                                                  | Ce | mmodity Name |  | Hazard                                 | Hazmat         |  |
| 0          | ٩                       |                                                                  |    |              |  | No                                     |                |  |
|            |                         |                                                                  |    |              |  |                                        |                |  |
|            |                         |                                                                  |    |              |  |                                        |                |  |
|            |                         |                                                                  |    |              |  |                                        |                |  |
|            |                         |                                                                  |    |              |  |                                        |                |  |
|            |                         |                                                                  |    |              |  |                                        |                |  |
|            |                         |                                                                  |    |              |  |                                        |                |  |
|            |                         |                                                                  |    |              |  |                                        |                |  |
|            |                         |                                                                  |    |              |  |                                        |                |  |
|            |                         |                                                                  |    |              |  |                                        |                |  |
|            |                         |                                                                  |    |              |  |                                        |                |  |

Exhibit 7. Create Application Page (showing the Shipping Commodities section)

The Shipping Commodities section enables you to specify the materials that may be shipped in the specified equipment.

5. In the Shipping Commodities section (see <u>Exhibit 7</u>), select the magnifying glass ( ) to look up the Standard Transportation Commodity Code (STCC) for the material being shipped. The IRF Web Commodity Search tool is displayed (<u>Exhibit 8</u>).

| Exhibit 8 | . IRF Web | Commodity | Search Tool |
|-----------|-----------|-----------|-------------|
|-----------|-----------|-----------|-------------|

| Commodity Sea                                                                   | arch                                                                                                    |                                                                             |
|---------------------------------------------------------------------------------|----------------------------------------------------------------------------------------------------|-----------------------------------------------------------------------------|
| <ul> <li>At least or</li> <li>Minimum</li> <li>STCC and<br/>WHEAT, V</li> </ul> | ne field and one commodity type must be specified.<br>characters required for fields: STCC 2, Commodity 3<br>d Commodity matches are exact. Use * wildcard when uncertain.<br>WHEA*) | (examples: 0113710, 011*;                                                   |
| STCC:                                                                           | Commodity Type<br>STCC - Non-H<br>TTLE*<br>STCC - Hazar<br>Hazmat Code<br>Search                                                                                                    | <b>s To Include:</b><br>lazardous<br>dous: 28, 29 Series<br>: 48, 49 Series |
|                                                                                 |                                                                                                    |                                                                             |
| Selected Items: (                                                               | 0                                                                                                    | Total Items: 2   Export: cs                                                 |
| Selected Items: (                                                               | 0<br><u>Commodity</u>                                                                                                    | Total Items: 2   Export: cs                                                 |
| Selected Items:         C                                                       | 0<br><u>Commodity</u><br>CATTLE, ORDINARY, VIZ. BULLS, COWS, HEIFERS, OXEN (                                                                                                    | Total Items: 2   Export: cs                                                 |
| Selected Items: (           STCC           0141110           2014120            | 0<br>CATTLE, ORDINARY, VIZ. BULLS, COWS, HEIFERS, OXEN<br>CATTLE, HORSE OR MULE SPLITS, RAW OR PICKLED                                                                               | Total Items: 2   Export: cs                                                 |
| Selected Items: (<br>STCC<br>0141110<br>2014120                                 | 0<br>Commodity<br>CATTLE, ORDINARY, VIZ. BULLS, COWS, HEIFERS, OXEN<br>CATTLE, HORSE OR MULE SPLITS, RAW OR PICKLED                                                                  | Total Items: 2   Export: cs                                                 |
| Selected Items: (<br>SICC<br>0141110<br>2014120                                 | 0<br>Commodity<br>CATTLE, ORDINARY, VIZ. BULLS, COWS, HEIFERS, OXEN<br>CATTLE, HORSE OR MULE SPLITS, RAW OR PICKLED                                                                  | Total Items: 2   Export: cs                                                 |

In the IRF Web Commodity Search tool, enter the name of the commodity being shipped (followed by an asterisk), select a Commodity Type checkbox, and select **Search**. From the list of commodities returned, select the checkbox to the left of the appropriate STCC, and then select the **Select** button at the bottom of the screen. The commodity is added to the list in the Shipping Commodities section (see Exhibit 9).

|         |                   | SHIPPING COMMODITIES                                      | LOADING LOCATIONS | CONTROLLING ENTITY | APPLICATION-CARRIERS |           |
|---------|-------------------|-----------------------------------------------------------|-------------------|--------------------|----------------------|-----------|
| 1 Commo | odities Remove Co | modiles                                                   |                   |                    | * de                 | hodes rec |
| 3       | STCC *            |                                                           | Commodity Name    |                    | Hezard               | Hezm      |
| 3 (     | 0141110           | GATTLE, ORDINARY, VIZ. BULLS, COWS, HEIFERS, OXEN OR STEE | ERS               |                    | No                   |           |
|         |                   |                                                           |                   |                    |                      |           |
|         |                   |                                                           |                   |                    |                      |           |
|         |                   |                                                           |                   |                    |                      |           |
|         |                   |                                                           |                   |                    |                      |           |
|         |                   |                                                           |                   |                    |                      |           |
|         |                   |                                                           |                   |                    |                      |           |
|         |                   |                                                           |                   |                    |                      |           |

Exhibit 9. Create Application Page (showing a STCC in the Shipping Commodities section)

You can continue to add commodities by selecting **Add Commodities** and repeating the preceding step.

**Note:** You can remove unneeded commodities by selecting the checkbox to the left of a listed commodity and selecting **Remove Commodities**.

6. Once you have finished adding commodities, select **Continue**. The Shipping Commodities section is now completed, and the Loading Locations section is displayed (see <u>Exhibit 10</u>).

Exhibit 10. Create Application Page (showing the Loading Locations section)

|       |              |                                  |                | •                | 0                 | 0.0000000    | 0              | 0                  | 11.11.11.11.11.11.11.11.11.11.11.11.11. | - Q.C              |
|-------|--------------|----------------------------------|----------------|------------------|-------------------|--------------|----------------|--------------------|-----------------------------------------|--------------------|
|       | EQUIPI       | MENT                             | SHIPP          | ANG COMMODITIES  | LOADING LOCATIONS | STORAG       | GE LOCATIONS   | CONTROLLING ENTITY | APPLICA                                 | TION-CARRIERS      |
|       |              | And a state of the second second | -              |                  |                   |              |                |                    |                                         | * donotes required |
| had t |              | ESIMAVE LOCADOO                  | Crune Location | Ver contra       |                   |              |                |                    |                                         |                    |
| - Or  | gin Carrier* | Serving Carrier                  | FSAC Station * | Location Station | Location State    | CIF Number * | Sub Location * | CIF Address        | industry                                | Adequate Storage ' |
|       | Q            | Q                                | Q              |                  |                   | Q            | 0000           |                    |                                         | 0                  |
|       |              |                                  |                |                  |                   |              |                |                    |                                         |                    |
|       |              |                                  |                |                  |                   |              |                |                    |                                         |                    |
|       |              |                                  |                |                  |                   |              |                |                    |                                         |                    |
|       |              |                                  |                |                  |                   |              |                |                    |                                         |                    |
|       |              |                                  |                |                  |                   |              |                |                    |                                         |                    |
|       |              |                                  |                |                  |                   |              |                |                    |                                         |                    |
|       |              |                                  |                |                  |                   |              |                |                    |                                         |                    |
|       |              |                                  |                |                  |                   |              |                |                    |                                         |                    |
|       |              |                                  |                |                  |                   |              |                |                    |                                         |                    |
|       |              |                                  |                |                  |                   |              |                |                    |                                         |                    |
|       |              |                                  |                |                  |                   |              |                |                    |                                         |                    |
|       |              |                                  |                |                  |                   |              |                |                    |                                         |                    |
|       |              |                                  |                |                  |                   |              |                | Back               | Save as Draft Contro                    | Chin Validation    |

The Loading Locations section enables you to specify the locations where materials can be loaded onto the specified equipment. You do not need to be concerned with the full route of the equipment; only the location(s) where the equipment will be loaded. There is no limit on how many loading locations can be listed.

In the Loading Locations section (see <u>Exhibit 10</u>), select the Origin Carrier magnifying glass (Q) to look up the railroad that will ship the material. The Originating Carrier Lookup tool is displayed (<u>Exhibit 11</u>).

Note: If you know the mark of the origin carrier, you can simply type it in the field.

Exhibit 11. Originating Carrier Lookup Tool

|                          | ·····                                                                                                    |
|--------------------------|----------------------------------------------------------------------------------------------------|
| Minimum 2<br>Use * for w | tription must be provided<br>arracters for code or 3 characters for description must be provided<br>card search |
|                          |                                                                                                    |
| Railroad                 | Description                                                                                                    |
|                          | Q Search Clear                                                                                                  |
|                          |                                                                                                    |
|                          | all School 🛛 💥 Conce                                                                                            |

In the Originating Carrier Lookup tool, type either the railroad mark or a description of the railroad that will ship the material and select **Search**. The Originating Carrier Lookup tool displays the matching carriers (see Exhibit 12).

Exhibit 12. Originating Carrier Lookup Tool (showing search results)

| Originating (                         | Carrier Lookup                                                         |                                                       |          |          |
|---------------------------------------|------------------------------------------------------------------------|-------------------------------------------------------|----------|----------|
| Code or D<br>Minimum 2<br>Use * for w | escription must be prov<br>? characters for code or<br>vildcard search | ided<br>3 characters for description must be provided |          |          |
| Railroad<br>UP                        | Descriptio                                                             | Q Search                                              | Clear    |          |
| Select                                | Railroad                                                               | Description                                           | Owner    | Туре     |
| 0                                     | UP                                                                     | UNION PACIFIC RAILROAD COMPANY                        | UP       | PP       |
| ۲                                     | UP                                                                     | UNION PACIFIC RAILROAD COMPANY                        | UP       | RR       |
|                                       |                                                                        |                                                       | ✓ Select | × Cancel |

Select the button to the left of the appropriate railroad, and then select the **Select** button at the bottom of the screen. The origin carrier is added to the list in the Loading Locations section (see Exhibit 13).

Exhibit 13. Create Application Page (showing the Loading Locations section with an Origin Carrier)

| 2der             | role4 rsquired |
|------------------|----------------|
|                  |                |
| ndustry Adequate | e Storage *    |
| 4                | 0              |
|                  |                |
|                  |                |
|                  |                |
|                  |                |
|                  |                |
|                  |                |
|                  |                |
|                  |                |
|                  |                |
|                  |                |

- 8. If needed, use the Serving Carrier magnifying glass (Q) to specify a serving carrier. This identifies a switch carrier picking up the equipment, if applicable.
- 9. Use the FSAC Station magnifying glass ( ) to specify a five-digit Freight Station Accounting Code (FSAC) for the location where the material will be loaded. The FSAC Search tool is displayed (see Exhibit 14).

|                                                                                         | Search                                                                                                    |                                                                                              |                                                               |                                                           |                                                    |                                               |                                                                 |
|-----------------------------------------------------------------------------------------|----------------------------------------------------------------------------------------------------|----------------------------------------------------------------------------------------------|---------------------------------------------------------------|-----------------------------------------------------------|----------------------------------------------------|-----------------------------------------------|-----------------------------------------------------------------|
| • A<br>• N<br>• F                                                                       | t least one<br>/inimum cha<br>SAC, Statio<br>ALL*)                                                                                                 | field must be spea<br>aracters required f<br>on Name, and Cou                                | cified.<br>for fields: SCAC<br>unty matches ar                | 2, FSAC 2, Statio<br>e exact. Use * wild                  | n Name 3, County<br>dcard when uncert              | y 3<br>tain. (example                         | e: DALLAS,                                                      |
| SCAC:                                                                                   | UP                                                                                                    | Station Name:                                                                                | KING*                                                         |                                                           | County:                                            |                                               |                                                                 |
| FSAC:                                                                                   |                                                                                                    | State/Province:                                                                              | TX - TEXAS                                                    | ~                                                         |                                                    |                                               |                                                                 |
|                                                                                         |                                                                                                    |                                                                                              |                                                               | Search                                                    |                                                    |                                               |                                                                 |
|                                                                                         |                                                                                                    |                                                                                              |                                                               |                                                           |                                                    |                                               |                                                                 |
| Selecte                                                                                 | d Items: 1                                                                                                    |                                                                                              |                                                               |                                                           | 1                                                  | Total Items: 4                                | Export: cs                                                      |
|                                                                                         |                                                                                                    |                                                                                              |                                                               |                                                           |                                                    |                                               |                                                                 |
| <u> </u>                                                                                | CAC FSAC                                                                                                    | Station Name                                                                                 | <u>OPSL</u>                                                   | OPSL Name                                                 | County                                             | <u>St./Prv.</u>                               | <u>SPLC</u>                                                     |
| □ <u>s</u>                                                                              | CAC FSAC                                                                                                    | Station Name                                                                                 | <u>OPSL</u><br>52740.00                                       | OPSL Name<br>KINGSVILLE                                   | County<br>KLEBERG                                  | <u>St./Prv.</u><br>TX                         | <u>SPLC</u><br>689430000                                        |
| □ <u>s</u><br>✓ L                                                                       | CAC FSAC<br>JP 5274<br>JP 5774                                                                                                    | Station Name<br>KINGSVILLE                                                                   | 2 <u>OPSL</u><br>52740.00<br>57741.00                         | OPSL Name<br>KINGSVILLE<br>KING                           | County<br>KLEBERG<br>HARTLEY                       | <u>St./Prv.</u><br>TX<br>TX                   | <u>SPLC</u><br>689430000<br>672408000                           |
| □ <u>\$</u><br>✓ U<br>□ U                                                               | CAC FSAC<br>JP 5274<br>JP 5774<br>JP 5858                                                                                                    | <ul> <li><u>Station Name</u></li> <li>KINGSVILLE</li> <li>KING</li> <li>KINGSBURY</li> </ul> | e <u>OPSL</u><br>52740.00<br>57741.00<br>58583.00             | OPSL Name<br>KINGSVILLE<br>KING<br>KINGSBURY              | County<br>KLEBERG<br>HARTLEY<br>GUADALUPE          | St./Prv.       TX       TX       TX       TX  | <u>SPLC</u><br>689430000<br>672408000<br>687340000              |
|                                                                                         | CAC         FSAG           JP         5274           JP         5774           JP         5774           JP         5858           JP         5888 | Station Name<br>NUCLE<br>Station Name<br>KINGSVILLE<br>KINGSBURY<br>KINGSBURY<br>KINGSLAND   | e <u>OPSL</u><br>52740.00<br>57741.00<br>58583.00<br>58896.00 | OPSL Name<br>KINGSVILLE<br>KING<br>KINGSBURY<br>KINGSLAND | County<br>KLEBERG<br>HARTLEY<br>GUADALUPE<br>LLANO | St./Prv.<br>TX<br>TX<br>TX<br>TX<br>TX        | <u>SPLC</u><br>689430000<br>672408000<br>687340000<br>690774000 |
|                                                                                         | CAC         FSAG           JP         5274           JP         5774           JP         5858           JP         5888                           | Station Name<br>KINGSVILLE<br>KING<br>KINGSBURY<br>KINGSLAND                                 | ≥ OPSL<br>52740.00<br>57741.00<br>58583.00<br>58896.00        | OPSL Name<br>KINGSVILLE<br>KING<br>KINGSBURY<br>KINGSLAND | County<br>KLEBERG<br>HARTLEY<br>GUADALUPE<br>LLANO | St./Prv.<br>TX<br>TX<br>TX<br>TX<br>TX        | <u>SPLC</u><br>689430000<br>672408000<br>687340000<br>690774000 |
| <ul> <li>S</li> <li>√</li> <li>U</li> <li>U</li> <li>U</li> <li>U</li> <li>U</li> </ul> | CAC         FSAC           JP         5274           JP         5774           JP         5858           JP         5888                           | Station Name<br>KINGSVILLE<br>KING<br>KINGSBURY<br>KINGSLAND                                 | ≥ OPSL<br>52740.00<br>57741.00<br>58583.00<br>58896.00        | OPSL Name<br>KINGSVILLE<br>KING<br>KINGSBURY<br>KINGSLAND | County<br>KLEBERG<br>HARTLEY<br>GUADALUPE<br>LLANO | <u>StJPrv.</u><br>TX<br>TX<br>TX<br>TX        | <u>SPLC</u><br>689430000<br>672408000<br>687340000<br>690774000 |
|                                                                                         | CAC FSAC<br>JP 5274<br>JP 5774<br>JP 5858<br>JP 5888                                                                                               | Station Name<br>KINGSVILLE<br>KING<br>KINGSBURY<br>KINGSBURY                                 | ≥ <u>OPSL</u><br>52740.00<br>57741.00<br>58583.00<br>58896.00 | OPSL Name<br>KINGSVILLE<br>KING<br>KINGSBURY<br>KINGSLAND | County<br>KLEBERG<br>HARTLEY<br>GUADALUPE<br>LLANO | <u>St./Prv.</u><br>TX<br>TX<br>TX<br>TX<br>TX | <u>SPLC</u><br>689430000<br>672408000<br>687340000<br>690774000 |
|                                                                                         | CAC FSAC<br>JP 5274<br>JP 5774<br>JP 5858<br>JP 5888                                                                                               | Station Name<br>KINGSVILLE<br>KING<br>KINGSBURY<br>KINGSLAND                                 | € <u>OPSL</u><br>52740.00<br>57741.00<br>58583.00<br>58896.00 | OPSL Name<br>KINGSVILLE<br>KING<br>KINGSBURY<br>KINGSLAND | County<br>KLEBERG<br>HARTLEY<br>GUADALUPE<br>LLANO | <u>St./Prv.</u><br>TX<br>TX<br>TX<br>TX       | SPLC<br>689430000<br>672408000<br>687340000<br>690774000        |

Exhibit 14. FSAC Search Tool

In the FSAC Search tool, enter the station name of the location where the commodity will be loaded (followed by an asterisk), select a state or province, and select **Search**. From the list of stations returned, select the checkbox to the left of the appropriate FSAC, and then select the **Select** button at the bottom of the screen. The FSAC is added to the location being set up in the Loading Locations section.

10. Use the CIF Number magnifying glass ( ) to specify a nine-digit Customer Information File (CIF) number for the business where the material will be loaded. The IRF Web Customer Search tool is displayed (see Exhibit 14).

| Custon                                       | ner Search                                            |                                                                                      |                                                |                                           |               |                 |               |               |
|----------------------------------------------|-------------------------------------------------------|--------------------------------------------------------------------------------------|------------------------------------------------|-------------------------------------------|---------------|-----------------|---------------|---------------|
| <ul> <li>At</li> <li>M</li> <li>N</li> </ul> | t least custome<br>linimum charact<br>ame, CIF, and C | r name or CIF number mu<br>ers required for fields: Cus<br>City matches are exact. U | st be specifie<br>stomer Name<br>se * wildcard | d.<br>3, CIF 9, City 3<br>when uncertain. | (example: AM0 | DCO, AM         | MOC*)         |               |
| Custome<br>Name or<br>DBA:                   | er<br>r KING*                                         | CIF Numbe                                                                            | er:                                            |                                           | Enti<br>Typ   | ty<br>e:        |               | ~             |
| City:                                        | KING*                                                 | State/Pro                                                                            | vince: TX - TEX                                | KAS                                       | ~             |                 |               |               |
|                                              |                                                       |                                                                                      | Search                                         | 1                                         |               |                 |               |               |
| Selected                                     | d Items: 0                                            |                                                                                      |                                                |                                           | Total It      | ems: 3          | Expo          | rt: <u>cs</u> |
|                                              | CIF                                                   | Customer Name                                                                        | <u>Doinq</u><br>Business As                    | Address                                   | City          | <u>St./Prv.</u> | Postal<br>Cd. | Ent           |
| 0                                            | 0468117120000                                         | KING RANCH INC                                                                       |                                                | 17 MILES E<br>FM 2045                     | KINGSVILLE    | ТΧ              | 78363         | в             |
| 0                                            | 821645180000                                          | KINGSVILLE AREA                                                                      |                                                | 635 E KING<br>AVE                         | KINGSVILLE    | ΤХ              | 78363         | s             |
| □ 6                                          | 238559180000                                          | KINGWOOD PIPE LTD                                                                    |                                                | 1807 SEVEN<br>MAPLES                      | KINGWOOD      | ΤХ              | 77345         | s             |
|                                              |                                                       |                                                                                      |                                                |                                           |               |                 |               |               |
|                                              |                                                       |                                                                                      |                                                |                                           |               |                 |               | ~             |
| <                                            |                                                       |                                                                                      |                                                |                                           |               |                 |               | >             |
|                                              |                                                       | 1                                                                                    | Select Cl                                      | ose                                       |               |                 |               |               |

Exhibit 15. IRF Web Customer Search Tool

In the IRF Web Customer Search tool, enter the customer name of the business where the commodity will be loaded (followed by an asterisk), enter the city where the business is

located (followed by an asterisk), select a state or province, and select **Search**. From the list of customers returned, select the checkbox to the left of the appropriate CIF, and then select the **Select** button at the bottom of the screen. The CIF number is added to the location being set up in the Loading Locations section (see <u>Exhibit 16</u>). Choose a CIF number that matches the *exact physical address* of where the equipment is being loaded. Do not choose the "next closest" address. If you cannot find the correct CIF number, email <u>csc@railinc.com</u> and provide the following information: Company Name, Physical Address, and Phone Number. The Customer Success Team will then verify if there is an existing CIF number and will provide the information if available. If a new CIF entity must be created, per the Customer Location Task Force (CLTF) all changes, updates or additions to the Customer Identification File (CIF) should be directed to the railroad(s) that serves that location.

Exhibit 16. Create Application Page (showing the Loading Locations section defined)

|        | EQUIP       | MENT            |          | SHIPP   | ING COMMODITIES  | LOA            | DING LOCATIO | NS  | STORA         | GELOCATIONS       | CONTROLLING EN           | TITY AP               | PLICATION-CARRIERS |
|--------|-------------|-----------------|----------|---------|------------------|----------------|--------------|-----|---------------|-------------------|--------------------------|-----------------------|--------------------|
| Add Lo | cation R    | entove Location | Clone Lo | cation: | View Contact     |                |              |     |               |                   |                          |                       | * denotes requ     |
| Orig   | in Carrier* | Serving Carrier | FSAC St  | ation*  | Location Station | Location State | CIF Numbr    | er* | Sub Location* |                   | CIF Address              | Industr               | y Adequate Storag  |
| UP     | Q,          | Q               | 52740    | Q       | KINGSVILLE       | TX             | 00046811712  | Q   | 0000          | 17 MILES E FM 204 | 5. KINGSVILLE, TX, 78363 | KING RANCH IN         | ю 🗉                |
|        |             |                 |          |         |                  |                |              |     |               |                   |                          |                       |                    |
|        |             |                 |          |         |                  |                |              |     |               |                   |                          |                       |                    |
|        |             |                 |          |         |                  |                |              |     |               |                   |                          |                       |                    |
|        |             |                 |          |         |                  |                |              |     |               |                   |                          |                       |                    |
|        |             |                 |          |         |                  |                |              |     |               |                   |                          |                       |                    |
|        |             |                 |          |         |                  |                |              |     |               |                   |                          |                       |                    |
|        |             |                 |          |         |                  |                |              |     |               |                   |                          | and Conservation of C |                    |

11. Contact the origin carrier and verify that adequate storage is available for the equipment at the loading location. After verifying, select the **Adequate Storage** checkbox.

**Note:** You can select the checkbox to the left of a listed location and select **View Contact** to see contacts for the selected origin carrier as listed in FindUs.Rail. The listed contacts should be able to verify adequate storage.

- 12. After you have completed setting up a loading location, you have the following options:
  - You can continue to add locations by selecting **Add Location** and repeating the preceding steps for adding origin carriers, serving carriers (optional), FSAC stations, and CIF numbers.
  - You can remove unneeded locations by selecting the checkbox to the left of a listed location and selecting **Remove Location**.
  - You can select the checkbox to the left of a listed location and select **Clone Location** to make a copy of a location that you can then modify.
- 13. Once you have finished adding loading locations, select **Continue**. The Loading Locations section is now completed, and the Storage Locations section is displayed (see Exhibit 17).

| EQUIPMENT                  | SH             | IIPPING COMM | IODITIES                | LOADING I          | LOCATIONS              | STORAGE LOCATIONS                  | CONTRO               | LLING ENTITY  | APPLICATI            | DN-CARRIERS      |
|----------------------------|----------------|--------------|-------------------------|--------------------|------------------------|------------------------------------|----------------------|---------------|----------------------|------------------|
| Add Storage Remove Storage | Clone Location | A Storage    | e Location must be list | ted for each Origi | n Carrier and FSAC com | bination identified on the Loading | Location section.    |               |                      | " denotes requir |
| Origin Carrier * Servir    | ng Carrier FSA | AC Station - | Storage Type -          | SPLC -             | Company Name*          | Contact Name at Location *         | Contact Phone Number | Contact Email | Storage Capacity *   | Agreement Exists |
| 0 UP +)(                   | * 527          | 140 +        | •                       | ۹                  |                        |                                    |                      |               |                      | ( ·              |
|                            |                |              |                         |                    |                        |                                    |                      |               |                      |                  |
|                            |                |              |                         |                    |                        |                                    |                      |               |                      |                  |
|                            |                |              |                         |                    |                        |                                    |                      |               |                      |                  |
|                            |                |              |                         |                    |                        |                                    |                      |               |                      |                  |
|                            |                |              |                         |                    |                        |                                    |                      |               |                      |                  |
|                            |                |              |                         |                    |                        |                                    |                      |               |                      |                  |
|                            |                |              |                         |                    |                        |                                    |                      |               |                      |                  |
|                            |                |              |                         |                    |                        |                                    |                      | lark Se       | ve as Draft Controle |                  |

Exhibit 17. Create Application Page (showing the Storage Locations section)

The Storage Locations section enables you to specify the facility for equipment storage, including the company name, the contact(s) name, email and phone number, and the capacity of equipment that the specific location can accommodate. Storage location information is required for each loading location listed on the Loading Authority (OT-5) application.

14. In the Storage Locations section, complete information for each Origin Carrier and FSAC combination listed (these are copied over from the Loading Location section). Select a Storage Type (internal to your company or external – e.g., a railroad), and then complete the SPLC, Company Name, Contact Name at Location, Contact Phone Number, and Contact Email fields. In the Storage Capacity field, enter the number of pieces of equipment that the facility can store. Finally, select whether or not a storage agreement exists between your company and the storage facility (see Exhibit 18).

Exhibit 18. Create Application Page (showing the Storage Locations section populated)

|     | EQUIPME        | NT                | SHIPPING CO    | MMODITIES                 | LOADING          | LOCATIONS                 | STORAGE LOCATIONS                 | CONTR                | COLLING ENTITY   | APPLICATI            | ON-CARRIERS          |
|-----|----------------|-------------------|----------------|---------------------------|------------------|---------------------------|-----------------------------------|----------------------|------------------|----------------------|----------------------|
| Add | Storage Rom    | ovo Storigo Clone | Location A Ste | rage Location must be fir | sted for each Or | igin Carrier and FSAC com | bination identified on the Loadin | g Location section.  |                  |                      | * derectors required |
| (2) | Origin Carrier | Serving Carrier   | FSAC Station*  | Storage Type *            | SPLC *           | Company Name*             | Contact Name at Location *        | Contact Phone Number | Contact Email *  | Storage Capacity *   | Agreement Exists     |
|     | UP             | •)                | 52740 +        | Internal .                | 41165 Q          | ABC Storage Company       | John Doe                          | 919.555.1111         | john doe@abc.com | 50                   | Yes •                |
|     |                |                   |                |                           |                  |                           |                                   |                      |                  |                      |                      |
|     |                |                   |                |                           |                  |                           |                                   |                      | Rack Sa          | we as Draft Continue | Skip Validation      |

- 15. After you have completed setting up a storage location, you have the following options:
  - You can continue to add storage locations by selecting **Add Storage** and repeating the preceding steps for adding origin carriers, serving carriers (optional), and FSAC stations.
  - You can remove unneeded storage locations by selecting the checkbox to the left of a listed storage location and selecting **Remove Storage**.
  - You can select the checkbox to the left of a listed storage location and select **Clone Location** to make a copy of a storage location that you can then modify.

16. Once you have finished adding storage locations, select **Continue**. The Storage Locations section is now completed, and the Controlling Entity section is displayed (see Exhibit 19).

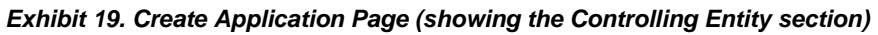

| EQUIPMENT                          | SHIPPING COMMODITIES       | LOADING LOCATIONS | STORAGE LOCATIONS | CONTROLLING ENTITY | APPLICATION-CARRIERS                 |
|------------------------------------|----------------------------|-------------------|-------------------|--------------------|--------------------------------------|
| Same As Submitter                  |                            |                   |                   |                    | * denotes requi                      |
| Controlling Entity                 | Add Contact Remove Contact | Clone Contact -   |                   |                    | i i i                                |
| Name *                             | Company *                  | Email *           | Phone *           | Primary * *        |                                      |
| Controlling Entity - Mechanical *  | Add Contact Remove Contact | Clone Contact -   |                   |                    |                                      |
| Name *                             | Company *                  | Email*            | Phone *           | Primary * 🖲        |                                      |
| Controlling Entity - Waybill *     | And Contact Remove Contac  | Clone Contact •   |                   |                    |                                      |
| Name *                             | Company *                  | Email             | Phone *           | Primary * *        |                                      |
| Controlling Entity - Accessorial * | Add Contact Remove Contact | Clone Contact -   |                   |                    |                                      |
|                                    |                            |                   |                   | Back Save a        | s Draft Continue III etile Validadi. |

The Controlling Entity section enables you to specify contact information for the person(s) in the best position to know four important categories of information: the movement information, the mechanical needs, the waybill direction, and the accessorial details of the equipment. This is often the same as the person submitting the application, but there are times when the controlling entity can be different for each individual category.

17. In the Controlling Entity section, complete information for each of the required four controlling entity contacts. If the creator of the application and the controlling entity for each category are the same, select the **Same as Submitter** button to automatically populate the fields for the four controlling entity categories. If the controlling entity contacts are different people, manually enter the controlling entity information in the Name, Company, Email, and Phone fields for each category (see Exhibit 20).

### Notes:

- The category listed at the top of the Controlling Entity section is the general controlling entity, and is responsible for movement information (disposition).
- You can add up to two controlling entity contacts for each category. To add an additional contact for a category, simply select the **Add Contact** button in that category. If more than one contact is added for a category, you must designate one as the primary contact for that category by selecting the "Primary" bullet to the right of that contact.
- To easily copy (clone) individual contacts, select the checkbox to the left of the contact you want to copy, and then select **Clone Contact** from the drop-down list.
- To copy an individual contact's information into all of the controlling entity categories, select the checkbox to the left of the contact you want to copy, and then select **Clone All** from the drop-down list.
- To remove a contact, select the checkbox to the left of the contact you want to remove, and then select the **Remove Contact** button.

| EQUIPMENT                         | SHIPPING COMMODITIES           | LOADING LOCATIONS | STORAGE LO                 | CATIONS | CONTR      | OLLING ENTITY | APPLICATION-CARRIERS |
|-----------------------------------|--------------------------------|-------------------|----------------------------|---------|------------|---------------|----------------------|
| me As Submitter                   |                                |                   |                            |         |            |               | * denotes            |
| ontrolling Entity *               | Add Contact Remove Contact     | Cione Contact 💌   |                            |         |            |               |                      |
| Name* Cary Murphrey               | Company* RAIL - RAILING CORPO  | RATION Email*     | cary murphrey@salinc.com   | Phone*  | 9196515292 | Primary * #   |                      |
| ontrolling Entity - Mechanical *  | Add Contact Remove Consid      | Core Contact      |                            |         |            |               |                      |
| Name * Doni Reece                 | Company* Rainc                 | Email*            | donielle reece@railinc.com | Phone * | 9196515000 | Primary*®     |                      |
| Name* Cary Murphrey               | Company * RAIL - RAILING CORPO | Email*            | cary.murphrey@railinc.com  | Phone * | 9196515292 | Primary *     |                      |
| ontrolling Entity - Waybill       | Add Contact Remove Contact     | Clone Contact +   |                            |         |            |               |                      |
| Name* Cery Murphrey               | Company* RAIL-RAILING CORPO    | RATION Email*     | cary murphrey@sail.rc.com  | Phone * | 9196515292 | Primary * *   |                      |
| antrallina Entity - Assassarial I |                                | (m. n             |                            |         |            |               |                      |

Exhibit 20. Create Application Page (showing the Controlling Entity section populated)

 Once you have completed adding controlling entity contact information, select Continue. The Controlling Entity section is now completed, and the Application-Carriers section is displayed (see Exhibit 21).

Exhibit 21. Create Application Page (showing the Application-Carriers section)

| E                                               | EQUIPMENT     |  |             | SHIPPING COMMODITIES LOADING LOCATIONS STORAGE LOCATIONS CONTROLLING ENT |  |       |     | APPLICATION-CARRIERS      |
|-------------------------------------------------|---------------|--|-------------|--------------------------------------------------------------------------|--|-------|-----|---------------------------|
| Delete Deelete                                  | Fillentine De |  | Exclusion D |                                                                          |  |       | 100 | * deaptes required        |
| Ungin Carner Effective Date * Expiration Date * |               |  |             |                                                                          |  | Comme | ts  |                           |
| UP                                              | 09/14/2017    |  | 03/14/2027  |                                                                          |  |       |     | 2                         |
|                                                 |               |  |             |                                                                          |  |       |     |                           |
| 1                                               |               |  |             |                                                                          |  |       |     |                           |
|                                                 |               |  |             |                                                                          |  |       |     |                           |
|                                                 |               |  |             |                                                                          |  |       |     |                           |
|                                                 |               |  |             |                                                                          |  |       |     |                           |
|                                                 |               |  |             |                                                                          |  |       |     |                           |
| General Comme                                   | rit.          |  |             |                                                                          |  |       |     |                           |
| Comment.                                        |               |  |             |                                                                          |  |       |     |                           |
|                                                 |               |  |             |                                                                          |  |       |     |                           |
|                                                 |               |  |             |                                                                          |  |       |     |                           |
|                                                 |               |  |             |                                                                          |  |       |     | Back Save as Draft Submit |

The Application-Carriers section enables you to send private comments to the origin carrier and to send general (global) comments to all carriers that are party to the application.

19. In the Application-Carriers section, specify an Effective Date and an Expiration Date for the application.

**Effective Date** – The date the application is effective. The default is the current date.

**Expiration Date** – The date the application will expire. This date cannot be greater than **10 years** after the effective date.

20. Optionally, create comments to send to parties to the application (see Exhibit 22).

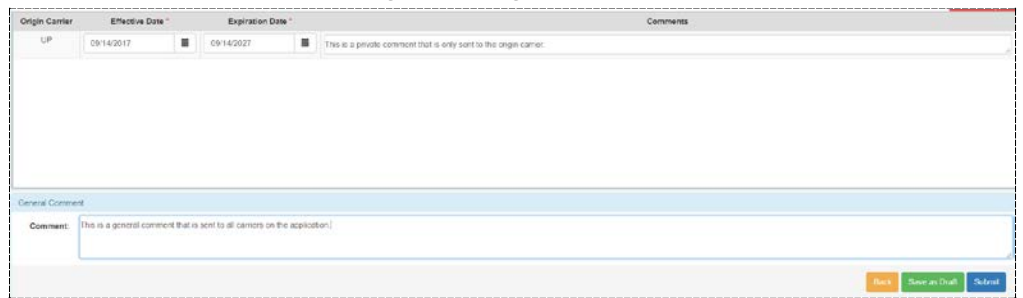

Exhibit 22. Create Application Page (showing the Application-Carriers section comments)

<u>Exhibit 22</u> shows how to set up a private comment to be sent the origin carrier (create a comment in the Origin Carrier area). Under the General Comment field, you can also send a non-confidential comment to all carriers on the application.

21. Once you have completed the fields in the Application Carriers section, select the Submit button to send the Loading Authority application to the origin carrier for review and/or approval. The Loading Authority Application page is displayed, which provides a summary of the information entered on the application (see Exhibit 23). An email is sent to the approver and you will receive a response email alerting you of the application's status (see "Managing Email Notifications" on page 21).

**Note:** When equipment is on one or more applications in Approved, Submitted, or Partial Approval status, you can select **Click here** to download a CSV file and view it in Excel.

| App | lication                   |                           |                   |              |                         |                     |                         |                     |              |                |                               |                        |             |            |                          |                      |                        |
|-----|----------------------------|---------------------------|-------------------|--------------|-------------------------|---------------------|-------------------------|---------------------|--------------|----------------|-------------------------------|------------------------|-------------|------------|--------------------------|----------------------|------------------------|
|     | App ID                     | : 122                     | 2704              |              |                         | Version No:         | 2                       |                     |              | Subi           | nitted<br>Date:               | 06/21/2017<br>12:12:26 |             | La         | ast Modifie<br>Date      | 1 06/21<br>: 12:12   | 1/2017<br>2:28         |
|     | Equipmen<br>Type           | t K-<br>: Equ             | Hopper,<br>Jipped |              |                         | Equipment<br>Count: | 3                       |                     |              | (<br>P<br>Attr | General<br>hysical<br>ibutes: |                        |             |            |                          |                      |                        |
|     |                            |                           | 🖉 Sul             | bject cars   | will be in<br>T-5 safet | compliance          | with applicable         | AAR and gove        | ernme        | ntal me        | chanical,                     | safety and se          | curity rec  | uirements. | . Advisories             | and action           | items will             |
|     |                            |                           | 500               | iony the of  | r o ouror               | y and meena         | incut requirem          | UTL.                |              |                |                               |                        |             |            |                          | Filter               | ×                      |
| Equ | ipment Info                |                           |                   |              |                         |                     |                         |                     |              |                |                               |                        |             |            |                          | Exp                  | ort to CSV             |
|     | Equip<br>Init <sup>©</sup> | Equip<br>Num <sup>‡</sup> | ETC               | Mech<br>Desg | Cub<br>Cap              | Lngt Over<br>Cpirs  | Extreme V<br>and H      | V Hgt Of<br>Ext Wid | тс           | тсс            | Lessee                        | Stenc Mark<br>Owner    | Tare<br>Wgt | GRL        | Axles<br>Spacing<br>Dist | Truck<br>Ctr<br>Lngt | Equip<br>Health<br>Flg |
| >   | GBRX                       | 5067                      | K341              | HTS          | 4200                    | 53' 01"             | W: 10' 08"  <br>13' 04" | H: 13' 04"          |              |                |                               | GBRX                   | 49200       | 286000     | 5' 10"                   | 40' 06"              |                        |
| >   | GBRX                       | 5068                      | K341              | HTS          | 4200                    | 53' 01"             | W: 10' 08"  <br>13' 04" | H: 13' 04"          |              |                |                               | GBRX                   | 49200       | 286000     | 5' 10"                   | 40' 06"              |                        |
| >   | GBRX                       | 5069                      | K341              | HTS          | 4200                    | 53' 01"             | W: 10' 08"  <br>13' 04" | H: 13' 04"          |              |                |                               | GBRX                   | 49300       | 286000     | 5' 10"                   | 40' 06"              |                        |
|     |                            |                           |                   |              |                         |                     |                         |                     |              |                |                               |                        |             |            |                          |                      |                        |
| Cor | nmodities To               | Be Shipp                  | ed                |              |                         |                     | C                       | mmodity Nam         | P            |                |                               |                        |             |            | Haza                     | urd                  | Hazmat                 |
| 014 | 1110                       | CA                        | ITLE, OF          | RDINARY,     | VIZ. BUI                | LLS, COWS,          | HEIFERS, O              | EN OR STEEF         | RS           |                |                               |                        |             |            | No                       |                      | No                     |
|     |                            |                           |                   |              |                         |                     |                         |                     |              |                |                               |                        |             |            |                          |                      |                        |
| Loa | ding Locatio               | ns                        | Origina           | ting Carr    | las                     |                     | 64                      | -                   |              |                | Effecti                       | ue Date                |             |            | Eveira                   | tion Data            |                        |
| >   | UP                         |                           | Ungina            | ung can      | lei                     |                     | Submitted               | atus                | 06/          | 24/2017        | Ellecu                        | ve Date                |             | 06/08/202  | 7                        | lion Date            |                        |
|     |                            |                           |                   |              |                         |                     |                         |                     |              |                |                               |                        |             |            |                          |                      |                        |
| Sto | rage Locatio               | ns                        |                   |              |                         |                     |                         |                     |              |                |                               |                        |             |            |                          |                      |                        |
| >   |                            |                           | UP                |              |                         |                     |                         |                     | Or           | iginatir       | ig Carrie                     | r                      |             |            |                          |                      |                        |
|     |                            |                           |                   |              |                         |                     |                         |                     |              |                |                               |                        |             |            |                          |                      |                        |
| Sut | mitted By (s               | ubmitting                 | user's SS         | SO accour    | nt profile              | information):       |                         |                     |              |                |                               |                        |             |            |                          |                      |                        |
| Na  | ne: rai                    | an ronon/                 |                   |              |                         | T                   | tle: QA E               | Engineer            |              |                |                               | Comp                   | any:        | RAILINC C  | ORPORAT                  | ION                  |                        |
| En  | ail: rai                   | an.ronon                  | @railinc.         | com          |                         | Addr                | ess: 7001               | weston parkwa       | ау           |                |                               | Ci                     | ty:         | Сагу       |                          |                      |                        |
| St  | ate: NC                    | ;                         |                   |              |                         | Zipco               | de: 2751                | 3                   |              |                |                               | Pho                    | ne:         | 919651533  | 37                       |                      |                        |
| Cor | trolling Entit             | y (party re               | sponsible         | e for provi  | iding disp              | osition on ec       | uipment)                |                     |              |                |                               |                        |             |            |                          |                      |                        |
|     |                            | N                         | ame               |              |                         | Con                 | npany                   |                     |              | Ema            | il                            |                        |             | Ph         | one                      | P                    | rimary                 |
| Car | / Murphrey                 |                           |                   |              |                         | Railinc             |                         | cary.murphrey@      | grailin      | c.com          |                               |                        | 919         | -651-5000  |                          |                      | ۲                      |
| Cor | itrolling Entit            | v - Access                | sorial (pa        | rtv respon   | sible for               | providina dis       | position on ea          | uipment)            |              |                |                               |                        |             |            |                          |                      |                        |
|     |                            | N                         | ame               | .,           |                         | Con                 | npany                   |                     |              | Ema            | ail                           |                        |             | Ph         | one                      | P                    | rimary                 |
| Car | / Murphrey                 |                           |                   |              |                         | Railinc             |                         | cary.murphrey@      | ) railin     | c.com          |                               |                        | 919         | -651-5000  |                          |                      | ۲                      |
|     | trollin - E- m             | March 1                   | l (nacto          | an or - lb t | 644.000                 | iding d'ann         | ien eni                 | (ant)               |              |                |                               |                        |             |            |                          |                      |                        |
| Cor | itrolling Enti             | y - vvaybli<br>Ni         | ame               | esponsible   | e tor prov              | Con                 | ion on equipm           | ient)               |              | Ema            | il                            |                        |             | Ph         | one                      | P                    | rimary                 |
| Car | / Murphrey                 |                           |                   |              |                         | Railinc             |                         | cary.murphrey@      | grailin      | c.com          |                               |                        | 919         | -651-5000  |                          |                      |                        |
|     |                            |                           |                   |              |                         |                     |                         |                     |              |                |                               |                        |             |            |                          |                      |                        |
| Cor | trolling Entit             | y - Mecha                 | nical (pa         | rty respon   | sible for               | providing dis       | position on eq          | uipment)            |              | Em             | sil                           |                        |             | Db         | 000                      |                      | rimany                 |
| Dor | i Reece                    | N                         |                   |              |                         | Railinc             | ipany                   | donielle.reece@     | orailin      | c.com          |                               |                        | 919         | -651-5000  | one                      | P                    |                        |
| Car | / Murphrey                 |                           |                   |              |                         | Railinc             |                         | cary.murphrey@      | )<br>Prailin | c.com          |                               |                        | 919         | -651-5000  |                          |                      |                        |
|     |                            |                           |                   |              |                         |                     |                         |                     |              |                |                               |                        |             |            |                          |                      |                        |
| Cor | nments Hist<br>iew Comme   | ory<br>nt History         |                   |              |                         |                     |                         |                     |              |                |                               |                        |             |            |                          |                      |                        |

Exhibit 23. Loading Authority Application (submitted to the Reviewer and/or Approver)

After submitting the Loading Authority application, you can perform the following tasks:

- Select **Edit** to revisit the application and possibly make changes and resubmit (see <u>Editing a Loading Authority (OT-5) Application</u>" on page 29).
- Select **Clone** to make a copy of the submitted application (see <u>Cloning a Loading</u> <u>Authority (OT-5) Application</u>" on page 30).
- Select **View History** (not shown) to see previous versions of the application (see <u>Viewing the History of Loading Authority (OT-5) Records</u>" on page 36).
- Select Return to Search Results to view the application in a list of search results.

# **Managing Email Notifications**

Once an application is submitted, an e-mail is sent to the FindUs.Rail Approvers (and Reviewers) for the submitting origin road (<u>Exhibit 24</u>).

Exhibit 24. Example of Submitted Application E-mail Notification

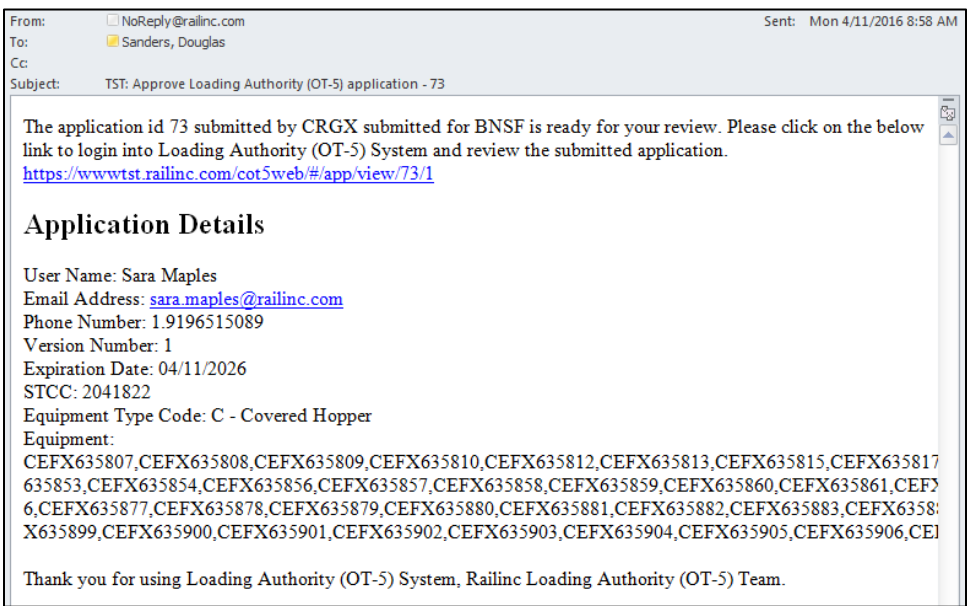

Users with the reviewer role can review submitted applications prior to them being sent to an approver. Here is an example of an email that is sent after an OT-5 application has been reviewed (Exhibit 25).

| From:                                      | NoReply@railinc.com                                                                                                    | Sent:              | Thu 4/14/2016 11:32 AM |
|--------------------------------------------|----------------------------------------------------------------------------------------------------|--------------------|------------------------|
| To:                                        | Sanders, Douglas                                                                                                    |                    |                        |
| Cc                                         |                                                                                                    |                    |                        |
| Subject:                                   | DEV: Loading Authority (OT-5) application - 101040 Reviewed                                                                                                    |                    |                        |
| The appli<br>the below<br><u>https://w</u> | cation id 101040 submitted for BNSF has been reviewed and updated with a comm<br>link to login into Loading Authority (OT-5) System and view the commented appl<br><u>wwdev.railinc.com/cot5web/#/app/view/101040</u> | ient. P<br>ication | lease click on<br>1.   |
| Appli                                      | cation Details                                                                                                    |                    |                        |
| Commen                                     | s: \$data.comments                                                                                                    |                    |                        |
| User Nar                                   | 1e: \$data.submittedBy                                                                                                    |                    |                        |
| Email Ad                                   | dress: douglas.sanders@railinc.com                                                                                                    |                    |                        |
| Phone N                                    | mber: 1.9196515091                                                                                                    |                    |                        |
| Version I                                  | Jumber: 37                                                                                                    |                    |                        |
| Expiratio                                  | n Date: 10/19/2025                                                                                                    |                    |                        |
| STCC: 2                                    | 092110                                                                                                    |                    |                        |
| Equipme                                    | nt Type Code: T - Tank Car                                                                                                    |                    |                        |
| Equipme                                    | it:                                                                                                    |                    |                        |
| AGPX20                                     | 0001,AGPX200002,AGPX200003,AGPX200005,AGPX200006,AGPX200007,A                                                                                                    | GPX2               | 200008,AGPX200         |
| 027,AGF                                    | X200028,AGPX200029,AGPX200030,AGPX200031,AGPX200032,AGPX20003                                                                                                    | 3,AG               | PX200034,AGP2          |
| 200051,4<br>GPX888                         | GPX200052,AGPX200053,AGPX200054,AGPX200055,AGPX200056,AGPX20<br>888,AGPX888889                                                                                                    | 0057,              | AGPX200058,A(          |
| Thank yo                                   | u for using Loading Authority (OT-5) System, Railinc Loading Authority (OT-5) To                                                                                                    | eam.               |                        |

#### Exhibit 25. Example of an Email Sent After Being Reviewed

When an application has been approved, an e-mail is returned similar to the example shown in Exhibit 26.

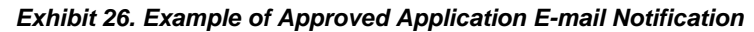

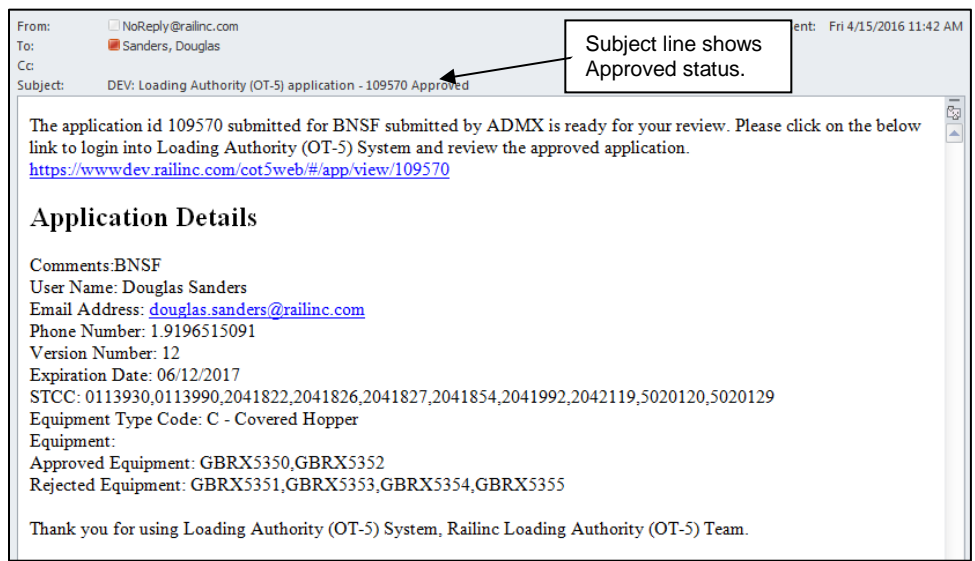

If the application is rejected, an e-mail is returned similar to the example shown in Exhibit 27.

#### Exhibit 27. Example of Rejected Application E-mail Notification

| From: NoReply@railinc.com                                                                                                    |
|----------------------------------------------------------------------------------------------------|
| Sent: Tuesday, February 18, 2014 4:16 PM                                                                                                    |
| To: Smith, John                                                                                                    |
| Subject: TEST: Loading Authority (OT-5) application - 7978 Rejected - Inadequate Storage                                                                                                    |
| The application id 7978 submitted for UP submitted by KCS is ready for your review. Please click on the below link to login into Loading Authority (OT-5) System and review the rejected application. <u>https://wwwtst.railinc.com/COT5Web/applicationAction.do?</u><br>parameter=view&appReferenceNo=7978 |
| Application Details                                                                                                    |
| Reject Reason: Inadequate Storage                                                                                                    |
| Comments: Inadequate storage in location 1.                                                                                                    |
| User Name: Matt Jones                                                                                                    |
| Email Address: matt.jones@railinc.com                                                                                                    |
| Phone Number: 1.919.555.4321                                                                                                    |
| Version Number: 47                                                                                                    |
| Expiration Date: 02/28/2014Expiration Date: 02/28/2014                                                                                                    |
| STCC: 0143910,3211321                                                                                                    |
| Equipment Type Code: T - Tank Car                                                                                                    |
| Equipment: AARX 805802                                                                                                    |
| Thank you for using Loading Authority (OT-5) System, Railinc Loading Authority (OT-5) Team.                                                                                                    |

The system automatically sends e-mail notification messages when applications are about to expire. E-mail notices are sent to submitters 45 days, 15 days, and the day before the application expires. See Exhibit 28 for an example of a pending expiration email.

Exhibit 28. Example of Application About to Expire E-mail Notification

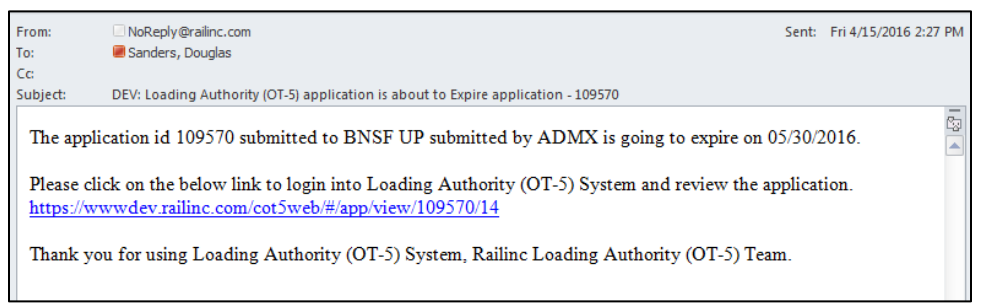

Notification emails are sent if equipment on an application changes status or are removed from Umler (<u>Exhibit 29</u>).

Exhibit 29. Example Notification Email with Equipment Changes

| From:                                         | NoReply@railinc.com                                                                                                    | Sent:    | Wed 4/6/2016 5:41 PM |
|-----------------------------------------------|----------------------------------------------------------------------------------------------------|----------|----------------------|
| To:                                           | OT5_Modernization_Devs                                                                                                    |          |                      |
| Cc:                                           |                                                                                                    |          |                      |
| Subject:                                      | DEV: Equipment deleted from Loading Authority (OT-5) application - 100210                                                                                         |          |                      |
| The applie<br>have been<br>PROX 30            | cation id 100210 submitted by NCIX for CN UP has been automatically updated. Th<br>1 re-stenciled/removed from UMLER:<br>1313 PROX 30314 .                        | he follo | owing cars           |
| Please cli<br>applicatio<br><u>https://ww</u> | ck on the below link to login into Loading Authority (OT-5) application and review t<br>n by 06/05/2016.<br><u>wwdev.railinc.com/COT5Web/#/app/view/100210/11</u> | he upo   | lated                |
| Thank yo                                      | u for using Loading Authority (OT-5) System, Railinc Loading Authority (OT-5) Te                                                                                  | am.      |                      |

# Working with Existing Loading Authority (OT-5) Applications

See the following sections for information about tasks you can perform on existing Loading Authority (OT-5) Applications:

- "Searching for Loading Authority (OT-5) Applications" on page 24
- "<u>Viewing Loading Authority (OT-5) Applications</u>" on page 26
- "Editing a Loading Authority (OT-5) Application" on page 29
- "<u>Cloning a Loading Authority (OT-5) Application</u>" on page 30
- "Expiring a Loading Authority (OT-5) Application" on page 31
- "<u>Removing Equipment from Multiple Applications</u>" on page 33
- "Exporting Search Results into a CSV File" on page 34
- "<u>Viewing the History of Loading Authority (OT-5) Records</u>" on page 36
- "<u>Viewing the History of Loading Authority (OT-5) Records</u>" on page 36.
- "Deleting Draft Loading Authority (OT-5) Applications" on page 37.

# Searching for Loading Authority (OT-5) Applications

Use the following procedure to search for Loading Authority (OT-5) Applications:

1. From the Home page, select either a listed hyperlinked application status category to view a list of applications that match the selected status or select the **Search** menu item. The Search Loading Authority (OT-5) Application page is displayed (see Exhibit 30).

#### Exhibit 30. Search Loading Authority (OT-5) Application

| <b>NAILI</b>           | NC Loa | ading Authority (OT | -5)                 |         |                                       | document | RAIL         | Launch Pad + | - Contact Us   | Sign Out |
|------------------------|--------|---------------------|---------------------|---------|---------------------------------------|----------|--------------|--------------|----------------|----------|
|                        | Home   | Create Application  | Search              | Reports | Documentation                         |          |              |              |                |          |
| App ID:<br>Old App ID: |        | Origin              | Carrier:<br>Status: | Ţ       | Submitter Company:<br>Days To Expire: | RAIL     | Equ<br>Equip | ipment Type: | RANGE / NUMBER | •        |
|                        |        |                     |                     |         |                                       |          |              |              | Search         | Clear    |

- 2. Enter an Origin Carrier or Submitter Company and one or more of the remaining available input fields.
  - App. Reference Number the number automatically assigned to an application when it was created.
  - **Originating Carrier** originating carrier of the application.

- **Submitter Company** Company that submitted the application.
- **Equipment Type** Identifies the type of rail equipment included in the listed application. Codes are defined in Umler.
- Old App. ID if a road uploads data it will have their original application ID on it, available as a search option.
- Status Displays the status of the application (Expired, Draft, Submitted, Approved, Rejected, System Updated, or Partial Approval). The status that is seen by the submitter may vary based on the search criteria. This is because an application may have a different status for each carrier. A specific carrier can only see the status of their portion of the application.
- **Days to Expire** Number of days before the set expiration date for applications.
- Equipment Range specific equipment initial and number or range of equipment. Here are sample acceptable formats: ABCX 123456, AAAX1, CCCX1-CDDX11, XX 123456-234567, EEEX1-EEEX11, MMMX4-73).
- 3. Select **Search** to initiate the search. The results are displayed below the input fields (see <u>Exhibit 31</u>). As necessary, select **Clear** to erase the search criteria entered.

|              | Hor              | ne Create Application | Search Reports Docu                 | mentation           |                     |                       |            |                  |                 |     |
|--------------|------------------|-----------------------|-------------------------------------|---------------------|---------------------|-----------------------|------------|------------------|-----------------|-----|
| App ID:      |                  | Origin Carrier:       |                                     | Submitter Company:  | RAL                 | Equip                 | nent Type: |                  |                 |     |
| nd App ID:   |                  | Status:               | •                                   | Days To Expire:     |                     | Equipmo               | ent Range: | ANGE / NUMBER    |                 | Į.  |
|              |                  |                       |                                     |                     |                     |                       |            |                  | Search Co       | -   |
| Search Resul | ts - (Count: 98) |                       |                                     |                     |                     |                       |            |                  | Export to 6     | cs/ |
| App 10 ±     | Version No. :    | Submitter Company :   | Equipment Range/Number :            | Equipment T         | ype : Equipment Cou | nt : Origin Carrier : | Status :   | Effective Date ‡ | Modified Date : |     |
| 1            | 1                | RAL                   |                                     |                     | 0                   |                       |            |                  | 03/03/2016      |     |
| 22           |                  | RAL                   | GATX201,GATX202,GATX203,GATX204,0   | GATX T - Tank (     | lar 17              | DNSF                  | ORAFT      | 03/04/2016       | 03/04/2016      |     |
| 23           | 2                | RAIL                  | GATX9153, GATX9154, GATX9165, GATX9 | 0156, T - Tank (    | Ger 6               | BNSF                  | REJECTED   | 03/04/2016       | 03/24/2016      |     |
| 23           | 2                | RAL                   | QATX9153, QATX9154, QATX9155, QATX9 | 2156, T - Tark (    | ar 8                | KCS                   | SUBWITTED  | 03/04/2016       | 03/24/2016      |     |
| 25           | 1                | RAL                   |                                     | T - Tark C          | or o                |                       |            |                  | 03/04/2016      |     |
| 49           | 4                | RAL                   | GERX713                             | F - Flat C          | ar t                | UP                    | SUBMITTED  | 03/21/2016       | 03/21/2016      |     |
| 52           | 1                | RAL                   | GBRX5057,GBRX5058,GBRX5059,GBRX     | 5070; K - Hopper, E | supped 16           | CSXT                  | SUBMITTED  | 03/21/2016       | 03/21/2016      |     |
| 53           | 2                | RAIL                  | GBRX5015,GBRX5019,GBRX5020,GBRX     | S021, K - Hopper, B | supped 15           | CSXT                  | DRAFT      | 03/22/2016       | 03/22/2016      |     |
| 21           | 1                | RAL                   | GBRX5057,GBRX5058,GBRX5059          | K - Hopper, B       | supped 3            | UP                    | SUBMITTED  | 04/06/2016       | 04/08/2016      |     |
| 77           |                  | RAL                   | GBRX5018,GBRX5019,GBRX5020,GBRX     | S021, K · Hopper, B | pupped 13           | CSXT                  | SUBMITTED  | 04/11/2016       | 04/11/2016      |     |
| 100274       | 6                | RAIL                  | SIRX475121                          | C - Covered I       | topper 1            | CALA                  | EXPIRED    | 01/24/2012       | 01/25/2012      |     |
|              |                  | Rati                  | NUMYETRATE NUMYETRATE NUMYETRATE    | NUH C. Coursel      | duriner 14          | ROISE                 | 1008/3/63  | 01/07/2008       | 08/29/2012      |     |

Exhibit 31. Search Results Loading Authority (OT-5) Application

The following additional fields are included in the search results:

- Version Number specifies the version of the application, increments with each update.
- **Equipment Count** Identifies the number of railcars included in the listed application.
- Effective Date Displays the first date on which the application is effective.
- **Modified Date** Displays the last date on which the application was changed.
- 4. Perform one of the following actions.
  - a. Select a column heading to sort the results by that column. Select once to have the results displayed is descending order and twice to have the results in ascending order.

b. Use the search results page navigation options (<u>Exhibit 32</u>) at the bottom of the search results to move between multiple pages of search results. Select the numbers to move to the next series of results. Use the arrows to move to either the first or last set of results.

### Exhibit 32. Search Result Page Navigation

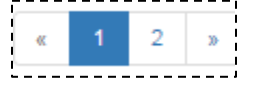

c. Select a search result number at the bottom of the page (50, 100, 200 or 500—as seen in Exhibit 33) to change the number of results displayed.

#### Exhibit 33. Search Result Number

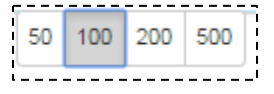

- d. Select the **Export to CSV** link to export the search results to a CSV file. See "<u>Exporting</u> <u>Search Results into a CSV File</u>" on page 34 for details.
- e. Select a listed **App. ID.** link to view the details of that Loading Authority (OT-5) Application. See "<u>Viewing Loading Authority (OT-5) Applications</u>" on page 26 for more information.

## Viewing Loading Authority (OT-5) Applications

To view the details of an existing Loading Authority (OT-5) Application, first search for an application as described in "<u>Searching for Loading Authority (OT-5) Applications</u>" on page 24, and then select a listed **App. ID** link from the search results. The View Loading Authority (OT-5) Application page is displayed (see <u>Exhibit 34</u> for the Submitter view and <u>Exhibit 35</u> for the Approver/Reviewer view).

**Note:** Submitters and approver/reviewers have slightly different capabilities related to viewing Equipment Health information.

- For application submitters, an asterisk (\*) is displayed in the Equipment Health Flag column if a record has either an Early Warning Notice, EHMS Alert, or DDCT Incident. If a submitter wants to view additional details as to why the flag is highlighted, they must log in to each application and have the correlating permissions to view the equipment detail.
- Application approvers and reviewers have additional capabilities as described below <u>Exhibit 35</u>.

|                                                  | Appl                                                                       | D: 1227                                                                                          | 43                                                      |                          |                                                                                                    | Version No:                                                                                                    | 3                                                                                                    |                           | Sut            | mitter               | Data                                | 09/07/2017                                                                                                    |              |                                        | Laet Modifie                                                                 | a 09/07        | /2017                                               |
|--------------------------------------------------|----------------------------------------------------------------------------|--------------------------------------------------------------------------------------------------|---------------------------------------------------------|--------------------------|----------------------------------------------------------------------------------------------------|----------------------------------------------------------------------------------------------------|----------------------------------------------------------------------------------------------------|---------------------------|----------------|----------------------|-------------------------------------|----------------------------------------------------------------------------------------------------|--------------|----------------------------------------|------------------------------------------------------------------------------|----------------|-----------------------------------------------------|
|                                                  | Appi                                                                       | 0. 122                                                                                           | 40                                                      |                          |                                                                                                    | version no:                                                                                                    | Ŭ                                                                                                    |                           | 301            | Jinnet               | Date:                               | 10:43:31                                                                                                    |              |                                        | Date                                                                         | e: 10:48       | :10                                                 |
|                                                  | Equipme<br>Typ                                                             | nt C-(<br>e: Hop                                                                                 | Covered<br>per                                          |                          |                                                                                                    | Equipment<br>Count:                                                                                                    | 3                                                                                                    |                           | Ge             | neral F<br>Att       | Physical<br>ributes:                |                                                                                                    |              |                                        |                                                                              |                |                                                     |
|                                                  |                                                                            |                                                                                                  | 🖉 Sub                                                   | ject cars                | will be in (                                                                                                    | compliance wit                                                                                                    | h applicable                                                                                                    |                           |                |                      |                                     |                                                                                                    |              | dvis                                   | ories and acti                                                               | on items will  | satisfy the                                         |
|                                                  |                                                                            |                                                                                                  | 5 sa                                                    | fety and                 | mechanic                                                                                                    | al requirement.                                                                                                    | •                                                                                                    | Sub                       | mit            | ter<br>in L          | View                                | showi                                                                                                    | ng           |                                        |                                                                              | Filter         |                                                     |
| quip                                             | oment Info                                                                 |                                                                                                  |                                                         |                          |                                                                                                    |                                                                                                    |                                                                                                    |                           | qui            | рг                   | lean                                | пгад                                                                                                    |              |                                        |                                                                              | B              | coort to CS                                         |
|                                                  | Equip                                                                      | Equip                                                                                            |                                                         | Mech                     | Cub                                                                                                    | Lngt Over                                                                                                    | Extreme W                                                                                                    | Hgt Of Ext                | _              | _                    | _                                   | Stenc Mark                                                                                                    | Tare         |                                        | ries                                                                         | Truck Ctr      | Equip                                               |
| •                                                | Init *                                                                     | Num 6020                                                                                         | ETC<br>C113                                             | Desg<br>LO               | Cap<br>4135                                                                                                    | Cpirs<br>46' 07"                                                                                                    | and H<br>W: 10' 08" H:                                                                                                    | Wid<br>8' 11"             | TC D           | тсс                  | Lessee                              | Owner<br>AARX                                                                                                    | Wgt<br>53500 | GRL<br>220000                          | 5' 08"                                                                       | Lngt<br>34' uu | Health I                                            |
| •                                                | AARX                                                                       | 6024                                                                                             | C113                                                    | LO                       | 4135                                                                                                    | 46' 07"                                                                                                    | 15' 04"<br>W: 10' 08" H:                                                                                                    | 8' 11"                    | D              |                      |                                     | AARX                                                                                                    | 53500        | 220000                                 | 5' 08"                                                                       | 34' 05"        | *                                                   |
| •                                                | AARX                                                                       | 6030                                                                                             | C113                                                    | LO                       | 4135                                                                                                    | 46' 07"                                                                                                    | W: 10' 08" H:<br>15' 04"                                                                                                    | 8' 11"                    | D              |                      |                                     | AARX                                                                                                    | 53500        | 220000                                 | 5' 08"                                                                       | 34' 05"        |                                                     |
| _                                                | modifico To                                                                | Po Chinnod                                                                                       |                                                         |                          |                                                                                                    |                                                                                                    |                                                                                                    |                           |                |                      |                                     |                                                                                                    |              |                                        |                                                                              |                |                                                     |
| omr                                              | STCC                                                                       | be Snipped                                                                                       |                                                         |                          |                                                                                                    |                                                                                                    |                                                                                                    | Commodi                   | tv Nam         | e                    |                                     |                                                                                                    |              |                                        |                                                                              | Нат            | ard Hazr                                            |
| 9091                                             | 152                                                                        | ETHY                                                                                             | . ALCOH                                                 | OL. ANH                  | YDROUS                                                                                                    | DENATURED                                                                                                    | IN PART WITH                                                                                                    | PETROLEUM                 | PROD           | UCTS                 | AND/OR                              | CHEMICALS.                                                                                                    | PETROL       | EUM PRO                                | DUCTS AND/                                                                   | OR Ye          | s Ye                                                |
| 1132                                             | 211                                                                        | CHEM<br>CORN<br>PESTI                                                                            | (NOT PO                                                 | OT TO E                  | CEED F                                                                                                    | IVE PERCENT                                                                                                    | NOT FIT FOR<br>CORN), IN THE                                                                                                    | HUMAN CONS<br>EAR, NOT SH | ELLED          | ION<br>, DRIE        | D, ORGA                             | NICALLY GRO                                                                                                    | WN FRE       | E OF FER                               | TILIZER AND                                                                  | OR N           | o N                                                 |
| .oadi                                            | ing Locatio                                                                | ns                                                                                               |                                                         |                          |                                                                                                    |                                                                                                    |                                                                                                    |                           |                |                      |                                     |                                                                                                    |              |                                        |                                                                              |                |                                                     |
|                                                  |                                                                            |                                                                                                  | Origina                                                 | ating Car                | rier                                                                                                    |                                                                                                    | Sta                                                                                                    | itus                      |                |                      | Effect                              | ive Date                                                                                                    |              |                                        | Expira                                                                       | tion Date      |                                                     |
| •                                                | BNS                                                                        | F                                                                                                |                                                         |                          |                                                                                                    |                                                                                                    | Submitted                                                                                                    |                           | 09/0           | 7/2017               |                                     |                                                                                                    |              | 09/07/20                               | )27                                                                          |                |                                                     |
|                                                  | CPR                                                                        | S                                                                                                |                                                         |                          |                                                                                                    |                                                                                                    | Approved                                                                                                    |                           | 09/0           | 7/2017               |                                     |                                                                                                    |              | 09/07/20                               | )27                                                                          |                |                                                     |
| •                                                | CSX                                                                        | т                                                                                                |                                                         |                          |                                                                                                    |                                                                                                    | Submitted                                                                                                    |                           | 09/0           | 7/2017               |                                     |                                                                                                    |              | 09/07/20                               | )27                                                                          |                |                                                     |
|                                                  | NS                                                                         |                                                                                                  |                                                         |                          |                                                                                                    |                                                                                                    | Submitted                                                                                                    |                           | 09/0           | 7/2017               | ,                                   |                                                                                                    |              | 09/07/20                               | )27                                                                          |                |                                                     |
| Stora                                            | ge Locatio                                                                 | ns                                                                                               |                                                         |                          |                                                                                                    |                                                                                                    |                                                                                                    |                           |                |                      |                                     |                                                                                                    |              |                                        |                                                                              |                |                                                     |
|                                                  |                                                                            |                                                                                                  | BNS                                                     | F                        |                                                                                                    |                                                                                                    |                                                                                                    |                           | Or             | iginatii             | ng Carrie                           | r                                                                                                    |              |                                        |                                                                              |                |                                                     |
| •                                                |                                                                            |                                                                                                  | CPR                                                     | s                        |                                                                                                    |                                                                                                    |                                                                                                    |                           |                |                      |                                     |                                                                                                    |              |                                        |                                                                              |                |                                                     |
| •                                                |                                                                            |                                                                                                  | CSX                                                     | т                        |                                                                                                    |                                                                                                    |                                                                                                    |                           |                |                      |                                     |                                                                                                    |              |                                        |                                                                              |                |                                                     |
| •                                                |                                                                            |                                                                                                  | NS                                                      |                          |                                                                                                    |                                                                                                    |                                                                                                    |                           |                |                      |                                     |                                                                                                    |              |                                        |                                                                              |                |                                                     |
| Subm                                             | nitted By (s                                                               | ubmitting use                                                                                    | er's SSO                                                | account j                | profile info                                                                                                    | ormation):                                                                                                    |                                                                                                    |                           |                |                      |                                     |                                                                                                    |              |                                        |                                                                              |                |                                                     |
| Narr                                             | ne: Do                                                                     | oni Reece                                                                                        |                                                         |                          |                                                                                                    | т                                                                                                    | itle: Busin                                                                                                    | ess Analyst II            |                |                      |                                     | Com                                                                                                    | any:         | RAILINC                                | CORPORATI                                                                    | ON             |                                                     |
|                                                  | ail: do                                                                    | ni.reece@ra                                                                                      | ilinc.com                                               |                          |                                                                                                    | Addre                                                                                                    | ess: 7001                                                                                                    | Weston Pkwy S             | te 200         |                      |                                     |                                                                                                    | City:        | Cary                                   |                                                                              |                |                                                     |
| Ema                                              |                                                                            | _                                                                                                |                                                         |                          |                                                                                                    |                                                                                                    |                                                                                                    |                           |                |                      |                                     |                                                                                                    | -            |                                        |                                                                              |                |                                                     |
| Ema<br>Sta                                       | te: N                                                                      | 0                                                                                                |                                                         |                          |                                                                                                    | Zipco                                                                                                    | de: 27513                                                                                                    |                           |                |                      |                                     | Ph                                                                                                    | one:         | 1.919651                               | 15049                                                                        |                |                                                     |
| Ema<br>Sta                                       | ite: No                                                                    | D                                                                                                |                                                         |                          |                                                                                                    | Zipco                                                                                                    | de: 27513                                                                                                    |                           |                |                      |                                     | Ph                                                                                                    | one:         | 1.919651                               | 15049                                                                        |                |                                                     |
| Em:<br>Sta                                       | olling Entit                                                               | C<br>y (party resp                                                                               | onsible fo                                              | or providir              | ng disposi                                                                                                    | Zipco<br>tion on equipm                                                                                                    | ent)                                                                                                    |                           |                |                      |                                     | Ph                                                                                                    | one:         | 1.919651                               | 15049                                                                        |                |                                                     |
| Em:<br>Sta                                       | nte: Ni                                                                    | C<br>y (party resp<br>Nam                                                                        | onsible fo                                              | or providir              | ng disposi                                                                                                    | Zipco<br>tion on equipm                                                                                                    | ent)<br>Company                                                                                                    |                           |                |                      |                                     | Ph<br>Email                                                                                                    | one:         | 1.919651                               | Phone                                                                        |                | Primary                                             |
| Em:<br>Sta<br>Contr                              | nte: N<br>rolling Entit<br>Reece                                           | C<br>y (party resp<br>Nam                                                                        | onsible fo                                              | or providir              | ng disposi                                                                                                    | Zipco<br>tion on equipm<br>RAILINC CORE                                                                                             | ent)<br>Company<br>PORATION                                                                                                    | ;                         | do             | ni.reec              | e@railinc                           | Ph<br>Email<br>.com                                                                                                    | one:         | 1.919651                               | Phone<br>3515049                                                             |                | Primary                                             |
| Em:<br>Sta<br>Contr                              | olling Entit                                                               | C<br>y (party resp<br>Nam<br>y - Accessor                                                        | onsible fo<br>e<br>ial (party                           | or providir<br>responsit | ng disposi<br>I<br>Die for pro                                                                                                 | Zipco<br>tion on equipm<br>RAILINC CORE                                                                                             | ent)<br>Company<br>PORATION                                                                                                    | i<br>nt)                  | do             | ni.reec              | e@railinc                           | Ph<br>Email<br>.com                                                                                                    | one:         | 1.919651                               | Phone<br>3515049                                                             |                | Primary                                             |
| Em:<br>Sta<br>Contr                              | nte: Ni<br>rolling Entit<br>Reece                                          | C<br>y (party resp<br>Nam<br>y - Accessor<br>Nam                                                 | onsible fo<br>e<br>al (party<br>e                       | or providir<br>responsit | ng disposi<br>I<br>Die for pro                                                                                                 | Zipco<br>tion on equipm<br>RAILINC CORF<br>viding dispositi                                                                         | ent)<br>Company<br>PORATION<br>on on equipment<br>Company                                                                                                    | at)                       | do             | ni.reec              | e@railinc                           | Ph<br>Email<br>.com                                                                                                    | one:         | 1.919651                               | 5049<br>Phone<br>5515049<br>Phone                                            |                | Primary<br>(************************************    |
| Emi<br>Sta<br>Contr<br>Ioni F                    | rolling Entit<br>Reece                                                     | C<br>y (party resp<br>Nam<br>y - Accessor<br>Nam                                                 | onsible fo<br>e<br>al (party<br>e                       | or providir<br>responsit | ng disposi<br>I<br>Die for pro                                                                                                 | Zipco<br>tion on equipm<br>RAILINC CORE<br>viding dispositi<br>RAILINC CORE                                                         | ent)<br>Company<br>PORATION<br>on on equipmer<br>Company<br>PORATION                                                                                                    | nt)                       | da             | oni.reec             | e@railinc<br>e@railinc              | Ph<br>Email<br>.com<br>Email                                                                                                    | DNE:         | 1.919651                               | Phone Phone Phone S515049 Phone S515049                                      |                | Primary<br>Primary<br>©                             |
| Em:<br>Sta<br>Contr<br>Contr<br>Contr            | nte: No<br>rolling Entit<br>Reece<br>rolling Entit                         | C<br>y (party resp<br>Nam<br>y - Accessor<br>Nam<br>y - Waybill (p                               | e<br>al (party<br>e<br>arty resp                        | or providir<br>responsit | ng disposi<br>l<br>ble for pro<br>l<br>pr providin                                                                             | Zipco<br>tion on equipm<br>RAILINC CORI<br>Viding disposition<br>RAILINC CORI<br>Ig disposition o                                   | ent)<br>Company<br>PORATION<br>Company<br>PORATION<br>PORATION                                                                                                    | i<br>nt)                  | da             | ini.reec             | e@railinc<br>e@railinc              | Ph<br>Email<br>.com                                                                                                    | one:         | 1.919651                               | Phone<br>5515049<br>Phone<br>5515049                                         |                | Primary<br>(e)<br>Primary<br>(e)                    |
| Em:<br>Sta<br>Contr<br>Contr                     | nte: No<br>rolling Entit<br>Reece<br>Reece                                 | C<br>y (party resp<br>Nam<br>y - Accessor<br>Nam<br>y - Waybill (p<br>Nam                        | onsible fo<br>e<br>ial (party<br>e<br>arty resp<br>e    | or providir<br>responsit | ng disposi<br>I<br>Dile for pro<br>I<br>Pr providin                                                                            | Zipco<br>tion on equipm<br>RAILINC CORI<br>Viding disposition o<br>g disposition o                                                  | company<br>concention<br>company<br>concention<br>company<br>concention<br>company<br>concention<br>company<br>concention<br>company                                                                                                    | i<br>tt)                  | da             | ni.reec              | e@railinc<br>e@railinc              | Ph<br>Email<br>.com<br>Email<br>.com                                                                                                    | one:         | 1.919651                               | Phone 5515049<br>Phone 65515049<br>Phone 7515049                             |                | Primary<br>Primary<br>Primary<br>Primary            |
| Em:<br>Sta<br>Contr<br>Contr<br>Contr            | rolling Entit<br>Reece<br>olling Entit<br>Reece                            | C<br>y (party resp<br>Nam<br>y - Accessor<br>Nam<br>y - Waybill (p<br>Nam                        | onsible fo<br>e<br>ial (party<br>e<br>arty resp<br>e    | or providir<br>responsit | ng disposi<br>le for pro<br>l<br>pr providin                                                                                   | Zipco<br>tion on equipm<br>RAILINC CORI<br>viding dispositi<br>RAILINC CORI<br>g disposition o<br>RAILINC CORI                      | det: 27513 ent) Company PORATION on on equipment Company PORATION Company PORATION                                                                                                    | n<br>N)                   | da<br>da<br>da | nni.reec<br>nni.reec | e@railinc<br>e@railinc<br>e@railinc | Ph<br>Email<br>Com<br>Email<br>Com                                                                                                    | DNE:         | 1.919651                               | Phone<br>5515049<br>Phone<br>5515049<br>S515049<br>S515049                   |                | Primary<br>©<br>Primary<br>©<br>Primary<br>©        |
| Emi<br>Sta<br>Contr<br>Doni F<br>Contr<br>Doni F | rolling Entit<br>Reece<br>rolling Entit<br>Reece<br>rolling Entit<br>Reece | C<br>y (party resp<br>Nam<br>y - Accessor<br>Nam<br>y - Waybill (p<br>Nam<br>y - Mechanico       | e e al (party resp<br>e arty resp<br>al (party resp     | pr providir<br>responsit | 1 1<br>1 1<br>1 1<br>1 1<br>1 1<br>1 1<br>1 1<br>1 1                                                                           | Zipco<br>tion on equipm<br>RAILINC CORI<br>Viding disposition o<br>RAILINC CORI<br>RAILINC CORI<br>RAILINC CORI<br>Viding dispositi | company<br>concention<br>company<br>concention<br>concention<br>concention<br>concention | i<br>it)                  | da<br>da       | ini.reec             | e@railinc<br>e@railinc<br>e@railinc | Ph<br>Email<br>com<br>Email<br>com<br>Email<br>com                                                                                                    |              | 1.919651<br>1.9196<br>1.9196<br>1.9196 | Phone 3515049                                                                |                | Primary<br>©<br>Primary<br>©<br>Primary             |
| Emi<br>Sta<br>Contr<br>Ioni F<br>Contr           | rolling Entit<br>Reece<br>rolling Entit<br>Reece<br>rolling Entit<br>Reece | C<br>y (party resp<br>Nam<br>y - Accessor<br>Nam<br>y - Waybill (p<br>Nam<br>y - Mechanic<br>Nam | e<br>al (party<br>e<br>arty resp<br>e<br>al (party<br>e | responsit                | I g disposi<br>I<br>Die for pro<br>I<br>I<br>I<br>I<br>I<br>I<br>I<br>I<br>I<br>I<br>I<br>I<br>I<br>I<br>I<br>I<br>I<br>I<br>I | Zipco<br>tion on equipm<br>RAILINC CORF<br>VIGING disposition on<br>RAILINC CORF<br>RAILINC CORF<br>RAILINC CORF                    | det: 27513<br>Company<br>PORATION<br>Company<br>PORATION<br>Company<br>PORATION<br>Company<br>PORATION<br>Company<br>PORATION<br>Company<br>PORATION                                                                                                    | i<br>it)<br>it)           | da<br>da       | ini reec             | e@railinc<br>e@railinc              | Email Commenter of the second second |              | 1.919651                               | 55049<br>Phone<br>5515049<br>Phone<br>5515049<br>S515049<br>Phone<br>5515049 |                | Primary<br>Primary<br>Primary<br>Primary<br>Primary |

### Exhibit 34. View Loading Authority (OT-5) Application (Submitter View)

|                         | on                |                |               |           |            |           |               |                          |            |                       |                  |                 |          |           |               |                  |                     |
|-------------------------|-------------------|----------------|---------------|-----------|------------|-----------|---------------|--------------------------|------------|-----------------------|------------------|-----------------|----------|-----------|---------------|------------------|---------------------|
|                         | App ID:           | 122743         | i.            |           |            | Version   | No: 3         |                          | 5          | ubmitted I            | Date: 0          | 9/07/2017 10:43 | :31      | Last      | Modified Date | e: 09/07/20      | 17 10:48:10         |
| Equi                    | pment Type:       | C - Cov        | ered Hopper   |           | Equip      | oment Cou | unt: 3        |                          |            | General Ph<br>Attri   | ysical<br>outes: |                 |          |           |               |                  |                     |
|                         | ⊮ Sub             | ject cars will | be in complia | ance with | applicable | AAR and   | governmenta   | Арр                      | rovei      | /Rev                  | iewei            | View            |          | the OT-5  | safety and m  | echanical requir | ement. *            |
| Reject                  | Approve           | Reset          |               |           |            |           |               | sno                      | wing       | ontic                 | /iew             | Detail          |          |           | F             | ilter            |                     |
| equipme                 | ni inio           | Equip          | Equip         |           | Mech       | Cub       | Lngt Over     |                          |            | opiic                 |                  |                 |          |           | Axles         | Truck Ctr        | eport to CS         |
|                         | Status 😄          | Init 🗸         | Num 🗮         | ETC       | Desg       | Сар       | Cplrs         | н                        | Wid        | тс тс                 | C Lessee         | Owner           | Wgt      | One       | nie           | Lngt             | Health <sup>‡</sup> |
|                         | Submitted         | AARX           | 6020          | C113      | LO         | 4135      | 46' 07"       | W: 10' 08" H: 15'<br>04" | 8' 11"     | D                     |                  | AARX            | 53500    | 220000    | 5' 08"        | 34 05            | View Deta           |
|                         | Submitted         | AARX           | 6024          | C113      | LO         | 4135      | 46' 07"       | W: 10' 08" H: 15'<br>04" | 8' 11"     | D                     |                  | AARX            | 53500    | 220000    | 5' 08"        | 34' 05"          | View Deta           |
|                         | Submitted         | AARX           | 6030          | C113      | LO         | 4135      | 46' 07"       | W: 10' 08" H: 15'<br>04" | 8' 11"     | D                     |                  | AARX            | 53500    | 220000    | 5' 08"        | 34' 05"          |                     |
| 50mm00<br>51<br>1909152 | rCC               |                |               | DROUS     | DENATUR    | ED IN PAI | RT WITH PET   |                          | odity Name |                       | 5 PETROL         | EUM PRODUCT     | S AND/OF | R CHEMICA |               | Haz              | ard Hazm            |
|                         | 1                 | FIVE PERCE     | NT NOT FIT    | FOR HU    | MAN CONS   | SUMPTIO   | N             |                          |            |                       |                  |                 |          |           |               |                  |                     |
| 0113211                 | (                 | CORN (NOT      | POPCORN)      | OR MAIZ   | E (NOT PC  | )PCORN).  | , IN THE EAR, | NOT SHELLED, DR          | IED, ORGAI | NICALLY G             | ROWN FRE         | E OF FERTILIZ   | ER AND O | R PESTICI | DE APPLICAT   | TIONS            | o No                |
| oading                  | Locations         |                |               |           |            |           |               |                          |            |                       |                  |                 |          |           |               |                  |                     |
|                         |                   |                |               |           |            |           |               |                          |            |                       |                  |                 |          |           |               |                  |                     |
|                         |                   |                | Originating   | Carrier   |            |           |               | Status                   |            |                       | Effective        | Date            |          |           | Expira        | tion Date        |                     |
| >                       | BNSF              |                | Originating   | Carrier   |            |           | Submitted     | Status                   | 09/07      | /2017                 | Effective        | Date            | 0        | 9/07/2027 | Expira        | tion Date        |                     |
| ><br>Storage L          | BNSF              |                | Originating   | Carrier   |            |           | Submitted     | Status                   | 09/07      | /2017                 | Effective        | Date            | 0        | 9/07/2027 | Expira        | tton Date        |                     |
| ><br>Storage L          | BNSF              |                | Originating   | Carrier   |            |           | Submitted     | Status                   | 09/07<br>O | /2017<br>riginating ( | Effective i      | Date            | 0        | 9/07/2027 | Expira        | tron Date        |                     |
| ><br>Storage L          | BNSF              |                | Originating   | Carrier   |            |           | Submitted     | Status                   | 09/07<br>O | /2017<br>riginating ( | Effective i      | Date            | 0        | 9/07/2027 | Expira        | ttion Date       |                     |
| ><br>Storage I          | BNSF<br>.ocations |                | Driginating   | Carrier   |            |           | Submitted     | Status                   | 09/07<br>O | /2017<br>riginating ( | Effective i      | Date            | 0        | 9/07/2027 | Expira        | tion Date        |                     |

Exhibit 35. View Loading Authority (OT-5) Application (Approver/Reviewer View)

Approvers and Reviewers can select **View Detail** in the Equipment Health column to view additional details (open alerts, notices, and/or incidents) from within the Loading Authority application (see <u>Exhibit 36</u>). Note that only the handling carrier on an incident is privy to the incident details.

Exhibit 36. View Equipment Health Details

| Equipment Health Details |           |            |                  |       |
|--------------------------|-----------|------------|------------------|-------|
|                          |           |            |                  |       |
|                          |           |            |                  |       |
|                          |           | AARX0020   |                  |       |
|                          |           |            |                  |       |
| Early Warning            |           |            |                  |       |
| Mating Mussian           | Sev. Cd   | Euro Data  | E# Data          | Title |
| Notice Number            | Sev Ca    | Exp Date   | ETT Date         | Title |
| EW5408                   | 01        | 10/03/2017 | 07/03/2017       | TEST  |
|                          |           |            |                  |       |
| EHMS                     |           |            |                  |       |
|                          |           |            |                  |       |
| Alert Type               | Location  |            | Alert Level      |       |
| WILD                     | Wheel 02F | ۲          | ATSI Window Open |       |
|                          |           |            |                  |       |
|                          |           |            |                  |       |
|                          |           |            |                  | Close |
|                          |           |            |                  |       |

Continue with one of the following tasks:

- "Editing a Loading Authority (OT-5) Application" on page 29
- "<u>Cloning a Loading Authority (OT-5) Application</u>" on page 30

- "Expiring a Loading Authority (OT-5) Application" on page 31
- "Exporting Search Results into a CSV File" on page 34
- "Viewing the History of Loading Authority (OT-5) Records" on page 36
- "<u>Viewing Comment History</u>" on page 37
- "Deleting Draft Loading Authority (OT-5) Applications" on page 37
- Return to the search results by selecting Return to Search Results

# Editing a Loading Authority (OT-5) Application

Use the following procedure to make carrier-specific changes to an existing Loading Authority (OT-5) application.

**Note:** If your OT-5 application is rejected, view the rejected application by selecting the App. Reference No. within OT-5. Next, review the originating carrier's reason for rejection, select the **Edit** button, and make the necessary changes to the application. Once you have completed the updates, select the checkbox of the originating carrier who initially rejected the application, and then select the **Submit** button. Make sure you change the effective date on the application to the current date.

- 1. Search for the application that you want to edit. See "<u>Searching for Loading Authority (OT-5)</u> <u>Applications</u>" on page 24 for details.
- 2. View the application as described in "<u>Viewing Loading Authority (OT-5) Applications</u>" on page 26.
- 3. From the View Loading Authority (OT-5) Application page, select the **Edit** button. The Edit Loading Authority (OT-5) Application page is displayed (see <u>Exhibit 37</u>).

Exhibit 37. Edit Application Page (showing the Equipment section containing equipment)

|                                                            |                                                              | Create Ap                                                                | plication \$                                       |                                                           |                                                               |                                                                          |                                                                            |                                         |                                                  |                                                                             |                                 |                                                                       |                                                                                       |                                                     |
|------------------------------------------------------------|--------------------------------------------------------------|--------------------------------------------------------------------------|----------------------------------------------------|-----------------------------------------------------------|---------------------------------------------------------------|--------------------------------------------------------------------------|----------------------------------------------------------------------------|-----------------------------------------|--------------------------------------------------|-----------------------------------------------------------------------------|---------------------------------|-----------------------------------------------------------------------|---------------------------------------------------------------------------------------|-----------------------------------------------------|
|                                                            | EQUIP                                                        | MENT                                                                     |                                                    |                                                           | SHIPPING CON                                                  | MODITIES                                                                 |                                                                            | LOAD                                    | ING LOCA                                         | TIONS                                                                       |                                 | APPLIC                                                                | CATION CARRIER                                                                        | ts                                                  |
| Equipment                                                  | J - Gon                                                      | dola Car-G                                                               | T.                                                 |                                                           |                                                               | ✓ Phi<br>Attrit                                                          | vsical utes:                                                               |                                         |                                                  |                                                                             |                                 |                                                                       |                                                                                       | denotes requi                                       |
| Type: *                                                    |                                                              |                                                                          |                                                    |                                                           |                                                               |                                                                          |                                                                            |                                         |                                                  |                                                                             |                                 |                                                                       |                                                                                       |                                                     |
| Type: *<br>Equipment: *                                    | Enter<br>Equipment                                           | EQUIPME<br>Nonbera/Re<br>ct cars will i                                  | NT<br>nye pairs san be adde<br>se in compliance w  | d engly (ABCX12<br>ith applicable A                       | 0464, DEFX1) or as a<br>AR and governme                       | range (000X1-000X)<br>Intal mechanical, sa                               | rt, CCAX 123486-2348<br>lety and security rec                              | er, eeexr-ee<br>quirements. A           | exrr, MMMXX<br>dvisories an                      | f 73) with a comma del<br>d action items will s                             | miler. No apec<br>atisfy the OT | ial characters allow<br>-5 safety and me                              | ed. Max equipment = 5<br>schanical requireme                                          | Validate<br>co.<br>nt. *                            |
| Type: *<br>Equipment: *                                    | Enter<br>Equipment<br>Subject                                | EQUIPME<br>Numbers Rar<br>ct cars will I                                 | NT .<br>ge pairs san be adde<br>se in compliance w | d aingly (ABCX12<br>ith applicable A                      | 9466, DEFX1) or as a AR and governme                          | range (dooxr-oodx<br>intal mechanical, sa                                | rt, CCAX 123466-2348<br>lety and security rec                              | 147, EEE×1-EE<br>quirements. A          | exrr, MARCO<br>dvisories an                      | 473) with a comma dell<br>d action items will s                             | inder No apea<br>atisfy the OT  | ial characters allow<br>-5 safety and me                              | C<br>ed. Max equipment = 5<br>schanical requireme<br>Filter                           | V28ctate<br>co.<br>nt. *                            |
| Type: *<br>Equipment: *<br>Rumove Incom                    | ENTER<br>Equipment<br>Subject                                | EQUIPME<br>Nontera Rar<br>Lt cars will I<br>unt: 1)                      | NT<br>ge pairs can be adde<br>pe in compliance w   | d angly (ABCX12<br>ith applicable A                       | H66, DEFXI) or as a                                           | range (DCDX1-DDDX1<br>Intal mechanical, sa                               | r, CCAX 123486-2348                                                        | 147, EEE×1-EE                           | extt, Million                                    | 173) with a comma dell<br>d action items will s                             | inder. No apeo<br>atisfy the OT | ial characters allow                                                  | C<br>ed. Max equipment = 8<br>ichanical requireme<br>Filter                           | Validate<br>co.<br>nt.*<br>X                        |
| Type: *<br>Equipment: *<br>Remove Incu<br>Equipment Inform | Enter<br>Equipment<br>S Subject<br>UEconomic<br>mation - (Co | EQUIPME<br>Nonlers Ra<br>tit cars will<br>out<br>unt: 1)<br>Type<br>Code | NT                                                 | d engly (ABCX12)<br>ith applicable A<br>Cubic<br>Capacity | AR and governme<br>AR and governme<br>Length Over<br>Couplers | range (OCDX1-OCDX<br>Intal mechanical, sa<br>Extremo Width<br>and Height | H, CCAX 123486-2348<br>lety and security rec<br>Height of<br>Extreme Width | N7, EEEX1-EE<br>guirements. A<br>TC TCC | EXTT, MMMON<br>dvisories an<br>Lessee<br>Mark ID | 4.72) with a comme dell<br>d action items will s<br>stenciled Mark<br>Owner | atisfy the OT<br>Tare<br>Weight | ial characters allow<br>-5 safety and me<br>Gross Rail<br>load weight | C ed. Max equipment - 5<br>echanical requireme<br>Filter<br>Axtos Spacing<br>Distance | Validate<br>cc<br>nt.*<br>X<br>Truck Cent<br>Length |

4. Complete edits to any of the application fields (see "<u>Creating a Loading Authority (OT-5)</u> <u>Application</u>" on page 9 for details on the input fields).

- 5. Perform one of the following actions:
  - a. Select **Submit** to submit the edited Loading Authority (OT-5) application. If successful, a message is displayed with the newly assigned application number and an indication that an e-mail has been sent to the approver (see <u>Exhibit 38</u>).

Exhibit 38. Notification of a Successfully Edited and Submitted Application

1. Application 103226 is successfully submitted. An email will be sent to approver(s).

Your information selected for mandatory field (identified as red text) must pass editing rules and match valid entries in the Railinc Industry Reference Files for MARK, FSAC, STCC, and CIF Files. Freight cars associated with the application are validated against Umler. This process checks to make sure that the equipment actually exists in Umler and verifies that the specified equipment type matches. This process also validates that the specified equipment is not already assigned to another application.

- b. Select **Clone** to create a new Loading Authority (OT-5) application based on the currently displayed application. See "<u>Cloning a Loading Authority (OT-5) Application</u>" on page 30 for more information.
- c. Select **Cancel** to cancel the edits to the Loading Authority (OT-5) application.

# **Cloning a Loading Authority (OT-5) Application**

You can create a new Loading Authority (OT-5) application based an existing application. This is referred to as "cloning" an application.

To clone an application, first search for an application to clone as described in "<u>Searching for</u> <u>Loading Authority (OT-5) Applications</u>" on page 24. Then, view the application as described in "<u>Viewing Loading Authority (OT-5) Applications</u>" on page 26. From the View Loading Authority (OT-5) Application page, select **Clone** to create a new application based on the currently viewed application.

All the input fields remain the same except for the effective date, which defaults to the current date, and the "Submitted by" fields, which are automatically populated with the current user's information.

# **Expiring a Loading Authority (OT-5) Application**

If you have the submitter role, you can manually expire a Loading Authority (OT-5) application in any status except Draft or Expired. Expiring an application enables you to add a car to another application with the same origin carrier.

You can expire a Loading Authority (OT-5) application while viewing search results or while viewing an application. You can also resubmit an application that was inadvertently expired (see "<u>Editing a Loading Authority (OT-5) Application</u>" on page 29 for more information).

# **Expiring While Viewing Search Results**

Use the following procedure to expire a Loading Authority (OT-5) application while viewing search results:

1. From the Home page, select either a listed hyperlinked application status category to view a list of applications of a certain status, or perform a search to locate a specific application as described in "Searching for Loading Authority (OT-5) Applications" on page 24. The search results are displayed (see Exhibit 39). Note that applications with multiple loading locations are listed as multiple entries with the same App ID.

| App ID:          |               | Origin Carrier:     |                                         | Submitter Company: FURX |                    | Equipm           | ent Type:     |                  |                 |
|------------------|---------------|---------------------|-----------------------------------------|-------------------------|--------------------|------------------|---------------|------------------|-----------------|
| Old App ID:      |               | Status:             | APPROVED .                              | Days To Expire:         |                    | Equipme          | nt Range: RAN | IGE / NUMBER     |                 |
| arch Results - ( | Count 90)     | -                   |                                         |                         |                    |                  |               |                  | Search Che      |
| App ID ±         | Version No. c | Submitter Company : | Equipment Range Number ±                | Equipment Type :        | Equipment Count :: | Origin Carrier a | Status o      | Effective Date o | Modified Date : |
| 110033           | 20            | FURX                | ACFX72463,ACFX72462,ACFX72483,ACFX72    | T - Tank Car            | 16                 | UP               | APPROVED      | 07/12/2011       | 07/18/2015      |
| 112842           | 32            | FURX                | FURX840019 FURX840089 FURX840158 FUR    | C - Covered Hopper      | 93                 | CN               | APPROVED      | 12/22/2015       | 08/28/2018      |
| 113009           | 9             | FURX                | NDYX857093.NDYX857126.NDYX878006.NDY    | C - Covered Hopper      | 6                  | CN               | APPROVED      | 12/23/2014       | 01/07/2015      |
| 113307           | 9             | FURX                | CAGX950166,FURX125614,FURX125621,FUR    | T - Tank Car            | 38                 | UP               | APPROVED      | 02/07/2016       | 02/08/2016      |
| 113371           | 5             | FURX                | FURX130154,FURX130157,FURX130160,FUR    | T - Tank Car            | 10                 | CSXT             | APPROVED      | 03/11/2011       | 03/28/2011      |
| 113753           | 9             | FURX                | FURX320357.FURX320958.FURX321600.FUR    | E - Condola, Equipped   | 17                 | BNSF             | APPROVED      | 06/14/2013       | 05/19/2013      |
| 113806           | 34            | FURX                | FURX893429 FURX893433 FURX893448 FUR    | C - Covered Hopper      | 25                 | UP               | APPROVED      | 11/02/2015       | 11/06/2015      |
| 114019           | 5             | FURX                | FURX894256 FURX894259 FURX894260 FUR    | C - Covered Hopper      | 30                 | BNSF             | APPROVED      | 04/22/2011       | 04/25/2011      |
| 114020           | 11            | FURX                | FURX516717,FURX516720,FURX516729,NDY    | C - Covered Hopper      | 21                 | BNSF             | APPROVED      | 10/05/2014       | 09/24/2015      |
| 114021           | 11            | FURX                | FURX817042 FURX817043 FURX817044 FUR    | C - Covered Hopper      | 22                 | BNSF             | APPROVED      | 10/05/2014       | 09/24/2015      |
| 114257           | 4             | FURX                | FURX123303,FURX123356                   | T - Tank Car            | 2                  | UP               | APPROVED      | 06/23/2014       | 05/25/2014      |
| 114258           | 9             | FURX                | NDYX360016.NDYX360022.NDYX360025.NDY    | E - Condola, Equipped   | 24                 | BNSF             | APPROVED      | 04/01/2014       | 10/10/2013      |
| 114293           | 5             | FURX                | NDYX863400.NDYX863401.NDYX863402.NDY    | C - Covered Hopper      | 39                 | CSXT             | APPROVED      | 05/26/2011       | 06/03/2011      |
| 114342           | 10            | FURX                | NDVX815163.NDVX818550.NDVX822351.NDV    | C - Covered Hopper      | 10                 | NS               | APPROVED      | 07/31/2014       | 08/04/2014      |
| 114271           | 22            | FURX                | FURX877014,FURX877015,FURX877026,FUR    | C - Covered Hopper      | 10                 | NS               | APPROVED      | 09/01/2015       | 12/07/2015      |
| 114533           | 5             | FURX                | FURX892338, FURX892355, FURX892357, FUR | C - Covered Hopper      | 6                  | CN               | APPROVED      | 06/23/2015       | 05/23/2015      |
| 11,1754          | 45            | E INV               | DIRVISION DIRVISION DIRVISION DIR       | T. Test Car             |                    | CEVT             | ADDROUTS      | 05/01/2014       | 05/18/2018      |

Exhibit 39. Search Results Showing the Expire Application Button

2. Select the checkbox(es) to the left of the application(s)/loading locations you want to expire (up to 50 at a time), and then select the **Expire Application** button (this button is not active until you select at least one application). A confirmation dialog box is displayed for you to confirm the expiration (see Exhibit 40).

Exhibit 40. Expiration Confirmation Dialog Box

| Expiration Confirmation                                                           |
|-----------------------------------------------------------------------------------|
| You are about to expire (1) Loading Authority Application. Select Yes to Confirm. |
| Yes No                                                                            |

3. Select **Yes** to confirm the expiration. The selected applications/loading locations are expired, and a success message is displayed (see Exhibit 41).

| Exhibit 41. Application Expired Success Message |    |  |  |  |  |  |
|-------------------------------------------------|----|--|--|--|--|--|
| Application(s) Expired Successfully.            | 1  |  |  |  |  |  |
| ·                                               | ı. |  |  |  |  |  |

# **Expiring While Viewing an Application**

Use the following procedure to expire a Loading Authority (OT-5) application while viewing an application:

1. View an application as described in "<u>Viewing Loading Authority (OT-5) Applications</u>" on page 26 (see <u>Exhibit 42</u>). Note than an application may apply to multiple loading locations.

Exhibit 42. Application Showing Loading Locations and the Expire Application Button

| Equip            | ment Type: T - 1        | Tank Car      |                    |                  | Equipment Co        | unt: 11                    |                         | Ge      | meral Pl    | hysical Att  | ributes:                  |                |            |                    |                  |              |
|------------------|-------------------------|---------------|--------------------|------------------|---------------------|----------------------------|-------------------------|---------|-------------|--------------|---------------------------|----------------|------------|--------------------|------------------|--------------|
|                  |                         |               |                    |                  |                     |                            |                         |         |             |              |                           |                |            |                    |                  |              |
|                  | Subject cars will       | be in com     | plance with appl   | cable AAR ar     | d governmental mech | anical, safety and securit | y requirements, Advisor | ies and | d action it | tems will sa | itisfy the OT-5 safety an | d mechanical ( | equirement |                    |                  |              |
|                  |                         |               |                    |                  |                     |                            |                         |         |             |              |                           |                |            |                    | Filter           |              |
| uipment info     |                         |               |                    |                  |                     |                            |                         |         |             |              |                           |                |            |                    |                  | Export to C  |
| Equip Init :     | Equip Num :             | ETC           | Mech Desg          | Cub Cap          | Logt Over Cpirs     | Extreme W and H            | Hgt Of Ext Wid          | TC      | TCC         | Lessee       | Stenc Mark Owner          | Tare Wgt       | GRL        | Axles Spacing Dist | Truck Ctr Lngt   | Equip Health |
| FURX             | 123675                  | T106          | т                  | 23527            | 57 01               | W: 10'00'H 15'00'          | 3' 10"                  |         |             |              | FURX                      | 75400          | 263000     | 5' 10'             | 45' 01'          |              |
| FURX             | 123759                  | T106          | T                  | 23665            | 59' 09'             | W. 10' 00" H. 14' 11'      | 3' 10'                  |         |             |              | FURX                      | 77200          | 263000     | 5' 10'             | 46' 02''         |              |
| FURX             | 123764                  | T105          | т                  | 23625            | 59' 09'             | W: 10' 00" H: 14' 11"      | 3' 10'                  |         |             |              | FURX                      | 76600          | 263000     | 5' 10'             | 45' 02''         | •            |
| FURX             | 123765                  | T105          | т                  | 23599            | 59' 09'             | W: 10' 08" H: 14" 11"      | 3' 10"                  | х       | х           |              | FURX                      | 77300          | 263000     | 5' 10"             | 46' 02"          | (1)          |
| FURX             | 123767                  | T105          | T.                 | 23745            | 59' 09'             | W: 10' 08" H: 14' 11'      | 3' 10'                  |         |             |              | FURX                      | 78100          | 263000     | 5'10'              | 46' 02'          |              |
| FURX             | 123768                  | T105          | τ.                 | 23586            | 59' 09'             | W: 10' 08' H: 14' 11'      | 3" 10"                  |         |             |              | FURX                      | 76800          | 263000     | 5' 10"             | 46' 02"          |              |
| FURX             | 123769                  | T105          | т                  | 23653            | 59' 09'             | W: 10' 08' H: 14' 11'      | 3' 10"                  |         |             |              | FURX                      | 77100          | 263000     | 5' 10"             | 45' 02"          | 1 N          |
| FURX             | 123770                  | T106          | т                  | 23600            | 59' 09'             | W: 10' 08" H: 14' 11"      | 3' 10"                  |         |             |              | FURX                      | 76000          | 263000     | 5' 10'             | 46' 02"          |              |
| FURX             | 123778                  | T105          | τ                  | 23603            | 50' 00'             | W: 10' 00" H: 14' 11"      | 3' 10'                  |         |             |              | FURX                      | 76400          | 263000     | 5' 10'             | 45' 02''         | •            |
| FURX             | 123783                  | T106          | T                  | 23645            | 59' 09'             | W: 10' 08" H: 14' 11"      | 3'10'                   |         |             |              | FURX                      | 75500          | 263000     | 5' 10'             | 46' 02"          |              |
| NDYX             | 123622                  | T105          | т                  | 23670            | 59' 09'             | W. 10' 08" H: 14' 11'      | 3' 10'                  |         |             |              | FURX                      | 76600          | 263000     | 5' 10"             | 46' 02"          |              |
|                  |                         |               |                    |                  |                     |                            |                         |         |             |              |                           |                |            |                    |                  |              |
| smodities To Be  | Shipped                 |               |                    |                  |                     |                            |                         |         |             |              |                           |                |            |                    |                  |              |
| STCC             |                         |               |                    |                  |                     | (                          | Commodity Name          |         |             |              |                           |                |            |                    | Hazard           | Hazmat       |
| 1702             | PETROLEUM ALX           | CYLATE DE     | TERGENT INTE       | RMEDIATE         |                     |                            |                         |         |             |              |                           |                |            |                    | Yes              | Yes          |
| 1440             | FATTY ACIDS OF          | COCOANI       | JT. CORN, COT      | FONSEED, PE      | EANUT OR SOYBEAN    | OIL, INEDIBLE              |                         |         |             |              |                           |                |            |                    | Yes              | No           |
| 143              | PLASTICS, RESIN         | IS OR GUI     | AS, NEC, LIQUIS    | 2                |                     |                            |                         |         |             |              |                           |                |            |                    | Yes              | No           |
| ,                | CSXT                    |               | Originating        | Carrier          |                     | Approved                   | Status                  |         | 05/03/2     | 016          | Effective Date            |                | 0          | 5/01/2021          | Expiration Date  |              |
| >                | FRVT                    |               |                    |                  |                     | Submitted                  |                         |         | 05/03/2     | 016          |                           |                | 0          | 5/01/2021          |                  |              |
| >                | NS                      |               |                    |                  |                     | Submitted                  |                         |         | 05/03/2     | 016          |                           |                | 0          | 5/01/2021          |                  |              |
| -                |                         |               |                    |                  |                     |                            |                         |         |             |              |                           |                |            |                    |                  |              |
| rage Locations   |                         |               |                    |                  |                     |                            |                         |         |             |              |                           |                |            |                    |                  |              |
|                  |                         |               |                    |                  |                     |                            |                         |         | On          | ginating C   | arrier                    |                |            |                    |                  |              |
|                  |                         | CS            | тхі                |                  |                     |                            |                         |         |             |              |                           |                |            |                    |                  |              |
|                  |                         | FR            | VT                 |                  |                     |                            |                         |         |             |              |                           |                |            |                    |                  |              |
|                  |                         | NS            | 0                  |                  |                     |                            |                         |         |             |              |                           |                |            |                    |                  |              |
|                  |                         |               |                    |                  |                     |                            |                         |         |             |              |                           |                |            |                    |                  |              |
| mitted By (subr  | n/ting user's SSO aci   | count profile | e information):    |                  |                     |                            |                         |         |             |              |                           |                |            |                    |                  |              |
| Name:            | Cindy Roberts           |               |                    |                  |                     | Title: Direct:             | or - Fieet Management   |         |             |              |                           | Compa          | W: WE      | LLS FARGO RAIL     |                  |              |
| Email:           | OT5_Modernizatio        | m_Team@       | railinc.com        |                  |                     | Address: 6250 f            | RIVER RD STE 5000       |         |             |              |                           | c              | ty: Ro     | semont             |                  |              |
| State            |                         |               |                    |                  |                     | Zincode: 60080             |                         |         |             |              |                           | Dho            | w 18       | (73)(45313         |                  |              |
| yand.            | ~                       |               |                    |                  |                     |                            |                         |         |             |              |                           | -164           | 70 N.      |                    |                  |              |
| dealing Eath, is | arty reconnective for a | miden de      | incident on one    | (helenite        |                     |                            |                         |         |             |              |                           |                |            |                    |                  |              |
|                  | Name                    |               | protocol del Edito |                  | Comer               |                            |                         |         |             |              |                           |                |            |                    |                  | These        |
| and Million and  | Pharton                 |               | Enseted F. C.      | and the block of | Compa               |                            | 077                     |         |             | . Taxan Da   |                           |                |            |                    |                  | - indus      |
| nine Fundmandel  |                         |               | FIGURE & G         | arrowe searching |                     |                            | 01                      | _mos    | er nu se de | - under      |                           |                |            |                    | a la desta de la |              |
|                  |                         |               |                    |                  |                     |                            |                         |         |             |              |                           |                |            |                    |                  |              |
| nments History   |                         |               |                    |                  |                     |                            |                         |         |             |              |                           |                |            |                    |                  | 2            |
|                  |                         |               |                    |                  |                     |                            |                         |         |             |              |                           |                |            |                    | -                | -            |

2. Select the checkboxes to the left of the loading locations you want to expire (or select the checkbox in the heading to select all loading locations), and then select the **Expire** 

**Application** button (this button is not active until you select at least one loading location). A confirmation dialog box is displayed for you to confirm the expiration (see Exhibit 43).

Exhibit 43. Expiration Confirmation Dialog Box

| Expiration Confirmation                                                           |    |
|-----------------------------------------------------------------------------------|----|
| You are about to expire (1) Loading Authority Application. Select Yes to Confirm. |    |
| Yes                                                                               | No |

3. Select **Yes** to confirm the expiration. The selected applications/loading locations are expired, and a success message is displayed (see Exhibit 44).

| I | Exhibit 44. Application Expired Success Message |   |
|---|-------------------------------------------------|---|
| 1 | Application(s) Expired Successfully.            | ł |
|   |                                                 |   |

## **Removing Equipment from Multiple Applications**

If you are the equipment owner and have the owner admin role, you can remove your equipment from all Loading Authority (OT-5) applications in Submitted, Approved, or Partial Approval status. This would normally be done after unsuccessfully reaching out to the prior lessor/submitter.

Use the following procedure to use the owner admin capability to remove equipment from multiple applications:

1. From the application menu, select the **Owner Admin** menu item. The Equipment Owner Removal from Applications page is displayed (see <u>Exhibit 45</u>).

Exhibit 45. Equipment Owner Removal from Applications

| RAILINC               | bading Authority (OT-            | 5)                                 |                                 |                                      |                     |                          |                     | CARYTST                          | FURX                    | Launch Pad +           | Contact Us           | Sign 0    |
|-----------------------|----------------------------------|------------------------------------|---------------------------------|--------------------------------------|---------------------|--------------------------|---------------------|----------------------------------|-------------------------|------------------------|----------------------|-----------|
| b                     | Home                             | Create Application                 | Application Search              | Controlling Entity Search            | Reports             | Owner Admin              | Admin               | Documentation +                  |                         |                        |                      |           |
| Equipment Owne        | r Removal from Appli             | cations                            |                                 |                                      |                     |                          |                     |                                  |                         |                        |                      |           |
| The Stencied Mark Own | ver (SMOW) of an equipment ca    | in utilize the removal of equips   | sent from an application after  | they have reached out to the prior i | lessor/submitter ur | successfully. This funct | tionality is out in | ed in our User Guide which       | is found via the follow | ing web link Loading . | Authority Product P  | ape.      |
| Delete Equipment:     | FuRX123675                       |                                    |                                 |                                      |                     |                          |                     |                                  |                         |                        | Medite               |           |
|                       | Equipment Numbers/Range pairs ce | en be added singly (ABC)(123456, ) | SEFICT) or as a range (CCCX1+CC | скің, ссак іззала-ззалат, евекінее   | BECTT, MMMXX4-72( a | If a contractioned by a  | space as delimiter  | No special characters allowed. I | lai equipment = 10.000  |                        |                      | -         |
|                       |                                  |                                    |                                 | Please at                            | tid equipment       |                          |                     |                                  |                         |                        |                      |           |
|                       |                                  |                                    |                                 |                                      |                     |                          |                     |                                  |                         |                        |                      |           |
|                       |                                  |                                    |                                 |                                      |                     |                          |                     |                                  |                         |                        |                      |           |
|                       |                                  |                                    |                                 |                                      |                     |                          |                     |                                  |                         |                        |                      |           |
|                       |                                  |                                    |                                 |                                      |                     |                          |                     |                                  |                         |                        |                      |           |
|                       |                                  |                                    |                                 |                                      |                     |                          |                     |                                  |                         |                        |                      |           |
|                       |                                  |                                    |                                 |                                      |                     |                          |                     |                                  |                         |                        |                      |           |
|                       |                                  |                                    |                                 |                                      |                     |                          |                     |                                  |                         |                        |                      |           |
|                       |                                  |                                    |                                 |                                      |                     |                          |                     |                                  |                         |                        |                      |           |
|                       |                                  |                                    |                                 |                                      |                     |                          |                     |                                  |                         |                        |                      |           |
|                       |                                  |                                    |                                 |                                      |                     |                          |                     |                                  |                         |                        |                      |           |
|                       |                                  |                                    |                                 |                                      |                     |                          |                     |                                  |                         |                        |                      |           |
|                       |                                  |                                    | Langtheners I. D.               | and Barbard Construction I           | Torona of Street    | 121                      |                     |                                  |                         |                        |                      | 200003357 |
|                       |                                  |                                    | Legal Notices   Pr              | wacy Rights   Contact Us             | Terms of Servi      | ce l                     |                     |                                  |                         | Copyright 20           | 17 Railinc© A8 right |           |

2. Enter the equipment ID(s) or enter a range of equipment IDs to specify the equipment that you want to remove from all Loading Authority (OT-5) applications in Submitted, Approved, or Partial Approval status, and then select **Validate**. The Equipment Owner Removal from Applications page is redisplayed showing the applications on which the equipment is listed (see Exhibit 46).

Exhibit 46. Equipment Owner Removal from Applications (Showing Applications)

| RAILINC              | ading Authority (OT-          | 5)                                      |                                                |                                         |                                                        |                           | CARYTST                        | FURX                   | Launch Pad +                 | Contact Us        | Sign      |
|----------------------|-------------------------------|-----------------------------------------|------------------------------------------------|-----------------------------------------|--------------------------------------------------------|---------------------------|--------------------------------|------------------------|------------------------------|-------------------|-----------|
|                      | Home                          | Create Application                      | Application Search                             | Controlling Entity Search               | Reports Owner Adm                                      | n Admin                   | Documentation +                |                        |                              |                   |           |
| quipment Owne        | r Removal from Appli          | cations                                 |                                                |                                         |                                                        |                           |                                |                        |                              |                   |           |
| The Stencied Mark Ow | ner (SMOW) of an equipment ca | n utilize the removal of equips         | ment from an application after                 | r they have reached out to the prior to | essor/submitter unsuccessfully. This                   | functionality is outlined | t in our User Guide which      | is found via the folio | outing web link Loading      | Authority Product | Paor.     |
|                      |                               |                                         |                                                |                                         |                                                        |                           |                                |                        |                              |                   |           |
| Delete Equipment:    | ENTER EQUIPMENT               |                                         |                                                |                                         |                                                        |                           |                                |                        |                              |                   |           |
| Delete Equipment:    | ENTER EQUIPMENT.              | n be extined aingly (ABCx1122416,       | OEFICT) of all a range (CCCCVT-CC              | COXT1, CCAX 123456-234567, BEEX1-BE     | Ditt, MMCA-73) with a comma followed                   | by a space as delimiter N | is special charactery alterned | Mar equipment = 10.00  | 20                           | Venin             |           |
| Delete Equipment:    | ENTER EQUIPMENT               | n be white angly (ABC+1234M)            | DBFICT) or as a range (CCC)/1-CI               | CCITI, CCAY 123456-234567, BEEVI-BE     | EVIT, MMM2472) with a somme followed                   | by a space as delimiter A | o ganisi shancing alternel     | Mer equipment = 10.00  | so<br>Numbe                  | version           | (Count 1) |
| Delete Equipment:    | ENTER EQUIPMENT               | n be edited angy (ABCH123488,<br>Equipe | odfict) ar as a range (CODID-CO<br>nent Number | ocan, ocan isingejanget, gebange        | Errt, MMEGA-2) with a science followed<br>Applications | by a space as delimiter h | io apasial charactery advocad  | Mei eguijiment = 10,00 | 00 Number<br>Number of Appli | of Equipment - (  | (Count 1) |

3. Select the checkbox(es) at the left of the equipment to be removed, and then select **Remove**. A confirmation message appears asking you to confirm that you want to delete the equipment from Loading Authority applications (see Exhibit 47).

| Exhibit 47. Delete Equipment Confirmation Mess                                     |  |  |  |  |  |  |  |
|------------------------------------------------------------------------------------|--|--|--|--|--|--|--|
| Delete Equipment                                                                   |  |  |  |  |  |  |  |
| Are you sure you wish to delete (1) equipment from Loading Authority Applications? |  |  |  |  |  |  |  |
| Yes No                                                                             |  |  |  |  |  |  |  |

Select **Yes** to confirm. A message is displayed indicating that your request to delete equipment from applications has been submitted and that you will be notified when it has been completed (<u>Exhibit 48</u>).

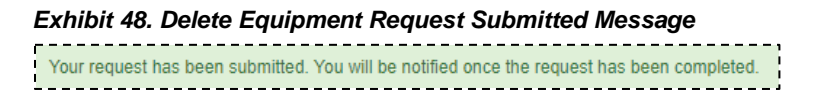

# **Exporting Search Results into a CSV File**

You can export search results into a CSV file. This allows you to save and manipulate data independent of the application in programs like Microsoft Excel.

Use the following procedure to export search results into a CSV file:

1. From the Search Loading Authority (OT-5) Application results page, select the **Export to CSV** link. The Report Terms & Conditions page is displayed (see <u>Exhibit 49</u>).

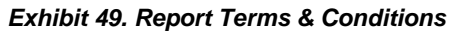

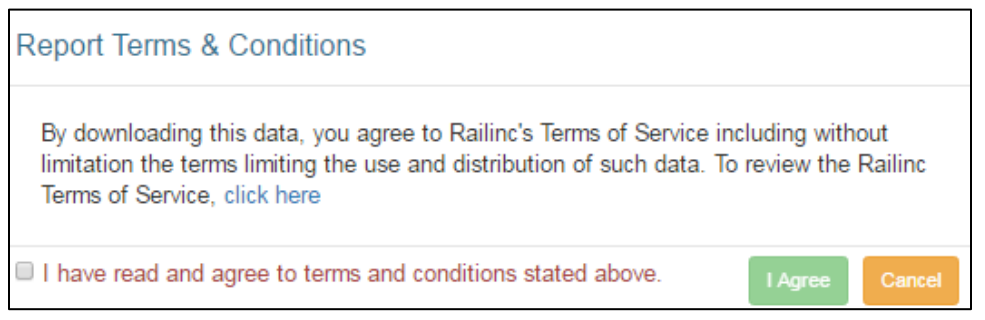

2. You must agree to the terms prior to downloading the data. Review the terms through the available "click here" link. Select the "I have read and agree to terms and conditions stated above" check box. Select the **I Agree** button. A dialog box appears asking if you would like to open or save the file (see Exhibit 50).

Exhibit 50. Open Loading Authority (OT-5) CSV File Dialog Box

| Opening Circular%200T%205%205earch%20Results.csv                                                    | ×  |
|----------------------------------------------------------------------------------------------------|----|
| You have chosen to open                                                                             |    |
| 📾 Circular%200T%205%20Search%20Results.csv                                                          |    |
| which is a: Microsoft Office Excel Comma Separated Values File<br>from: https://www.tst.railinc.com |    |
| What should Firefox do with this file?                                                              | וו |
| Open with Microsoft Office Excel (default)                                                          |    |
| C Save to Disk                                                                                      |    |
| Do this automatically for files like this from now on.                                              |    |
|                                                                                                    |    |
| OK Cancel                                                                                           |    |

3. If you want to open the file in Excel (the default option on many computers), select **OK**. The displayed search results are opened in separate columns within Excel (see Exhibit 51).

| F  | ile Ho | me Inse   | rt Page   | Layout I | Formulas    | Data F   | leview     | /iew De | veloper Add-I  | ns Acrobat    |
|----|--------|-----------|-----------|----------|-------------|----------|------------|---------|----------------|---------------|
|    | N31    | -         | · (=      | $f_x$    |             |          |            |         |                |               |
|    | А      | В         | С         | D        | E           | F        | G          | Н       | I.             | J             |
| 1  | App ID | Version N | Submitter | Equipmen | Equipmen    | Equipmen | Origin Car | Status  | Effective Date | Modified Date |
| 2  | 22     | 1         | RAIL      | GATX201, | T - Tank Ca | 17       | BNSF       | DRAFT   | 3/4/2016       | 3/4/2016      |
| 3  | 53     | 2         | RAIL      | GBRX5018 | K - Hoppe   | 13       | CSXT       | DRAFT   | 3/22/2016      | 3/22/2016     |
| 4  | 80     | 1         | RAIL      | GBRX5058 | K - Hoppe   | 41       | UP         | DRAFT   | 4/14/2016      | 4/14/2016     |
| 5  | 111074 | 1         | RAIL      | RMMX422  | B - Box Ca  | 4        | AMTK       | DRAFT   |                | 2/13/2010     |
| 6  | 111075 | 1         | RAIL      | RMMX453  | A - Box Ca  | 4        | NS         | DRAFT   |                | 2/13/2010     |
| 7  | 111133 | 1         | RAIL      | AARX8630 | A - Box Ca  | 1        | BNSF       | DRAFT   | 2/21/2010      | 2/21/2010     |
| 8  | 111134 | 1         | RAIL      | AARX8630 | A - Box Ca  | 1        | BNSF       | DRAFT   | 2/21/2010      | 2/21/2010     |
| 9  | 111404 | 1         | RAIL      | RELX2254 | T - Tank Ca | 1        | NS         | DRAFT   | 3/5/2009       | 3/30/2010     |
| 10 | 111636 | 1         | RAIL      | AARX8630 | A - Box Ca  | 1        | BNSF       | DRAFT   | 5/18/2010      | 5/18/2010     |
| 11 | 111642 | 1         | RAIL      | AARX8630 | A - Box Ca  | 1        | BNSF       | DRAFT   | 5/18/2010      | 5/18/2010     |
| 12 | 111701 | 1         | RAIL      | AARX8630 | A - Box Ca  | 1        | CSXT       | DRAFT   | 6/6/2010       | 6/6/2010      |
| 13 | 111710 | 1         | RAIL      | AARX8630 | A - Box Ca  | 1        | BNSF       | DRAFT   | 6/7/2010       | 6/7/2010      |
| 14 | 112594 | 1         | RAIL      | AARX2310 | T - Tank Ca | 1        | NS         | DRAFT   | 9/30/2010      | 9/30/2010     |
| 15 | 112916 | 3         | RAIL      | AARX8630 | C - Covere  | 1        | BNSF       | DRAFT   | 11/14/2010     | 11/14/2010    |
| 16 | 113115 | 1         | RAIL      | RELX2254 | T - Tank Ca | 1        | NS         | DRAFT   | 12/15/2010     | 12/15/2010    |

Exhibit 51. CSV File Opened in Excel

4. Utilize the tools within Excel to manipulate the output data.

# Viewing the History of Loading Authority (OT-5) Records

You can view previous versions of Loading Authority (OT-5) applications. This is helpful if you want to see information that you may have removed from your current version.

To view record history, first search for an application as described in "<u>Searching for Loading</u> <u>Authority (OT-5) Applications</u>" on page 24. Then, view the application as described in "<u>Viewing</u> <u>Loading Authority (OT-5) Applications</u>" on page 26. From the View Loading Authority (OT-5) Application page, select **View History** to view the history of Loading Authority (OT-5) records that have been edited previously. The Application History page displays a listing for each of the multiple versions of the application (<u>Exhibit 52</u>).

Exhibit 52. Application History

| RAILI          | NC   Loading A          | suthority (OT-5)    |                            |                  |                   | documer          | t RAIL   | Launch Pad 🗸     | Contact Us Sign |
|----------------|-------------------------|---------------------|----------------------------|------------------|-------------------|------------------|----------|------------------|-----------------|
|                | Home                    | Create Application  | Search Reports Documer     | itation          |                   |                  |          |                  |                 |
| Application Hi | story Results - (Count: | 4)                  |                            |                  |                   |                  |          |                  |                 |
| App ID :       | Version No. :           | Submitter Company 2 | Equipment Range/Number :   | Equipment Type 🗧 | Equipment Count : | Origin Carrier 1 | Status : | Effective Date 🗧 | Modified Date 1 |
| 71             | 3                       | RAIL                | GBRX5057,GBRX5058,GBRX5059 | к                | 3                 | NS               | SU       | 04/15/2016       | 04/15/2016      |
| 71             | 2                       | RAIL                | GBRX5057,GBRX5058,GBRX5059 | к                | 3                 | NS               | SU       | 04/15/2016       | 04/15/2016      |
| 71             | 2                       | RAIL                | GBRX5057,GBRX5058,GBRX5059 | к                | 3                 | UP               | SU       | 04/15/2016       | 04/15/2016      |
| 71             | 1                       | RAIL                | GBRXS057,GBRXS058,GBRXS059 | к                | з                 | UP               | SU       | 04/06/2016       | 04/06/2016      |

Select the App ID link that corresponds with the listed version number of the application that you want to view. All previous versions of the application open in a read-only mode.

# **Viewing Comment History**

You can view a history of comment applied to Loading Authority (OT-5) applications.

To view record comment history, first search for an application as described in "<u>Searching for</u> <u>Loading Authority (OT-5) Applications</u>" on page 24. Then, view the application as described in "<u>Viewing Loading Authority (OT-5) Applications</u>" on page 26. From the View Loading Authority (OT-5) Application page, select **View Comment History** to view the comment history of Loading Authority (OT-5) records. The Comment History pop-up displays a listing of each comment applied to the application (<u>Exhibit 53</u>).

| /ersion<br>No | Date       | User     | Email                  | Phone            | Company | Comment                                                                                                    |
|---------------|------------|----------|------------------------|------------------|---------|----------------------------------------------------------------------------------------------------|
| 8             | 03/06/2009 | JMCGEE   | jmcgee@lsb-okc.com     | 256.359.7220x220 | RAIL    | The Cherokee Nitrogen facility<br>is located on approximately 55<br>acres (inside fencing). We have<br>adequate storage for all cars<br>within our plant. We ahve<br>approximately 8 miles of track<br>comprised of 8 different rail<br>tracks. |
| 8             | 03/20/2009 | 0654017  | pat.johnson@nscorp.com | 1.404.5826720@   | NS      | Rejected Due to Overdue Air<br>Brake Test and Kip Wheel.                                                                                                    |
| 8             | 03/13/2009 | JOSBORNE | joe.osborne@nscorp.com | 1.540.9856773@   | NS      | Approved.                                                                                                    |
| 8             | 03/09/2009 | JOSBORNE | joe.osborne@nscorp.com | 1.540.9856773@   | NS      | More information is needed as<br>to why 60 cars are being added<br>to this shipper's fleet.                                                                                                    |
| 8             | 03/09/2009 | MACARNEY | mark.carney@nscorp.com | 1.404.6582177@   | NS      | Approved                                                                                                    |
| 7             | 03/06/2009 | JMCGEE   | jmcgee@lsb-okc.com     | 256.359.7220x220 | RAIL    | The Cherokee Nitrogen facility<br>is located on approximately 55<br>acres (inside fencing). We have<br>adequate storage for all cars                                                                                                    |

Select **Close** to close the Comments History pop-up.

# **Deleting Draft Loading Authority (OT-5) Applications**

You can delete draft applications that you no longer need.

To delete a draft application, first search for a draft application as described in "<u>Searching for</u> <u>Loading Authority (OT-5) Applications</u>" on page 24. Then, view the application as described in "<u>Viewing Loading Authority (OT-5) Applications</u>" on page 26. From the View Loading Authority (OT-5) Application page, select **Delete Draft** if the viewed application is a draft that is no longer needed.

A message appears asking you to confirm that you want to delete the draft application (<u>Exhibit</u> <u>54</u>).

Exhibit 54. Delete Draft Confirmation Message
Delete Draft
Are you sure you want to delete application?
Yes No

After you confirm (select **Yes**), a message is displayed indicating the successful deletion of the draft (<u>Exhibit 55</u>).

### Exhibit 55. Application draft deleted message

Application 111074 has been successfully removed.

**Note:** The **Delete Draft** button is not displayed on the View Loading Authority (OT-5) Application page if the viewed application is not in a draft status.

### **Reviewing a Loading Authority (OT-5) Application**

The following notes apply to the reviewing of Loading Authority (OT-5) applications:

- Railroads are the only entities that can review applications. Railroads must enter their reviewers in FindUs.Rail in order to be notified that an application is waiting for their approval. If no approvers are found for the specified origin carrier, a message is displayed and an e-mail is sent to Railinc. The submitter should work with Railinc to assure that the approver is identified and added to the system. See "Appendix A. Adding Loading Authority (OT-5) Contact Information to FindUs.Rail" on page 47 for more information.
- Applications can be reviewed by those with both the approver or reviewer role. However, the reviewer role is read only and does not allow users to approve submitted applications. Reviewers can add comments to applications that can subsequently be viewed by approvers.

Here is how the application menu appears for users with the reviewer or approver role (Exhibit 56).

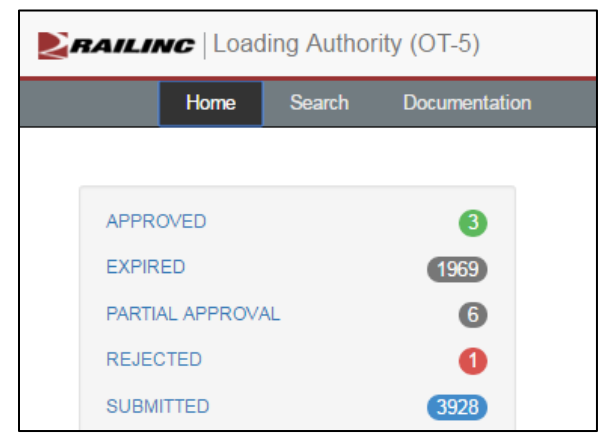

Exhibit 56. Loading Authority (OT-5) Home page for Reviewer or Approver

Use the following procedure to review a Loading Authority (OT-5) application. Reviewers typically only review "submitted" applications:

 Select either a listed hyperlinked application status category (typically "Submitted") to view a list of applications that match the selected status (see <u>Exhibit 58</u>) or select the **Search** menu item to search for specific applications. The Search Applications Page is displayed (<u>Exhibit</u> <u>57</u>).

| Exhibit 57. Sea | arch Applicatio | on Page (for | a Reviewer) |
|-----------------|-----------------|--------------|-------------|
|-----------------|-----------------|--------------|-------------|

| <b>RAILI</b>           | NC Loadin | g Authority (OT-5)         | )  |                                       | TRAINDOC | UP | Launch Pad 🗸                      | Contact Us     | Sign Out |
|------------------------|-----------|----------------------------|----|---------------------------------------|----------|----|-----------------------------------|----------------|----------|
| Home                   | Search    | Documentation              |    |                                       |          |    |                                   |                |          |
| App ID:<br>Old App ID: |           | Origin Carrier:<br>Status: | UP | Submitter Company:<br>Days To Expire: |          | Eq | Equipment Type:<br>uipment Range: | RANGE / NUMBER | •        |
|                        |           |                            |    |                                       |          |    |                                   | Search         | Clear    |

 Complete the search input fields (see "<u>Viewing Loading Authority (OT-5) Applications</u>" on page 26 for full details). Following a successful search the Search Results page is displayed (<u>Exhibit 58</u>).

| <b>Z</b> RAI | LINC           | Loading A            | uthority (OT-5  | 5)                  | Т         | RAINDOC                    | UP La              | aunch Pad +       | Contact     | Us Sig            |                  |
|--------------|----------------|----------------------|-----------------|---------------------|-----------|----------------------------|--------------------|-------------------|-------------|-------------------|------------------|
| Hom          | ie Se          | earch Do             | cumentation     |                     |           |                            |                    |                   |             |                   |                  |
| App II       | D:             |                      | Origin Carrier: | UP                  | Submitte  | er Company:                |                    | Equip             | ment Type:  |                   | Ŧ                |
| old App II   | D:             |                      | Status:         | SUBMITTED .         | Day       | ys To Expire:              |                    | Equipn            | nent Range: | RANGE /           | ÷<br>//          |
|              |                |                      |                 |                     |           |                            |                    |                   |             | Sear              | ch Clear         |
| Search R     | Results - (Co  | ount: 3920)          |                 |                     |           |                            |                    |                   |             |                   | Export to CSV    |
| App<br>ID    | Version<br>No. | Submitter<br>Company | Equipr          | nent Range/Number 🗘 |           | Equipment<br>Type          | Equipment<br>Count | Origin<br>Carrier | Status 🗘    | Effective<br>Date | Modified<br>Date |
| 49           | 1              | RAIL                 |                 | GBRX713             |           | F - Flat Car               | 1                  | UP                | SUBMITTED   | 03/21/2016        | 03/21/2016       |
| 60           | 1              | TILX                 | TIL             | ×250379,TIL×250617  |           | T - Tank Car               | 2                  | UP                | SUBMITTED   | 03/24/2016        | 03/24/2016       |
| 71           | 1              | RAIL                 | GBRX50          | 57,GBRX5058,GBRX    | 5059      | K - Hopper,<br>Equipped    | 3                  | UP                | SUBMITTED   | 04/06/2016        | 04/06/2016       |
| 100006       | 16             | AGPX                 | AGPX70002,A     | GPX70003,AGPX7000   | 04,AGPX70 | C - Covered<br>Hopper      | 101                | UP                | SUBMITTED   | 04/07/2016        | 04/07/2016       |
| 100008       | 9              | CRGX                 | CITX700758      | CITX700984,CITX70,  | 0989,TIL  | C - Covered<br>Hopper      | 35                 | UP                | SUBMITTED   | 11/14/2008        | 03/28/2016       |
| 100043       | 28             | RPMX                 | NAT×303530,     | NATX303531,NATX30   | 3532,NAT  | T - Tank Car               | 459                | UP                | SUBMITTED   | 02/10/2010        | 03/28/2016       |
| 100044       | 8              | VULX                 | VULX5301,VU     | JLX5302,VULX5303,V  | ULX5304,  | G - Gondola,<br>Unequipped | 105                | UP                | SUBMITTED   | 01/02/2009        | 01/28/2013       |
| 100048       | 2              | FCEX                 | UTL             | X663692,UTLX66369   | 3         | T - Tank Car               | 2                  | UP                | SUBMITTED   | 01/09/2009        | 04/22/2009       |
| 100049       | 6              | FCEX                 | UTL×628000,     | UTLX628001,UTLX62   | 8002,UTL  | T - Tank Car               | 88                 | UP                | SUBMITTED   | 01/09/2009        | 07/27/2014       |
| «            | 1 2 :          | 3 4 5                | 6 7             | 79 »                |           |                            |                    |                   |             | 50 10             | 0 200 500        |

Exhibit 58. Search Results (all submitted)—(Review)

3. Select the App ID link of the application that you want to review. The Application Details page id displayed. Review the application. As needed, add general comments (Exhibit 59).

Exhibit 59. Reviewed Application with Comments Entered

| Test                               | Tester                                   | test@test.com                                       | 1234567890 |
|------------------------------------|------------------------------------------|-----------------------------------------------------|------------|
| ments History<br>w Comment History |                                          |                                                     |            |
| aral Comments                      |                                          |                                                     |            |
| tent: This application looks re    | ady to approve to me. I spoke with the s | submitter and the business arrangement is in place. |            |
|                                    |                                          |                                                     |            |
|                                    |                                          |                                                     |            |

4. Select **Submit** to submit the reviewed application. The application is saved with any added comments included.

### **Approving and Rejecting Applications**

These functions are used to approve or reject a submitted Loading Authority (OT-5) application, and can only be used by a railroad. Loading Authority (OT-5) allows approvers to select individually listed equipment to approve or reject.

### Notes:

- This process requires "approver" access rights. Only railroads approve or reject a submitted application and only for an application submitted to them where they are the originating carrier. A person must be assigned the approver role through Railinc's Single Sign On. Sharing of User ID's or passwords is not permissible.
- Loading locations are grouped by carrier. The Loading Authority (OT-5) system allows the resubmission of loading locations grouped by carrier even when a carrier group is in "submitted" status. This allows the submission of loading locations by carrier for approval or rejection. If an application is updated with a new location, that application can be submitted to the originating carrier only and is not sent to everyone on the application. If something changes other than the loading location, the application is sent to all carriers on the application, because the application has changed at a high level and not at the location level. This also provides the ability to add comments grouped by carrier, which are only submitted to that carrier.
- Once cars have been approved or rejected on a submitted application, the approver is not able to modify the status. If an approver needs to modify a submitted application, they need to contact the submitter and have the application resubmitted.

Use the following procedure to approve a Loading Authority (OT-5) application:

1. Select either a listed hyperlinked application status category (typically "Submitted") to view a list of applications that match the selected status (see <u>Exhibit 60</u>) or select the **Search** menu item to search for specific applications. The Search Applications Page is displayed.

Exhibit 60. Search Application Page (for an Approver)

|             | Home | Search   | Documentation |                    |                  |                |   |
|-------------|------|----------|---------------|--------------------|------------------|----------------|---|
| App ID:     |      | Origin C | mien: UP      | Submitter Company: | Equipment Type:  |                | • |
| Old App ID: |      | s        | atus:         | Days To Expire:    | Equipment Range: | RANGE / NUMBER |   |

 Complete the search input fields (see "<u>Viewing Loading Authority (OT-5) Applications</u>" on page 26 for full details). Following a successful search the Search Results page is displayed (<u>Exhibit 61</u>).

| RAIL                   | INC   Loadin         | g Authority (OT-5)         |                                         |                         |                   | WRITE            | ON UP     | Launch Pad +     | Contact Us Sign   |
|------------------------|----------------------|----------------------------|-----------------------------------------|-------------------------|-------------------|------------------|-----------|------------------|-------------------|
|                        | Home                 | Search Docum               | entation                                |                         |                   |                  |           |                  |                   |
| App ID:<br>Old App ID: |                      | Origin Carrier:<br>Status: | UP Subm<br>SUBMITTED *                  | nitter Company:         |                   | Equipme          | nt Type:  | •                |                   |
| Search Res             | ults - (Count: 3920) |                            |                                         |                         |                   |                  |           |                  | Search Clear      |
| App ID 💲               | Version No. 0        | Submitter Company 🗘        | Equipment Range/Number 🗘                | Equipment Type 💲        | Equipment Count ‡ | Origin Carrier 🗘 | Status 😂  | Effective Date 0 | Modified Date 😂 🔶 |
| 49                     | 2                    | RAIL                       | GBRX713                                 | F - Flat Car            | 1                 | UP               | SUBMITTED | 03/21/2016       | 04/14/2016        |
| 60                     | 1                    | TILX                       | TILX250379,TILX250617                   | T - Tank Car            | 2                 | UP               | SUBMITTED | 03/24/2016       | 03/24/2016        |
| 71                     | 1                    | RAIL                       | GBRX5057,GBRX5058,GBRX5059              | K - Hopper, Equipped    | 3                 | UP               | SUBMITTED | 04/06/2016       | 04/06/2016        |
| 100006                 | 16                   | AGPX                       | AGPX70002,AGPX70003,AGPX70004,AGPX70    | C - Covered Hopper      | 101               | UP               | SUBMITTED | 04/07/2016       | 04/07/2016        |
| 100008                 | 9                    | CRGX                       | CITX700758,CITX700984,CITX700989,TIL    | C - Covered Hopper      | 35                | UP               | SUBMITTED | 11/14/2008       | 03/28/2016        |
| 100043                 | 28                   | RPMX                       | NATX303530,NATX303531,NATX303532,NAT    | T - Tank Car            | 459               | UP               | SUBMITTED | 02/10/2010       | 03/28/2016        |
| 100044                 | 8                    | VULX                       | VULX5301, VULX5302, VULX5303, VULX5304, | G - Gondola, Unequipped | 105               | UP               | SUBMITTED | 01/02/2009       | 01/28/2013        |
| 100048                 | 2                    | FCEX                       | UTLX663692,UTLX663693                   | T - Tank Car            | 2                 | UP               | SUBMITTED | 01/09/2009       | 04/22/2009        |
| 100049                 | 6                    | FCEX                       | UTLX628000,UTLX628001,UTLX628002,UTL    | T - Tank Car            | 88                | UP               | SUBMITTED | 01/09/2009       | 07/27/2014        |
| 100050                 | 85                   | FCEX                       | CHSX250208,CHSX250209,CHSX250211,CHS    | T - Tank Car            | 37                | UP               | SUBMITTED | 03/17/2014       | 12/16/2015        |
| 100051                 | 5                    | FCEX                       | CHSX255004,CHSX255005,CHSX255007,CHS    | T - Tank Car            | 46                | UP               | SUBMITTED | 11/19/2013       | 11/25/2013        |
| 100052                 | 0                    | ECEV                       | OHEVDEEDD1 OHEVDEEDDD OHEVDEEDDD OHE    | T Took Cor              | E4                | UD               | CURMITTED | 10/02/0012       | 11/06/2016        |
| e 1                    | 2 3 4                | 5 6 7 79                   | 2                                       |                         |                   |                  |           |                  | 50 100 200 500    |

Exhibit 61. Search Results (all submitted)—(Approval)

3. Select the App ID of the application that you want to review for approval or rejection. The application opens with options to reject or approve the application (Exhibit 62).

Exhibit 62. Loading Authority (OT-5) Application (with Reject and Approve options)

| <b>Z</b> RA | ILINC         | oading A          | uthority (C          | DT-5)      |              |            |                    |                          |                   |                   |         | ١           | WRITEON             | UP          | Launch    | Pad - Cont            | act Us            | Sign Ou |
|-------------|---------------|-------------------|----------------------|------------|--------------|------------|--------------------|--------------------------|-------------------|-------------------|---------|-------------|---------------------|-------------|-----------|-----------------------|-------------------|---------|
|             | Home          | Search            | Documenta            | ation      |              |            |                    |                          |                   |                   |         |             |                     |             |           |                       |                   |         |
|             |               |                   |                      |            |              |            |                    |                          |                   |                   |         |             |                     |             |           |                       |                   |         |
| Applica     | App ID:       | 100006            |                      |            | Ve           | rsion No:  | 16                 |                          | Submitte          | d Date            | :       | 04/07/201   | 6 03:16:02          |             | Last M    | odified 04/07         | 7/2016 06:27:     | 39      |
|             |               |                   |                      |            |              |            |                    |                          |                   |                   |         |             |                     |             |           | Date:                 |                   |         |
| Eq          | uipment Type: | C - Cov           | ered Hopper          |            | Equipme      | nt Count:  | 101                |                          | General<br>At     | Physic<br>tribute | s:      | 5461 CF     | COVERED HO          | PPERS W     | IIH 42X42 | 2 OUTLET GATES        |                   |         |
|             |               |                   |                      |            |              |            |                    |                          |                   |                   |         |             |                     |             |           |                       |                   |         |
| Rojon       | Sub           | pject cars will t | e in complianc       | e with app | blicable AAF | R and gove | rnmental mecha     | inical, safety and sec   | urity requireme   | nts. Ad           | visorie | s and actio | n items will satisf | y the OT-5  | safety an | d mechanical requ     | irement. *        | *       |
| Equip       | nent Info     | Kesei             |                      |            |              |            |                    |                          |                   |                   |         |             |                     |             |           | T itor                | Export to C       | sv      |
|             | Status ¢      | Equip<br>Init     | Equi <u>p</u><br>Num | ETC        | Mech<br>Desg | Cub<br>Cap | Lngt Over<br>Cpirs | Extreme W and<br>H       | Hgt Of Ext<br>Wid | тс                | тсс     | Lessee      | Stenc Mark<br>Owner | Tare<br>Wgt | GRL       | Axles Spacing<br>Dist | Truck Ctr<br>Lngt | -       |
|             |               | AGPX              | 70002                | C114       | LO           | 5461       | 61' 05"            | W: 10' 08" H: 15'<br>06" | 9' 03"            |                   |         |             | AGPX                | 63500       | 286000    | 5' 10"                | 47' 01"           |         |
|             |               | AGPX              | 70003                | C114       | LO           | 5461       | 61' 05"            | W: 10' 08" H: 15'<br>06" | 9' 03"            |                   |         |             | AGPX                | 63500       | 286000    | 5' 10"                | 47' 01"           |         |
|             |               | AGPX              | 70004                | C114       | LO           | 5461       | 61' 05"            | W: 10' 08" H: 15'<br>06" | 9' 03"            |                   |         |             | AGPX                | 63200       | 286000    | 5' 10"                | 47' 01"           |         |
|             |               | AGPX              | 70005                | C114       | LO           | 5461       | 61' 05"            | W: 10' 08" H: 15'<br>06" | 9' 03"            |                   |         |             | AGPX                | 63100       | 286000    | 5' 10"                | 47' 01"           |         |
|             |               | AGPX              | 70006                | C114       | LO           | 5461       | 61' 05"            | W: 10' 08" H: 15'<br>06" | 9' 03"            |                   |         |             | AGPX                | 63300       | 286000    | 5' 10"                | 47' 01"           |         |
|             |               | AGPX              | 70007                | C114       | LO           | 5461       | 61' 05"            | W: 10' 08" H: 15'<br>06" | 9' 03"            |                   |         |             | AGPX                | 63500       | 286000    | 5' 10"                | 47' 01"           |         |

- 4. Review the listed equipment on the application. Select one or more of the check boxes that correspond with the listed equipment. The blank check box in the table header can be used to select all the listed equipment.
- 5. Perform one of the following actions:
  - a. Select Reject to reject the selected equipment. The Reject Equipment pop-up is displayed (Exhibit 63). Provide a Rejection Reason from the drop down (Inadequate Storage, Mechanical Factors or Safety). Optionally, add comments. Select Done. The rejected equipment appears in the application highlighted with a "Reject" status (Exhibit 64). If rejected in error, the same equipment can be selected again and then the Approve button selected to toggle its status to "Approved."

| Equipment Selected: |   |   |
|---------------------|---|---|
| AGPX 70002,         |   |   |
| * Rejection Reason  |   |   |
| Inadequate Storage  | Ŧ |   |
| Comments            |   |   |
|                     |   |   |
|                     |   |   |
|                     |   |   |
|                     |   | / |

#### Exhibit 63. Reject Equipment

#### Exhibit 64. Equipment with a "Reject" Status

 Reject
 RRBX
 1011
 C112
 LO
 3190
 45'06"
 W: 10' 07" H:
 5'00"
 RRBX
 52600
 286000
 5'10"

 Reject
 RRBX
 1012
 C112
 LO
 3190
 45'06"
 W: 10' 07" H:
 5'00"
 RRBX
 52600
 286000
 5'10"

 Reject
 RRBX
 1012
 C112
 LO
 3190
 45'06"
 W: 10' 07" H:
 5'00"
 RRBX
 52600
 286000
 5'10"

b. Select **Approve** to approve the selected equipment. The approved equipment appears in the application highlighted with an "Approve" status (<u>Exhibit 65</u>). If approved in error, the same equipment can be selected again and then the Reject button selected to toggle its status to "Rejected."

#### Exhibit 65. Equipment with an "Approve" Status

| Ī  | Approve | RRBX | 1011 | C112 | LO | 3190 | 45' 06" | W: 10' 07" H:<br>14' 11" | 5' 00" | <br> | <br>RRBX | 52600 | 286000 | 5' 10" | Ì |
|----|---------|------|------|------|----|------|---------|--------------------------|--------|------|----------|-------|--------|--------|---|
| ł. | Approve | RRBX | 1012 | C112 | LO | 3190 | 45' 06" | W: 10' 07" H:<br>14' 11" | 5' 00" |      | RRBX     | 52600 | 286000 | 5' 10" | ł |

**Note:** Any equipment that has been mistakenly rejected or approved can be reinstated by selecting the **Reset** button in the application. This brings up the Reset Equipment dialog box (Exhibit 66). Select **Yes** to cancel the rejection or approval and reinstate the equipment.

#### Exhibit 66. Reset Equipment

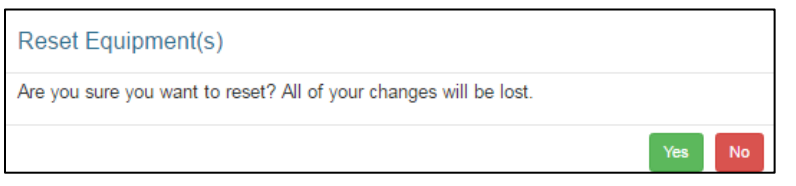

6. Once finished indicating which equipment on an application has been approved or rejected, the application needs to be submitted back to the submitter to let them know the results. Select the **Submit** button. A message appears stating that the application has been successfully approved/rejected (Exhibit 67). An email is sent to the submitter informing them of the status of the application.

|             |             | • • •        |               |               |
|-------------|-------------|--------------|---------------|---------------|
| Exhibit 67. | Application | Successfully | / Approved/Re | ected Message |

| Application 100394 is successfully approved/rejected | d. |
|------------------------------------------------------|----|
| <br>                                                 |    |

### **Searching for Controlling Entity Contacts**

The Loading Authority (OT-5) System provides a convenient way for railroads to search for controlling entity contacts – the person(s) in the best position to know four important categories of information: the movement information, the mechanical needs, the waybill direction, and the accessorial details of the equipment.

**Note:** Railroads (Approvers and Reviewers) are the only users who can search for controlling entities. Railroads must enter an equipment ID that is listed on a Loading Authority application where they are listed as the Origin Carrier, and the application must be in a status of approved or partially approved. Additionally, a railroad can view the controlling entity information if they are the haulage rights carrier and/or the physical possession carrier of the equipment for which they are searching.

Use the following procedure to search for controlling entity contacts:

1. From the application menu, select the **Controlling Entity Search** menu item. The Controlling Entity Search page is displayed (see <u>Exhibit 68</u>).

#### Exhibit 68. Controlling Entity Search

| RAILING   Loading            | Authority (OT-5) |                    |                    |                           |         |       |                 | tádi01 | UP | Launch Pad + | Contact Us | Sign Or |
|------------------------------|------------------|--------------------|--------------------|---------------------------|---------|-------|-----------------|--------|----|--------------|------------|---------|
|                              | Home             | Croale Application | Application Search | Controlling Entity Search | Reports | Admin | Documentation • |        |    |              |            |         |
| Equipment initial and Number | -30RX34476       |                    |                    |                           |         |       |                 |        |    |              |            |         |
|                              |                  |                    |                    |                           |         |       |                 |        |    |              | Search     | Cese    |

- 2. Enter the equipment initial and number for which you want to locate the controlling entity contacts.
- 3. Select Search. The Controlling Entity Search Results page is displayed (see Exhibit 69).

#### Exhibit 69. Controlling Entity Search Results

| RAILINC   Loading            | g Authority (OT-5)      |                                              |                         | lddir01                     | P Leurich Pad + Contact Us Sign 0 |
|------------------------------|-------------------------|----------------------------------------------|-------------------------|-----------------------------|-----------------------------------|
|                              | Home Create Application | Application Search Controlling Entity Search | Reports Admin           | Documentation •             |                                   |
| Equipment Initial and Number | G8RX34175               |                                              |                         |                             |                                   |
|                              |                         |                                              |                         |                             | Scara Dow                         |
| Search Results - (Court. 8)  |                         |                                              |                         |                             | Export to CSV                     |
| Equipment Number             | Controlling Entity Type | Controlling Entity Company                   | Controlling Entity Name | Controlling Entity Email    | Costrolling Entity Phone          |
| OBP0K34476                   | MECHANICAL              | RAILING CORPORATION                          | Douglas Sanders         | douçlas sandris@railin.com  | 1.9196515091                      |
| GBRX34476                    | WAYBILL                 | Stark Industries                             | Captain America         | captain@ronman.com          | 654-659-9674                      |
| GBF0K34476                   | MECHANICAL              | Stark Industries                             | Tony Stark              | tony stark@konman.com       | 654-859-9874                      |
| GBRX34476                    | ACCESSORIAL             | RAILING CORPORATION                          | Coni Reece              | doni reece@railinc.com      | 1.9196515049                      |
| G8RX34476                    | GENERAL                 | RALINC CORPORATION                           | Doni Reece              | doni reece@railinc.com      | 1.9196515049                      |
| GBRX34476                    | GENERAL                 | RAILING CORPORATION                          | Douglas Sanders         | douglas sandersigratine com | 1.9196815091                      |
| GBRX34476                    | WAYBLL                  | Stark industries                             | Tony Stark              | lony stark@ironman.com      | 654-659-9674                      |
| OBF0K34476                   | ACCESSORIAL             | RAILING CORPORATION                          | Douglas Sanders         | douglas sanders@railinc.com | 1.9196615091                      |

4. View the resulting controlling entity contact information and/or export the search results to a CSV file.

### **Downloading Reports**

The Loading Authority (OT-5) System provides some helpful reports that are available to submitters of Loading Authority (OT-5) applications. The reports can be viewed from a submitter or equipment owner perspective. The reports can also be viewed based on application status (Submitted, Approved, and Rejected).

Reports are available for applications by location and equipment in two varieties:

- **Submitter Level** -Shows information associated with the currently logged-in Loading Authority (OT-5) submitter.
- **Owner Level** The system uses the submitter's login mark/company ID to locate all marks owned by the submitter and show all information for that equipment owner.

Use the following procedure to download a Loading Authority (OT-5) report:

1. From the application menu, select the **Reports** menu item. The Download Loading Authority (OT-5) Reports page is displayed (see Exhibit 70).

| <b>RAIL</b>       | INC Loadi                              | ng Authority (OT-5)                                                      |                      |                  | document              | RAIL      | Launch Pad 👻         | Contact Us         | Sign Ou |
|-------------------|----------------------------------------|--------------------------------------------------------------------------|----------------------|------------------|-----------------------|-----------|----------------------|--------------------|---------|
|                   | Home                                   | Create Application                                                       | Search               | Reports          | Documentation         | n         |                      |                    |         |
| Download          | d Reports                              |                                                                          |                      |                  |                       |           |                      |                    |         |
| Subn              | nitter Report of Ap                    | plications by Location                                                   |                      |                  |                       |           |                      |                    |         |
| Owne              | hitter Report of Applic                | plications by Equipment<br>ations by Location                            |                      |                  |                       |           |                      |                    |         |
| Owner             | er Report of Applic                    | ations by Equipment                                                      |                      |                  |                       |           |                      |                    |         |
| Status:           |                                        |                                                                          |                      |                  |                       |           |                      |                    | •       |
|                   |                                        |                                                                          |                      |                  |                       |           |                      |                    |         |
| By dov data. To r | wnloading this da<br>eview the Railing | ata, you agree to Railinc's <sup>:</sup><br>c Terms of Service, click he | Terms of Serv<br>re. | vice including w | ithout limitation the | terms lim | iting the use and di | stribution of such | 1       |
|                   |                                        |                                                                          |                      | Submit           |                       |           |                      |                    |         |

Exhibit 70. Download Loading Authority (OT-5) Reports

- 2. Select the report you want to download (Submitter/Location, Submitter/Equipment, Owner/Location, or Owner/Equipment).
- 3. Use the **Status** drop-down to select the status of the applications to appear in the report (All, Submitted, Approved, or Rejected).
- 4. Select that you agree to the listed Railinc Terms of Service.
- 5. Select Submit. The Report Terms & Conditions page is displayed (see Exhibit 49).

6. A dialog box appears prompting you to open or save the report. By default, the report opens in MS Excel on most computers (see <u>Exhibit 71</u>).

### Exhibit 71. Loading Authority (OT-5) Submitter Report of Applications by Equipment Report

|        |             | -                         |                                  |                                  |                                 |                                  |
|--------|-------------|---------------------------|----------------------------------|----------------------------------|---------------------------------|----------------------------------|
| APP ID | EQUIP INIT. | EQUIP NO. ORIGIN CARRIERS | CONTROLLING COMPANY              | WAYBILL_CONTROLLING COMPANY      | ACCESSORIAL_CONTROLLING COMPANY | MECHANICAL_CONTROLLING COMPANY   |
| 122697 | ENDX        | 25010 BNSF,CN,CPRS        | RAILINC CORPORATION, ABC Company | ABC Company, RAILINC CORPORATION | ABC Company                     | ABC Company, RAILINC CORPORATION |
| 122697 | ENDX        | 25011 BNSF,CN,CPRS        | ABC Company, RAILINC CORPORATION | RAILINC CORPORATION, ABC Company | ABC Company                     | ABC Company, RAILINC CORPORATION |
| 122697 | ENDX        | 25012 BNSF,CN,CPRS        | ABC Company, RAILINC CORPORATION | ABC Company, RAILINC CORPORATION | ABC Company                     | RAILINC CORPORATION, ABC Company |
| 122697 | ENDX        | 25013 BNSF,CN,CPRS        | ABC Company, RAILINC CORPORATION | RAILINC CORPORATION, ABC Company | ABC Company                     | RAILINC CORPORATION, ABC Company |
| 122697 | ENDX        | 25014 BNSF,CN,CPRS        | ABC Company, RAILINC CORPORATION | ABC Company, RAILINC CORPORATION | ABC Company                     | ABC Company, RAILINC CORPORATION |
| 122697 | ENDX        | 25016 BNSF,CN,CPRS        | RAILINC CORPORATION, ABC Company | ABC Company, RAILINC CORPORATION | ABC Company                     | ABC Company, RAILINC CORPORATION |
| 122697 | ENDX        | 25017 BNSF,CN,CPRS        | RAILINC CORPORATION, ABC Company | ABC Company, RAILINC CORPORATION | ABC Company                     | ABC Company, RAILINC CORPORATION |
| 122697 | ENDX        | 25019 BNSF,CN,CPRS        | ABC Company, RAILINC CORPORATION | ABC Company, RAILINC CORPORATION | ABC Company                     | RAILINC CORPORATION, ABC Company |
| 122697 | ENDX        | 25020 BNSF,CN,CPRS        | RAILINC CORPORATION, ABC Company | RAILINC CORPORATION, ABC Company | ABC Company                     | RAILINC CORPORATION, ABC Company |
|        |             |                           |                                  |                                  |                                 |                                  |

7. Use the tools within Excel to save or further manage the output data as needed.

## Appendix A. Adding Loading Authority (OT-5) Contact Information to FindUs.Rail

FindUs.Rail is a web-based centralized database that allows users to review and manage their company's contact information. It helps railroad departments, private car owners, and leasing companies stay connected. Users are able to query contacts and agency relationships for industry functions and roles.

FindUs.Rail does not determine your authority as an approver or reviewer within the Loading Authority (OT-5) system; this is determined by your SSO role. Your setup in FindUs.Rail does not determine your privileges and what actions you can take within the Loading Authority (OT-5) system; these are also determined by your SSO role. FindUs.Rail is simply used for your email contact information and to identify your role to others in the railroad industry. Every Loading Authority (OT-5) reviewer or approver should be listed as a reviewer or approver in FindUs.Rail.

Use the following procedure to add a Loading Authority (OT-5) contact into FindUs.Rail.

**Note:** This procedure requires that you are already set up with a Railinc Single Sign On (SSO) User ID and already have a FindUs.Rail account. See the notes in "<u>Getting Started</u>" on page 5 to access information about SSO.

- 1. Go to <u>http://www.railinc.com</u> and login under Account Access in the upper right hand side of the page.
- 2. Navigate to FindUs.Rail.
- 3. Once inside FindUs.Rail, select the **Contacts** menu, and then select the **Add Contact** link. The Add Contact page is displayed, with the Contact section at the top of the page (see <u>Exhibit 72</u>) and the Categories section at the bottom of the page (see <u>Exhibit 73</u>).

Exhibit 72. FindUs.Rail Add Contact Page Showing the Contact Section

| d Contact         |            |           |          |                   |                     |
|-------------------|------------|-----------|----------|-------------------|---------------------|
| Contact           |            |           |          |                   |                     |
| Company ID/MARK   | RAIL       |           |          | Company           | RAILINC CORPORATION |
| First Name        |            |           |          | Company Reference |                     |
| Last Name         |            |           |          | Website URL       |                     |
| Title/Position    |            |           |          | Notes             |                     |
| Email             |            |           |          |                   |                     |
| Phone - Primary   |            |           |          |                   |                     |
|                   | Inti. Area | Number    | Ext.     |                   |                     |
| Phone - Secondary | loti Area  | Number    | Evt      |                   |                     |
| Fax               | Area       | - Noniber |          |                   |                     |
|                   | Inti. Area | Number    | Ext.     |                   |                     |
| Address           |            |           |          |                   |                     |
|                   |            |           |          |                   |                     |
|                   |            |           |          |                   |                     |
| City              |            |           |          |                   |                     |
| St./Prv.          |            |           | <b>~</b> |                   |                     |
| Postal Code       |            | 7         |          |                   |                     |

4. In the Contact section, complete all the mandatory fields (shown in red).

5. In the Categories section, select **Loading Authority (OT-5)** in the drop-down list box. The Categories section expands to show all of the approver and reviewer equipment types available for Loading Authority (OT-5) (see <u>Exhibit 73</u>).

| Image: Source Concerned Hopper         Category Field         Paperver: Flax Car         Paperver: Flax Car         Paperver: Vehicular Flat Car         Paperver: Vehicular Flat Car         Paties Advini         Paties Advini         Paties Advini         Paties Car Car         Paties Car Car         Paties Car Car         Paties Car Car         Paties Car Car         Paties Car Car         Paties Car C                                                                                                    |                          | Category                                   |  |  |  |  |  |
|----------------------------------------------------------------------------------------------------|--------------------------|--------------------------------------------|--|--|--|--|--|
| Category Rale Prays -<br>Category Functions Approver - Box Car Equipped<br>Approver - Covered Hopper<br>- Approver - Covered Hopper<br>- Approver - Condola Car CT<br>- Approver - Condola Car CT<br>- Approver - Hopper Laquipped<br>- Approver - Hopper Laquipped<br>- Approver - Hopper Laquipped<br>- Approver - Intermodal Light VL tow Pofile<br>- Approver - Stack Car<br>- Approver - Stack Car<br>- Approver - Stack Car<br>- Approver - Stack Car<br>- Approver - Network Car<br>- Approver - Stack Car<br>- Approver - Network Car<br>- Approver - Stack Car<br>- Approver - Stack Car<br>- Approver - Stack Car<br>- Approver - Stack Car<br>- Approver - Stack Car<br>- Approver - Stack Car<br>- Approver - Stack Car<br>- Approver - Stack Car<br>- Approver - Stack Car<br>- Approver - Stack Car<br>- Approver - Network Car<br>- Reviewer - Box Car Equipped<br>- Reviewer - Gondola Equipped<br>- Reviewer - Gondola Equipped<br>- Reviewer - Condola Car GT<br>- Reviewer - Sondola Car GT<br>- Reviewer - Noper Equipped<br>- Reviewer - Noper Equipped<br>- Reviewer - Sondola Car GT<br>- Reviewer - Noper Equipped<br>- Reviewer - Noper Equipped<br>- Reviewer - Noper Equipped<br>- Reviewer - Sondola Car GT<br>- Reviewer - Sondola Car GT<br>- Reviewer - Noper Equipped<br>- Reviewer - Noper Equipped<br>- Reviewer - Condola Car GT<br>- Reviewer - Sondola Car GT<br>- Reviewer - Sondola Car GT<br>- Reviewer - Sondola Car GT<br>- Reviewer - Sondola Car GT<br>- Reviewer - Sondola Car GT<br>- Reviewer - Sondola Car GT<br>- Reviewer - Nobiclar Flat Car<br>- Sondola Car GT<br>- Reviewer - Tank Car<br>- Reviewer - Tank Car<br>- Reviewer - Tank Car<br>- Reviewer - Tank Car<br>- Reviewer - Sondola Car GT<br>- Reviewer - Sondola Car GT<br>- Revi                               | Loading Authority (OT-5) | •                                          |  |  |  |  |  |
| Category Functions  Approver - Box Car Equipped Approver - Dox Car Unequipped Approver - Condola Car GT Approver - Hooper Equipped Approver - Hooper Equipped Approver - Stack Car Equipped Approver - Hooper Equipped Approver - Stack Car Equipped Approver - Stack Car Equipped Approver - Vicidual Flat Car Antine Admin Approver - Vicidual Flat Car Antine Admin Avereer - Kondola Car GT Avereer - Soperal Correctional Approver - Stack Car Approver - Stack Car Approver - Stack Car Approver - Stack Car Approver - Vicidual Flat Car Avereer - Soperal Correctional Approver - Stack Car Approver - Vicidual Flat Car Avereer - Vicidual Flat Car Avereer -                                                                                                    | Category Role            | Primary                                    |  |  |  |  |  |
| Porover - Box Car Unequipped     Approver - Box Car Unequipped     Approver - Box Car Unequipped     Approver - Gondola Equipped     Approver - Gondola Equipped     Approver - Gondola Unequipped     Approver - Hotper Lequipped     Approver - Hotper Unequipped     Approver - Hotper Unequipped     Approver - Hotper Unequipped     Approver - Hotper Unequipped     Approver - Hotper Unequipped     Approver - Stack Car     Approver - Stack Car     Approver - Box Car Equipped     Reviewer - Box Car Equipped     Reviewer - Box Car Equipped     Reviewer - Box Car Equipped     Reviewer - Box Car Equipped     Reviewer - Box Car Equipped     Reviewer - Box Car Equipped     Reviewer - Box Car Equipped     Reviewer - Box Car Equipped     Reviewer - Box Car Equipped     Reviewer - Box Car Equipped     Reviewer - Box Car Equipped     Reviewer - Hotper Unequipped     Reviewer - Hotper Unequipped     Reviewer - Social Type Car     Reviewer - Social Type Car     Reviewer - Social Type Car     Reviewer - Social Type Car     Reviewer - Social Type Car     Reviewer - Social Type Car     Reviewer - Tank Car     Reviewer - Tank Car     Reviewer - Tank Car     Reviewer - Social Type Car     Reviewer - Social Type Car     Reviewer - Social Type Car     Reviewer - Social Type Car     Reviewer - Social Type Car     Reviewer - Social Type Car     Reviewer - Social Type Car     Reviewer - Social Type Car     Reviewer - Social Type Car     Reviewer - Tan                                                                                                    | Category Functions       | Approver - Box Car Equipped                |  |  |  |  |  |
| Popore - Covend Hopper     Approve - Gondola Gar GT     Approve - Gondola Gar GT     Approve - Gondola Unequipped     Approve - Hopper Equipped     Approve - Hopper Equipped     Approve - Intermodal Conventional     Approve - Intermodal Conventional     Approve - Spacial Type Car     Approve - Tank Car     Poprove - Tank Car     Reviewer - Box Car Spupped     Reviewer - Box Car Spupped     Reviewer - Gondola Equipped     Reviewer - Gondola Car GT     Reviewer - Gondola Spupped     Reviewer - Hopper Equipped     Reviewer - Gondola Spupped     Reviewer - Spacial Type Car     Reviewer - Hopper Equipped     Reviewer - Spacial Type Car     Reviewer - Spacial Type Car     Reviewer -                                                                                                    |                          | Approver - Box Car Unequipped              |  |  |  |  |  |
| Popover - Flat Car     Popover - Gondola Car GT     Approver - Gondola Lguipped     Approver - Gondola Lguipped     Approver - Hopper Unequipped     Approver - Hopper Unequipped     Approver - Hopper Unequipped     Approver - Intermodal LowerIntend     Poprover - Intermodal Conventional     Poprover - Hotper Unequipped     Approver - Stack Car     Approver - Stack Car     Approver - Stack Car     Approver - Box Car Unequipped     Reviewer - Box Car Unequipped     Reviewer - Gondola Car GT     Reviewer - Gondola Car GT     Reviewer - Gondola Car GT     Reviewer - Gondola Car GT     Reviewer - Gondola Car GT     Reviewer - Hat Car     Reviewer - Gondola Car GT     Reviewer - Gondola Car GT     Reviewer - Hopper Caurpped     Reviewer - Gondola Car GT     Reviewer - Hopper Car     Reviewer - Gondola Car GT     Reviewer - Hopper Car     Reviewer - Hopper Car     Reviewer - Hopper Car     Reviewer - Stack Car     Reviewer - Hopper Car     Reviewer - Stack Car     Reviewer - Gondola Car GT     Reviewer - Stack Car     Reviewer - Gondola Car GT     Reviewer - Hopper Car     Reviewer - Hopper Car     Reviewer - Hopper Car     Reviewer - Stack Car     Reviewer - Hopper Car     Reviewer - Stack Car     Reviewer - Hopper Car     Reviewer - Stack Car     Reviewer - Stack Car     Revi                                                                                                    |                          | Approver - Covered Hopper                  |  |  |  |  |  |
| Approver - Gondala Equipped<br>Approver - Gondala Unequipped<br>Approver - Hopper Unequipped<br>Approver - Hopper Unequipped<br>Approver - Homerodal Light WL Low Profile<br>Approver - Homerodal Light WL Low Profile<br>Approver - Stecial Type Car<br>Approver - Stecial Type Car<br>Approver - Tank Car<br>Railine Admin<br>Reviewer - Box Car Equipped<br>Reviewer - Box Car Equipped<br>Reviewer - Box Car Unequipped<br>Reviewer - Box Car Unequipped<br>Reviewer - Gondala Equipped<br>Reviewer - Gondala Equipped<br>Reviewer - Gondala Equipped<br>Reviewer - Gondala Equipped<br>Reviewer - Gondala Equipped<br>Reviewer - Gondala Equipped<br>Reviewer - Gondala Equipped<br>Reviewer - Gondala Equipped<br>Reviewer - Gondala Equipped<br>Reviewer - Gondala Equipped<br>Reviewer - Gondala Equipped<br>Reviewer - Reviewer - Gondala Equipped<br>Reviewer - Reviewer - Gondala Equipped<br>Reviewer - Reviewer - Gondala Equipped<br>Reviewer - Reviewer - Social Type Car<br>Reviewer - Reviewer - Social Type Car<br>Reviewer - Reviewer - Reviewer - Condala Equipped<br>Reviewer - Reviewer - Reviewer - Condala Equipped<br>Reviewer - Reviewer - Reviewer - Reviewer - Gondala Equipped<br>Reviewer - Reviewer - Reviewer - Social Type Car<br>Reviewer - Reviewer - Revi                                                                                                    |                          | Approver - Flat Car                        |  |  |  |  |  |
| Approver - Gondola Unaquipped<br>Approver - Hopper Lequipped<br>Approver - Hopper Unequipped<br>Approver - Intermodal Light WL Low Profile<br>Approver - Stack Car<br>Approver - Stack Car<br>Approver - Stack Car<br>Approver - Stack Car<br>Reviewer - Box Car Lequipped<br>Reviewer - Box Car Lequipped<br>Reviewer - Box Car Lequipped<br>Reviewer - Box Car Unequipped<br>Reviewer - Gondola Car GT<br>Reviewer - Condola Car GT<br>Reviewer - Condola Car GT<br>Reviewer - Condola Car GT<br>Reviewer - Condola Car GT<br>Reviewer - Condola Car GT<br>Reviewer - Condola Car GT<br>Reviewer - Condola Car GT<br>Reviewer - Condola Car GT<br>Reviewer - Condola Car GT<br>Reviewer - Condola Car GT<br>Reviewer - Condola Car GT<br>Reviewer - Condola Car GT<br>Reviewer - Condola Car GT<br>Reviewer - Condola Car GT<br>Reviewer - Reviewer - Condola Car GT<br>Reviewer - Reviewer - Condola Car GT<br>Reviewer - Reviewer - Condola Car GT<br>Reviewer - Reviewer - Condola Car GT<br>Reviewer - Reviewer - Condola Car GT<br>Reviewer - Reviewer - Condola Car GT<br>Reviewer - Reviewer - Condola Car GT<br>Reviewer - Reviewer - Stack Car<br>Reviewer - Revical Car UN Low Profile<br>Reviewer - Revical Car Car<br>Reviewer - Stack Car<br>Reviewer - Stack Car<br>Reviewer                   |                          | Approver - Gondola Car GT                  |  |  |  |  |  |
| Approver - Condolal Conventional     Approver - Intermodal Light Usov Profile     Approver - Intermodal Light Usov Profile     Approver - Refigerator Car     Approver - Stack Car     Approver - Tank Car     Approver - Tank Car     Reviewer - Box Car Equipped     Reviewer - Box Car Equipped     Reviewer - Box Car Equipped     Reviewer - Box Car Equipped     Reviewer - Box Car Equipped     Reviewer - Box Car Equipped     Reviewer - Box Car Equipped     Reviewer - Rondola E Car     Reviewer - Box Car Equipped     Reviewer - Box Car Equipped     Reviewer - Box Car Equipped     Reviewer - Box Car Equipped     Reviewer - Box Car Equipped     Reviewer - Box Car Equipped     Reviewer - Box Car Equipped     Reviewer - Box Car Equipped     Reviewer - Rondola E Car     Reviewer - Rondola E Car     Reviewer - Rondola E Car     Reviewer - Rondola E Car     Reviewer - Box Car Equipped     Reviewer - Sondola Unequipped     Reviewer - Sondola Unequipped     Reviewer - Sondola Unequipped     Reviewer - Sondola Unequipped     Reviewer - Rondola E Car     Reviewer - Sondola Unequipped     Reviewer - Sondola E Car     Reviewer - Sondola E Car     Submitter                                                                                                    |                          | Approver - Gondola Equipped                |  |  |  |  |  |
| Aprover - Hopper Equipped     Aprover - Intermodal Light WL Low Profile     Aprover - Intermodal Light WL Low Profile     Aprover - Steriour Type Car     Approver - Steriour Type Car     Approver - Tank Car     Approver - Tank Car     Approver - Tank Car     Approver - Steriour Type Car     Approver - Steriour Type Car     Approver - Steriour Type Car     Approver - Steriour Type Car     Approver - Steriour Type Car     Approver - Steriour Type Car     Approver - Steriour Type Car     Approver - Steriour Type Car     Approver - Steriour Type Car     Approver - Steriour Type Car     Approver - Steriour Type Car     Approver - Steriour Type Car     Approver - Steriour Type Car     Reviewer - Son Car Equipped     Reviewer - Gondola Car GT     Reviewer - Condola Equipped     Reviewer - Condola Equipped     Reviewer - Condola Equipped     Reviewer - Condola Car GT     Reviewer - Condola Car GT     Reviewer - Condola Car GT     Reviewer - Sondola Car GT     Reviewer - Sondola Car GT                                                                                                    |                          | Approver - Gondola Unequipped              |  |  |  |  |  |
| Approver - Hopper Unequipped<br>Approver - Intermodal Conventional<br>Approver - Intermodal Light VN Low Profile<br>Approver - Stack Car<br>Approver - Stack Car<br>Approver - Stack Car<br>Railine Admini<br>Reviewer - Box Car Lequipped<br>Reviewer - Box Car Lequipped<br>Reviewer - Sondola Car GT<br>Reviewer - Gondola Equipped<br>Reviewer - Gondola Equipped<br>Reviewer - Gondola Car GT<br>Reviewer - Gondola Car GT<br>Reviewer - Gondola Car GT<br>Reviewer - Hopper Luequipped<br>Reviewer - Hopper Luequipped<br>Reviewer - Hopper Luequipped<br>Reviewer - Hopper Luequipped<br>Reviewer - Hopper Luequipped<br>Reviewer - Hopper Luequipped<br>Reviewer - Hopper Luequipped<br>Reviewer - Reviewer -                                                                                                    |                          | Approver - Hopper Equipped                 |  |  |  |  |  |
| Approve - Intermodal Conventional<br>Approve - Refligerator Car<br>Approve - Special Type Car<br>Approve - Special Type Car<br>Approve - Velicular Flat Car<br>Approve - Velicular Flat Car<br>Approve - Soc Car Equipped<br>Reviewer - Box Car Equipped<br>Reviewer - Flat Car<br>Reviewer - Covered Hopper<br>Reviewer - Gondola Car Cfl<br>Reviewer - Gondola Car Gfl<br>Reviewer - Gondola Car upequipped<br>Reviewer - Gondola Car upequipped<br>Reviewer - Hopper Inequipped<br>Reviewer - Hopper Inequipped<br>Reviewer - Hopper Inequipped<br>Reviewer - Hopper Inequipped<br>Reviewer - Hopper Inequipped<br>Reviewer - Hopper Inequipped<br>Reviewer - Hopper Inequipped<br>Reviewer - Hopper Inequipped<br>Reviewer - Special Type Car<br>Reviewer - Stack Car<br>Reviewer - Stack Car<br>Reviewer - Stack Car<br>Reviewer - Tark Car<br>Reviewer - Tark Car    |                          | Approver - Hopper Unequipped               |  |  |  |  |  |
| Image: Instant of the second second secon                                                                                                    |                          | Approver - Intermodal Conventional         |  |  |  |  |  |
| Approver - Refigerator Car<br>Approver - Special Type Car<br>Approver - Stack Car<br>Approver - Vehicular Flat Car<br>Railine Admin<br>Reviewer - Box Car Unequipped<br>Reviewer - Goordal Car GT<br>Reviewer - Goordal Car GT<br>Reviewer - Goodal Car GT<br>Reviewer - Goodal Car GT<br>Reviewer - Goodal Car GT<br>Reviewer - Hopper Unequipped<br>Reviewer - Hopper Equipped<br>Reviewer - Hopper Equipped<br>Reviewer - Hopper Equipped<br>Reviewer - Intermodal Light WL Low Profile<br>Reviewer - Reviewer - Reviewer - Reviewer - Reviewer - Gordal Car GT<br>Reviewer - Reviewer - Intermodal Light WL Low Profile<br>Reviewer - Stack Car<br>Reviewer - Stack Car<br>Reviewer - Stack Car<br>Reviewer - Stack Car<br>Reviewer - Tank Car<br>Reviewer - Tank Car<br>Reviewer - Tank Car<br>Reviewer - Tank Car<br>Reviewer - Tank Car<br>Reviewer - Tank Car<br>Reviewer - Tank Car<br>Reviewer - Tank Car<br>Reviewer - Tank Car<br>Reviewer - Tank Car                                                                                                    |                          | Approver - Intermodal Light Wt Low Profile |  |  |  |  |  |
| Approver - Special Type Car<br>Approver - Stack Car<br>Approver - Vehicular Flat Car<br>Railinc Admin<br>Reviewer - Box Car Equipped<br>Reviewer - Box Car Unequipped<br>Reviewer - Corred Hopper<br>Reviewer - Condola Car GT<br>Reviewer - Condola Equipped<br>Reviewer - Condola Equipped<br>Reviewer - Condola Equipped<br>Reviewer - Condola Equipped<br>Reviewer - Condola Longuipped<br>Reviewer - Hopper Equipped<br>Reviewer - Hopper Equipped<br>Reviewer - Hopper Equipped<br>Reviewer - Hopper Equipped<br>Reviewer - Hopper Equipped<br>Reviewer - Honda Conventional<br>Reviewer - Nether Model Conventional<br>Reviewer - Stack Car<br>Reviewer - Stack Car<br>Reviewer - Stack Car<br>Reviewer - Tank Car<br>Reviewer - Tank Car<br>Reviewer - Tank Car<br>Reviewer - Tank Car<br>Reviewer - Tank Car<br>Reviewer - Tank Car<br>Reviewer - Tank Car<br>Reviewer - Tank Car                                                                                                    |                          | Approver - Refrigerator Car                |  |  |  |  |  |
| Approver - Stack Car<br>Approver - Tank Car<br>Approver - Vehicular Flat Car<br>Reliewer - Box Car Equipped<br>Reviewer - Box Car Unequipped<br>Reviewer - Conred Logr<br>Reviewer - Conred Logr<br>Reviewer - Condola Car GT<br>Reviewer - Condola Car GT<br>Reviewer - Condola Car GT<br>Reviewer - Condola Car GT<br>Reviewer - Hopper Equipped<br>Reviewer - Hopper Equipped<br>Reviewer - Hopper Unequipped<br>Reviewer - Intermodal Corventional<br>Reviewer - Intermodal Corventional<br>Reviewer - Stack Car<br>Reviewer - Stack Car<br>Reviewer - Sta |                          | Approver - Special Type Car                |  |  |  |  |  |
| Approver - Lank Car<br>Approver - Vehicular Flat Car<br>Railinc Admin<br>Reviewer - Box Car Lequipped<br>Reviewer - Box Car Lequipped<br>Reviewer - Courdel Apper<br>Reviewer - Condola Car CT<br>Reviewer - Gondola Car GT<br>Reviewer - Gondola Car GT<br>Reviewer - Gondola Car GT<br>Reviewer - Hopper Unequipped<br>Reviewer - Hopper Unequipped<br>Reviewer - Hopper Unequipped<br>Reviewer - Hopper Unequipped<br>Reviewer - Intermodal Conventional<br>Reviewer - Intermodal Conventional<br>Reviewer - Stack Car<br>Reviewer - Stack Car<br>Reviewer - Tank Car<br>Reviewer - Tank Car                                                                                                    |                          | Approver - Stack Car                       |  |  |  |  |  |
| A Railinc Admin Railinc Admin Reviewer - Box Car Lequipped Reviewer - Box Car Lequipped Reviewer - Box Car Unequipped Reviewer - Councel Hopper Reviewer - Councel Reviewer - Fat Car Reviewer - Condola Car GT Reviewer - Condola Lequipped Reviewer - Condola Lequipped Reviewer - Hopper Lequipped Reviewer - Hopper Lequipped Reviewer - Hopper Lequipped Reviewer - Hopper Lequipped Reviewer - Hopper Lequipped Reviewer - Hopper Lequipped Reviewer - Forper Lequipped Reviewer - Refigerator Car Reviewer - Refigerator Car Reviewer - Stack Car Reviewer - Tank Car Reviewer - Tank Car Reviewer                                                                                                    |                          | Approver - Tank Car                        |  |  |  |  |  |
| Ariveer - Box Car Equipped     Reviewer - Box Car Equipped     Reviewer - Box Car Unequipped     Reviewer - Gondola Car GT     Reviewer - Gondola Equipped     Reviewer - Gondola Equipped     Reviewer - Gondola Equipped     Reviewer - Hopper Lequipped     Reviewer - Hopper Lequipped     Reviewer - Hopper Lequipped     Reviewer - Interrodal Light Vt Low Profile     Reviewer - Stack Car     Reviewer - Stack Car                                                                                                    |                          | Approver - Vehicular Flat Car              |  |  |  |  |  |
| Reviewer - Box Car Lequipped<br>Reviewer - Box Car Unequipped<br>Reviewer - Box Car Unequipped<br>Reviewer - Gondola Car GT<br>Reviewer - Gondola Car GT<br>Reviewer - Gondola Lequipped<br>Reviewer - Hopper Quipped<br>Reviewer - Hopper Quipped<br>Reviewer - Intermodal Conventional<br>Reviewer - Intermodal Conventional<br>Reviewer - Refrigerator Car<br>Reviewer - Stack Car<br>Reviewer - Stack Car  |                          | Railine Admin                              |  |  |  |  |  |
| Reviewer - Dox Clar Uniquipped     Reviewer - Covered Hopper     Reviewer - Covered Hopper     Reviewer - Condola Car GT     Reviewer - Condola Car GT     Reviewer - Condola Car Uniquipped     Reviewer - Hopper Unequipped     Reviewer - Hopper Unequipped     Reviewer - Intermodal Conventional     Reviewer - Intermodal Light VI Low Profile     Reviewer - Refigerator Car     Reviewer - Special Type Car     Reviewer - Tank Car     Reviewer - Tank Car     R                                                                                                    |                          | Revewer - Box Car Equipped                 |  |  |  |  |  |
| Reviewer - Flat Car<br>Reviewer - Gondol Equipped<br>Reviewer - Gondol Equipped<br>Reviewer - Hopper Equipped<br>Reviewer - Hopper Unequipped<br>Reviewer - Hopper Unequipped<br>Reviewer - Intermodal Conventional<br>Reviewer - Intermodal Light VVL Low Profile<br>Reviewer - Stepical Light VVL Low Profile<br>Reviewer - Stepical Type Car<br>Reviewer - Stepical Type Car<br>Reviewer - Stack Car<br>Reviewer - Stack Car<br>Reviewer - Stack Car<br>Reviewer - Vehicular Flat Car<br>Submitter<br>Categories Add Delete                                                                                                    |                          | Revewer - box car Unequipped               |  |  |  |  |  |
| Categories Add Delete     Categories Add Delete     Categories Add Delete                                                                                                    |                          |                                            |  |  |  |  |  |
| Acidem - Gondola Equipped     Reviewer - Gondola Equipped     Reviewer - Hopper Equipped     Reviewer - Hopper Unequipped     Reviewer - Intermodal Conventional     Reviewer - Intermodal Light Wt Low Profile     Reviewer - Refrigerator Car     Reviewer - Stack Car     Reviewer - Stack Car     Reviewer - Tank Car     Reviewer - Tank Car     Reviewer - Tank Car     Reviewer - Tank Car     Reviewer - Vehicular Flat Car     Submitter                                                                                                    |                          |                                            |  |  |  |  |  |
| Reviewer - Gondol Longuipped<br>Reviewer - Hopper Equipped<br>Reviewer - Hopper Unequipped<br>Reviewer - Intermodal Conventional<br>Reviewer - Intermodal Light Wt Low Profile<br>Reviewer - Special Type Car<br>Reviewer - Stack Car<br>Reviewer - Stack Car<br>Reviewer - Vehicular Flat Car<br>Submitter<br>Categories Add Delete                                                                                                    |                          |                                            |  |  |  |  |  |
| Reviewer - Hopper Equipped<br>Reviewer - Hopper Unequipped<br>Reviewer - Intermodal Conventional<br>Reviewer - Intermodal Light VtL Low Profile<br>Reviewer - Refrigerator Car<br>Reviewer - Stack Car<br>Reviewer - Stack Car<br>Reviewer - Stack Car<br>Reviewer - Vehicular Flat Car<br>Submitter<br>Categories Add Delete                                                                                                    |                          | Reviewer - Gondola Linequinned             |  |  |  |  |  |
| Reviewer - Hopper Unequipped<br>Reviewer - Intermodal Conventional<br>Reviewer - Refrigerator Car<br>Reviewer - Special Type Car<br>Reviewer - Stack Car<br>Reviewer - Stack Car<br>Reviewer - Vehicular Flat Car<br>Submitter<br>Categories Add Delete                                                                                                    |                          |                                            |  |  |  |  |  |
| Reviewer - Intermodal Conventional Reviewer - Intermodal Light Vt Low Profile Reviewer - Refrigerator Car Reviewer - Special Type Car Reviewer - Stack Car Reviewer - Tank Car Reviewer - Vehicular Flat Car Submitter Categories Add Delete Save Cancel                                                                                                    |                          | Reviewer - Hopper Unequipped               |  |  |  |  |  |
| Reviewer - Intermodal Light Wt Low Profile Reviewer - Refrigerator Car Reviewer - Special Type Car Reviewer - Stack Car Reviewer - Tank Car Reviewer - Vehicular Flat Car Submitter Categories Add Delete Save Cancel                                                                                                    |                          | Reviewer - Intermodal Conventional         |  |  |  |  |  |
| Reviewer - Refrigerator Car<br>Reviewer - Stack Car<br>Reviewer - Stack Car<br>Reviewer - Vehicular Flat Car<br>Submitter<br>Categories Add Delete                                                                                                    |                          | Reviewer - Intermodal Light Wt Low Profile |  |  |  |  |  |
| Categories Add Delete                                                                                                    |                          | Reviewer - Refrigerator Car                |  |  |  |  |  |
| Reviewer - Stack Car<br>Reviewer - Tank Car<br>Reviewer - Vehicular Flat Car<br>Submitter<br>Categories Add Delete                                                                                                    |                          | Reviewer - Special Type Car                |  |  |  |  |  |
| Categories Add Delete                                                                                                    |                          | Reviewer - Stack Car                       |  |  |  |  |  |
| Categories Add Delete                                                                                                    |                          | Reviewer - Tank Car                        |  |  |  |  |  |
| Categories Add Delete                                                                                                    |                          | Reviewer - Vehicular Flat Car              |  |  |  |  |  |
| Categories Add Delete                                                                                                    |                          | Submitter                                  |  |  |  |  |  |
| Save                                                                                                    | Categories Add Delete    |                                            |  |  |  |  |  |
| Save Cancel                                                                                                    |                          |                                            |  |  |  |  |  |
|                                                                                                    |                          | Save Cancel                                |  |  |  |  |  |

Exhibit 73. FindUs.Rail Add Contact Page Showing the Categories Section

6. Check all the equipment types for which you as approver or reviewer are responsible.

#### Notes:

- If you are a reviewer, you may want to check all of the "reviewer" equipment type checkboxes, unless there are specific equipment types that you are certain you will not need to review.
- If you are an approver, you may want to check all of the "approver" equipment type checkboxes, unless there are specific equipment types that you are certain you will not need to approve.
- 7. Select the **Add** button.
- 8. Select the **Save** button. The new FindUs.Rail contact information is added. If you receive an error message stating that only one primary contact can exist for a company, select **Secondary** as the Category Role.

### Glossary

**AAR**—Association of American Railroads. The standard setting organization for North America's railroads.

**CIF**—Customer Identification File. Carriers use CIF codes to identify customer locations where price and other contract terms apply; to provide accurate delivery instructions; and to improve shipment reservation, booking, and equipment ordering processes.

**CSM**—Centralized Station Master. A geographic location file that contains data about North American rail and motor carrier point stations. Railroads use this file primarily to plan efficient freight movements from origin to destination.

**IRF**—Industry Reference Files. These are the North American railroad industry's official code tables that are used to ensure consistency in data interpretation and facilitate communication among industry partners.

**FindUs.Rail**—A web-based database of essential rail industry contacts that enables users to review and manage their contact information, enabling railroad departments, private car owners, and leasing companies to communicate effectively.

FSAC—Freight Station Accounting Code. A five-digit code assigned to a station.

Mark—A two-to-four-letter abbreviation for a railroad, shipper, lease agent, shop, etc.

**RAMP-ED**—Rail Asset Management Process – Exception Disposition. A system that enables railroads, equipment owners, and leasing companies to use a uniform industry process to submit movement and billing instructions when moving railroad and private freight cars to shop, new lease, next lease, or new points of assignment. Cars moving under RAMP-ED instructions are exception cars; that is, empty car movements that fall outside of AAR Car Service Rules or private cars returning empty per tariff authority.

**SCAC**—Standard Carrier Alpha Code. A two-to-four-letter code used to identify transportation companies.

**SPLC**—Standard Point Location Code. A six- to nine-digit numeric code used to specify the physical location of a station.

SSO—Single Sign On. The portal for signing into various Railinc applications.

**STCC**—Standard Transportation Commodity Code. A seven-digit numeric code used to identify a commodity on waybills and other shipping documents.

**Umler**—System for tracking the physical characteristics, transportation management, and pool assignments of virtually every piece of rail equipment in North America.

### Index

AAR, 2 AAR, defined, 49 adding Loading Authority (OT-5) contact information to FindUs.Rail, 47 Adequate Storage checkbox, 15 Adobe Acrobat Viewer, 4 age of freight cars, 2 agents, 9 amending an existing Loading Authority (OT-5) application, 29 App. Reference Number field, 24 application rejected, 29 Application-Carriers section, 18 Approve Application menu item, 41 approver contact information, 47 approver role, 6 approving Loading Authority (OT-5) applications, 41 Association of American Railroads, 2 browser, 4 business rules, 2 car owners. 9 Centralized Station Master, 2 changing an existing Loading Authority (OT-5) application, 29 CIF, 2 CIF Number field, 15 CIF, defined, 49 Circular OT-5, 2 Clear button, 25 cloning an existing Loading Authority (OT-5) application, 30 comments, 19 compliance checkbox, 10 computer requirements, 4 contact information, 47 contacting Railinc, 4 controlling entity contacts, searching for, 44 Controlling Entity Search menu item, 44 Controlling Entity section, 17 copying an existing Loading Authority (OT-5) application, 30 Create Application menu item, 9 creating a Loading Authority (OT-5) application, 9 CSM, 2 CSM, defined, 49 CSV file, 26, 34 CSV format, 4 Customer Identification File, 2 Customer Success Center, 4 Dashboard page, 8 Days to Expire field, 25 deleting a draft Loading Authority (OT-5) application, 37 Documentation menu item, 1 downloading data, 35 reports, 45 editing an existing Loading Authority (OT-5) application, 29 Effective Date field, 18, 25 email notification messages, 22 empty reverse routing, 2 Equipment Count field, 25 Equipment Health flag, 26 Equipment Range/Number field, 25 equipment section, 9 Equipment Type field, 25 Excel, viewing data in, 36, 46 Expiration Date field, 18

expiration of applications, 3 expiring a Loading Authority (OT-5) application, 31, 32 exporting Loading Authority (OT-5) application information into a CSV file, 34 FindUs.Rail, 5, 47 FindUs.Rail, defined, 49 FSAC, 3 FSAC, defined, 49 general business rules, 2 general comments, 19 glossary, 49 hazardous materials, 3 Home menu item, 8 Industry Reference Files, 2 interface notes, 3 IRF, 2 IRF, defined, 49 lessees, 9 Loading Authority (OT-5) computer requirements, 4 overview information, 2 Loading Authority (OT-5) application approving, 41 cloning, 30 creating, 9 editing, 29 expiring, 31, 32 exporting, 34 rejecting, 41 removing equipment, 33 resubmitting, 31 reviewing, 39 searching for, 24 viewing, 26 Loading Locations section, 12 loading locations, expiring, 32 logging in, 5, 6 magnifying glass icon, 3 managing multiple companies, 7 mandatory fields, 3, 9 Mark, defined, 49 menu items Controlling Entity Search, 44 Create Application, 9 Documentation, 1 Owner Admin, 33 Reports, 45 Search, 24 Microsoft Excel Viewer, 4 Microsoft Excel, viewing data in, 36, 46 Modified Date field, 25 modifying an existing Loading Authority (OT-5) application, 29 navigating search results pages, 26 number of search results, 26 Old App. ID field, 25 Originating Carrier field, 24 OT-5 Circular, 2 overview information, 2 Owner Admin menu item, 33 owner admin role, 6, 33 PDF viewer, 4 permissions, 5 private comments, 19

#### Index

Railinc, contacting the Customer Success Center, 4 railroad approvers, 9, 39 railroad contact information, 47 RAMP-ED, 2 RAMP-ED, defined, 49 rejected application, 29 rejecting Loading Authority (OT-5) applications, 41 removing equipment from multiple applications, 33 Report Terms & Conditions page, 34 reports, 45 Owner Report of Application by Equipment, 45 Owner Report of Application by Location, 45 Submitter Report of Application by Equipment, 45 Submitter Report of Application by Location, 45 Reports menu item, 45 required fields, 3, 9 requirements, 4 resubmitting applications, 3, 29 reviewer role, 5 reviewing a Loading Authority (OT-5) application, 39 roles, 5 SCAC, 8 SCAC, defined, 49 search for an existing Loading Authority (OT-5) application, 24 Search menu item, 24 searching for controlling entity contacts, 44 Serving Carrier field, 13 shippers, 9

signing in, 5 Single Sign On, 5 SPLC, defined, 49 SSO, 5 SSO, defined, 49 Status field, 25 status of applications, 45 STCC, defined, 49 Storage Locations section, 16 Submitter Company field, 25 submitter role, 5 system availability, 4 system interface notes, 3 system requirements, 4 system updated status, 3 Umler, 2 Umler, defined, 49 user roles, 5 Version Number field, 25 vewing Equipment Health information, 26, 28 View Detail link, 28 viewing an existing Loading Authority (OT-5) application, 26 viewing comment history of Loading Authority (OT-5) records, 37 viewing reports, 45 viewing the history of Loading Authority (OT-5) records, 36 web browser, 4 wildcards, 3 working with existing Loading Authority (OT-5) applications, 24